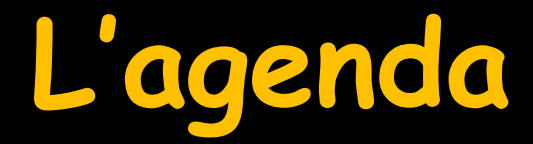

≫♡♥ III ፼ () 80 IV 9 II 2 ?

S'ouvre à partir de l'icône "Agenda" du menu principal

| Agenda LOGOS_w - 8.0.1        | a ballentik antar                                          | -                          |                            |                    |                  |                                         |                   | ×                    |
|-------------------------------|------------------------------------------------------------|----------------------------|----------------------------|--------------------|------------------|-----------------------------------------|-------------------|----------------------|
| Quitter Créer Fiche           | d'appel Rechercher SMS Imp                                 | orimer Synchro Google      |                            |                    |                  | Anonymiser                              | <b>Paramètres</b> | ?<br>Aide            |
| < 17                          | re Novem                                                   | ibre Dé <mark>cen</mark>   | bre Janvier 2              | 016 Février        | Mars             | Avri                                    |                   | N                    |
| ✓ Décembre 2015 >             |                                                            | « <                        | semaine du 14/12           | /2015 🗊 [S 51] 🔘 🛚 | ujourd'hui > ≫   |                                         |                   |                      |
| LMMJVSD                       | Lun. 14 Déc. •••                                           | Mar. 15 Déc. •••           | Mer. 16 Déc. •••           | Jeu. 17 Déc. •••   | Ven. 18 Déc. ••• | Sam. 19 Déc. •••                        | Dim. 20 Đếc       |                      |
| 30 1 2 3 4 5 6                | 07:00                                                      |                            |                            |                    | 111111111111     | 1////////////////////////////////////// | 2                 | .07:00               |
| 14 15 16 17 18 19 20          | 30 2////////////////////////////////////                   | ·/                         |                            |                    |                  |                                         |                   | 30<br>45<br>08:00    |
| 21 22 23 24 25 26 27          | 15-30-                                                     |                            |                            |                    |                  |                                         | <u>~</u>          | .15<br>.30           |
| <b>28 29 30 31</b> 1 2 3      | 09:00                                                      |                            |                            |                    |                  |                                         | . T               | 09:00                |
| 4 5 6 7 8 9 10                | 30<br>45                                                   |                            |                            |                    |                  |                                         | i i               | 30<br>45             |
|                               | 10:00                                                      |                            |                            |                    |                  |                                         | ~                 | . <b>10:00</b>       |
| Prochain rendez-vous pour     | 11:00                                                      |                            |                            |                    |                  |                                         | iii P             | 45<br>11:00          |
| Créer le rendez-vous          | 15                                                         |                            |                            |                    |                  |                                         | 2                 | 15<br>30             |
|                               | 12:00                                                      | N/ N/ N/                   | 21 21 21                   | 10 10 10           |                  |                                         | n F               | 12:00                |
| NC                            | 30 ~ ~ ~                                                   | · · · · ·                  | ~ ~ ~ ~                    | ^ _ ^ _ ^          |                  |                                         | <u>\$</u>         | 30<br>45             |
|                               | 13:00<br>15                                                | X X                        | × ×                        | X X                |                  |                                         | Fermé             | .15:00               |
| , Liste                       | 14:00-X X X                                                | $\times$ $\times$ $\times$ | $\times$ $\times$ $\times$ | X X X              |                  |                                         | jusqu'au          | 45<br>14:00          |
| Prior. Nom                    | 15                                                         |                            |                            |                    |                  |                                         | 03 jan.           | .15<br>.30           |
|                               | 15:00                                                      |                            |                            |                    |                  |                                         | Î                 | 15:00                |
|                               | 30-<br>45-                                                 |                            |                            |                    |                  |                                         | 2                 | 30<br>45<br>16.00    |
|                               | 15-30                                                      |                            |                            |                    |                  |                                         | i E               | .15<br>30            |
|                               | 17:00                                                      |                            |                            |                    |                  |                                         | <u>~</u>          | 17:00                |
|                               | 10<br>30<br>45                                             |                            |                            |                    |                  |                                         |                   | .15<br>.30<br>45     |
|                               | 18:00                                                      |                            |                            |                    |                  |                                         |                   | 18:00                |
|                               | 19-00<br>19-00                                             |                            |                            |                    |                  |                                         | F                 | 30<br>1 <b>0</b> •00 |
| calculer les délais d'attente | 15                                                         |                            |                            |                    |                  |                                         |                   | 15<br>30             |
| > A confirmer                 | <b>20:</b> <sup>45</sup><br><sup>15</sup><br><sup>30</sup> |                            |                            |                    |                  |                                         |                   | 20:00                |

C 🖉 💿 🎆 💭

S

03

30

@

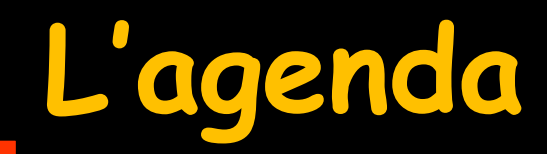

## 

#### Multi utilisateurs Multi salles

LOGOSw peut gérer les agendas de plusieurs praticiens. Un même praticien, peut gérer l'occupation de plusieurs salles

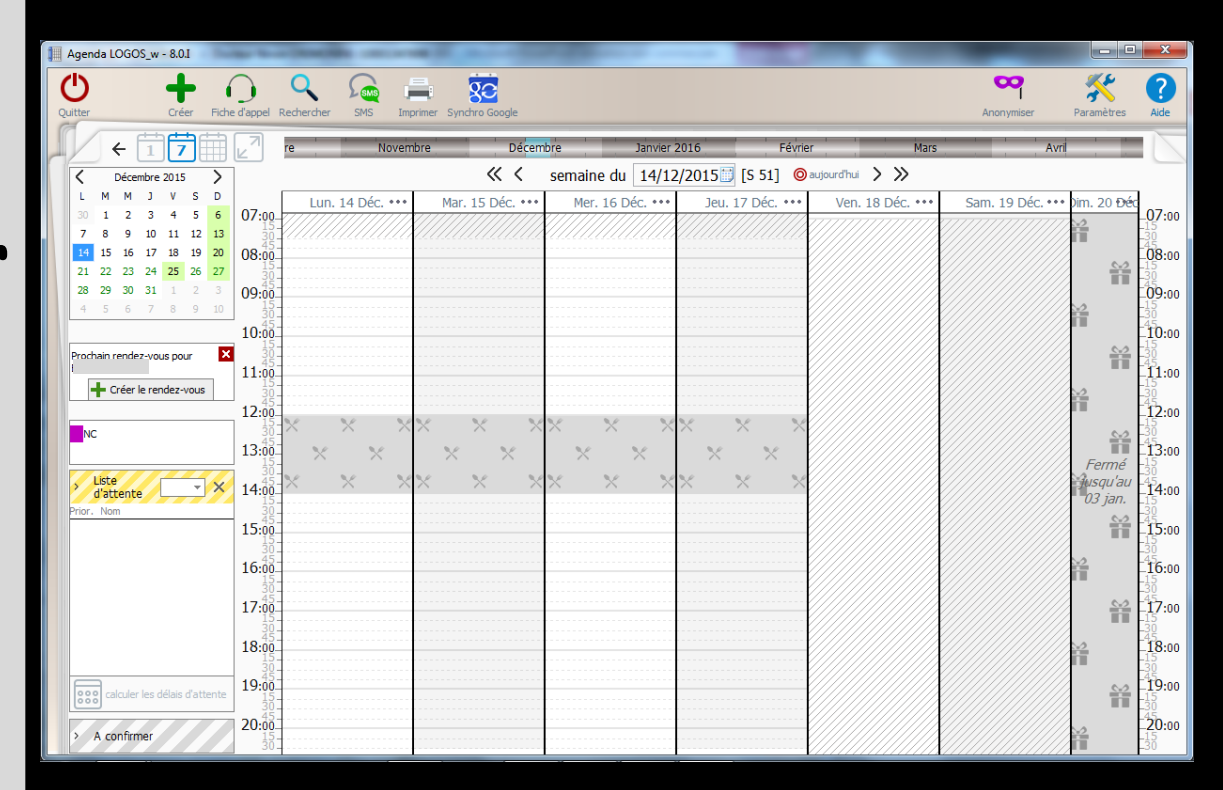

# L'agenda

#### ➡Icône outils pour définir les paramètres de l'agenda

| Agenda LOGOS_w - 8.0.I                                     | States officers                                                                                                    | -                                                                                                    |                           |                 |
|------------------------------------------------------------|----------------------------------------------------------------------------------------------------|----------------------------------------------------------------------------------------------------|---------------------------|-----------------|
| Quitter Créer Fiche d'appel R                              | Paramètres d'affichage X Fermer                                                                                         | Corbeil rendez                                                                                                    | ile des<br>z-vous         | Paramètres Aide |
|                                                            | Affichage Utilisateurs Rendez-vous SMS et numéros de téléphones                                                         | Ces paramètres sont valables sur cet ord                                                                                               | dinateur Mars Avi         | rit !           |
| Coctobre 2015 ><br>L M M J V S D<br>28 79 30 1 2 3 4 07:00 | Mise en forme RDV<br>Fonctionnalités<br>Hauteur d'une journée<br>Matin et après-midi sur deux colon<br>(en vue journée) | en 1 écran           onnes           Nombre de jours affichés        7                                                                 | t.••• Sam. 24 Oct.••• Dim | 07.00           |
|                                                            | Découpage des heures<br>Afficher ce découpage<br>Double échelle horaire<br>Afficher les minutes                         | 15 minutes     Colonnes des praticiens colorées       Couleur de fond       Afficher les plages de couleurs       sur les jours fériés |                           |                 |
|                                                            | Réduire au maximum les jours non<br>Réduire la pause déjeuner                                                           | n travaillés 🔽                                                                                                    |                           |                 |
|                                                            | Afficher en vert les heures de déb<br>des plages disponibles<br>Afficher en vert les durées des pla<br>disponibles      | lages V                                                                                                    |                           |                 |

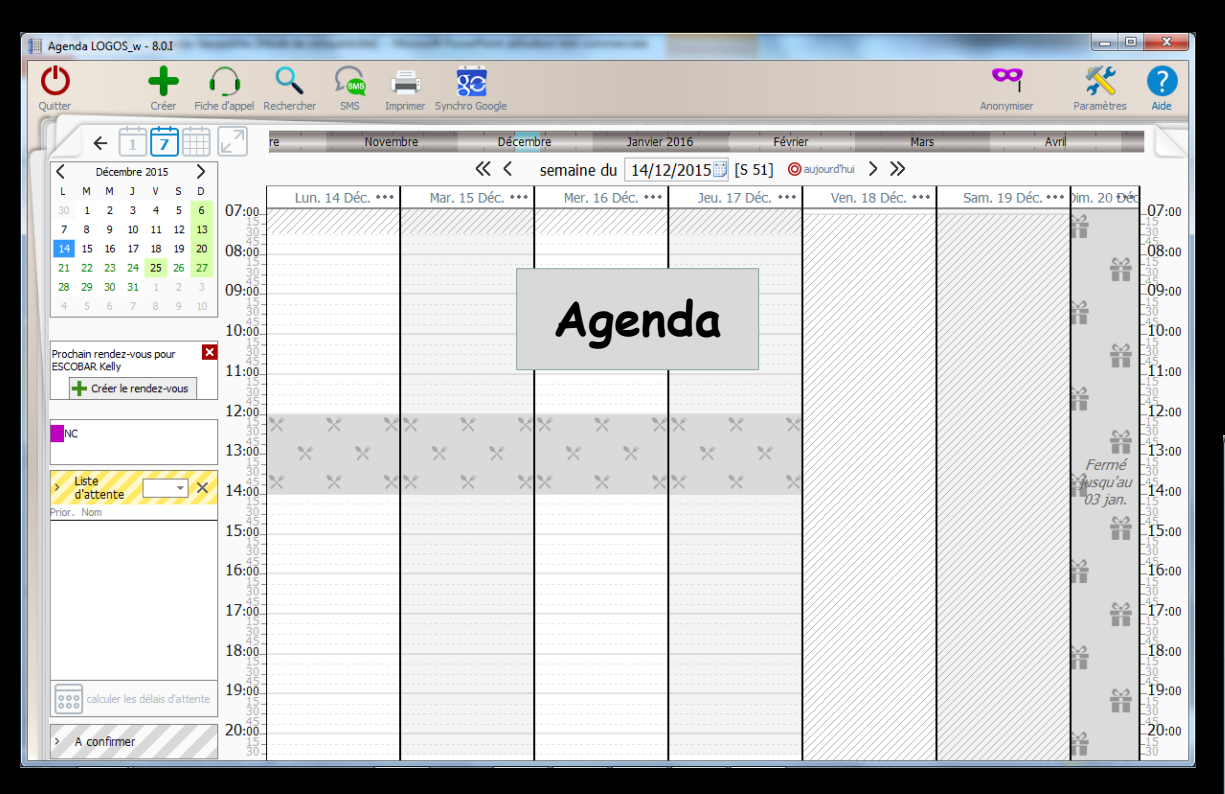

Tous les paramètres définis dans l'agenda s'appliquent au mini agenda

# Fonctionnement similaire

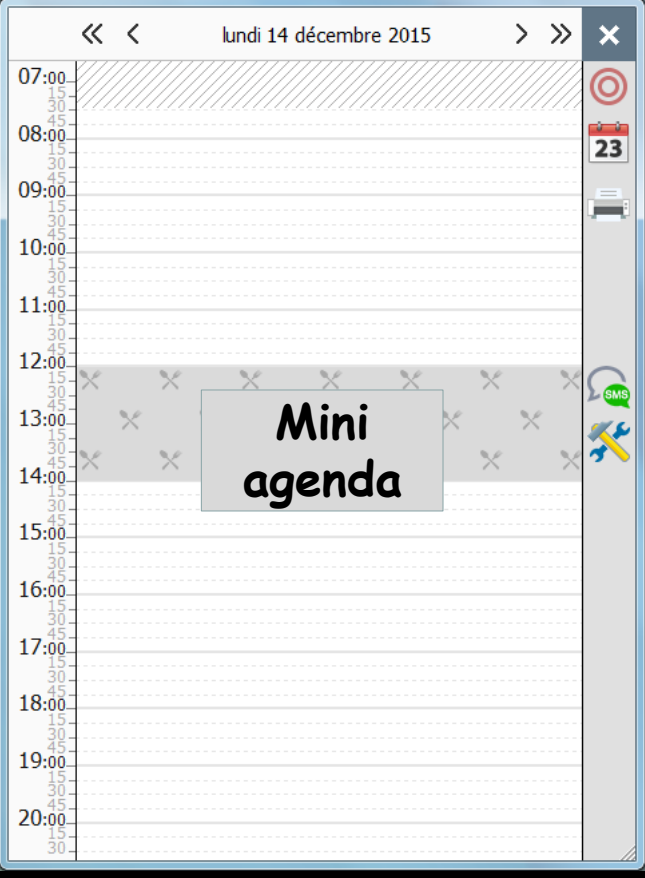

| Para    | amètres d'a    | affichage      |                                                          |              |                                                         |                              |
|---------|----------------|----------------|----------------------------------------------------------|--------------|---------------------------------------------------------|------------------------------|
| ×       | Fermer         |                |                                                          |              |                                                         | Corbeille des<br>rendez-vous |
| Afficha | age Utilisateu | rs Rendez-vous | SMS et numéros de téléphones                             |              | Ces paramètres sont valables sur                        | cet ordinateur               |
|         |                |                |                                                          |              |                                                         |                              |
|         | Planning       | DDV            | Hauteur d'une journée                                    | en 1 écran 🔻 | Premier jour de la semaine Lundi                        | •                            |
|         | Fonctionna     | alités         | Matin et après-midi sur deux colonne<br>(en vue journée) | 25           | Nombre de jours affichés 7                              |                              |
|         |                |                | Découpage des heures                                     | 15 minutes 🔻 | Colonnes des praticiens colorées                        |                              |
|         |                |                | Afficher ce découpage                                    | •            | Couleur de fond                                         |                              |
|         |                |                | Double échelle horaire                                   | •            |                                                         |                              |
|         |                |                | Afficher les minutes                                     | •            | Afficher les plages de couleurs<br>sur les jours fériés |                              |
|         |                |                | Réduire au maximum les jours non tra                     | availlés 🔽   |                                                         |                              |

#### La fenêtre qui s'ouvre permet de réaliser une présentation individualisée de l'agenda

| Par    | amètres d'afi           | fichage     |                                                              |              |   |                                                         |                           |
|--------|-------------------------|-------------|--------------------------------------------------------------|--------------|---|---------------------------------------------------------|---------------------------|
| ×      | Fermer                  |             |                                                              |              |   |                                                         | Corbeille des rendez-vous |
| Affich | age Utilisateurs        | Rendez-vous | SMS et numéros de téléphones                                 |              |   | Ces paramètres sont valab                               | les sur cet ordinateur    |
|        | Planning<br>Mise en for | 4           | onglets                                                      | en 1 écran   | • | Premier jour de la semaine                              | <b>-</b>                  |
|        | Fonctionnal             |             |                                                              |              |   | Nombre de jours affichés 7                              | <b>_</b>                  |
|        |                         |             | Découpage des heures                                         | 15 minutes   | • | Colonnes des praticiens colorées                        |                           |
| 2      |                         |             | Afficher ce découpage                                        | $\checkmark$ |   | Couleur de fond                                         |                           |
|        |                         |             | Double échelle horaire                                       | $\checkmark$ |   |                                                         |                           |
|        |                         |             | Afficher les minutes                                         | ✓            |   | Afficher les plages de couleurs<br>sur les jours fériés |                           |
| 2      |                         |             | Réduire au maximum les jours non                             | travaillés 🗸 |   |                                                         |                           |
|        |                         |             | Réduire la pause déjeuner                                    |              |   |                                                         |                           |
|        |                         |             | Afficher en vert les heures de déb<br>des plages disponibles | out 🗸        |   |                                                         |                           |
|        |                         |             | Afficher en vert les durées des pla<br>disponibles           | ages 🔽       |   |                                                         |                           |

| Paramètres d'affichage             |                                                                |              |                                                         |
|------------------------------------|----------------------------------------------------------------|--------------|---------------------------------------------------------|
| Fermer                             |                                                                |              | Corbeille des<br>rendez-vous                            |
| Affichage Jtilisateurs Rendez-vous | SMS et numéros de téléphones                                   |              | Ces paramètres sont valables sur cet ordinateur         |
|                                    |                                                                |              |                                                         |
| Onalet                             | t Affick                                                       | naae         | Premier jour de la semaine Lundi 💌                      |
| 0                                  |                                                                |              | Nombre de jours affichés 7 💌                            |
|                                    |                                                                |              |                                                         |
|                                    | Découpage des heures                                           | 15 minutes 🔻 | Colonnes des praticiens colorées                        |
|                                    | Afficher ce découpage                                          | •            | Couleur de fond                                         |
|                                    | Double échelle horaire                                         |              |                                                         |
|                                    | Afficher les minutes                                           | •            | Afficher les plages de couleurs<br>sur les jours fériés |
|                                    | Réduire au maximum les jours non tra                           | vaillés 🗸    |                                                         |
|                                    | Réduire la pause déjeuner                                      |              |                                                         |
|                                    | Afficher en vert les heures de début<br>des plages disponibles | ✓            |                                                         |
|                                    | Afficher en vert les durées des plages<br>disponibles          | •            |                                                         |
|                                    |                                                                |              |                                                         |
|                                    |                                                                |              |                                                         |

# Onglet Affichage

#### Pour paramétrer l'affichage de votre planning et de vos RDV

|   | Paramètres       | s d'aff  | ichage      |                                                               |             |   |                                                        |                               |
|---|------------------|----------|-------------|---------------------------------------------------------------|-------------|---|--------------------------------------------------------|-------------------------------|
|   | × Fermer         |          |             |                                                               |             |   |                                                        | Corbeille des<br>rendez-vous  |
|   | Affichage Utilis | ateurs   | Rendez-vous | SMS et numéros de téléphones                                  |             |   | Ces paramètres sont                                    | t valables sur cet ordinateur |
|   | Plannin          |          |             |                                                               |             |   | ſ                                                      |                               |
|   | Miseler          | n form   |             | Hauteur d'une journée                                         | en 1 écran  | • | Premier jour de la semaine                             | Lundi 👻                       |
|   | Fonctio          | onnalite | és          | Matin et après-midi sur deux colonn<br>(en vue journée)       | es 🗌        |   | Nombre de jours affichés                               | 7 🔹                           |
|   |                  |          |             | Découpage des heures                                          | 15 minutes  | • | Colonnes des praticiens color                          | rées                          |
|   |                  |          |             | Afficher ce découpage                                         | •           |   | Couleur de fond                                        |                               |
|   |                  |          |             | Double échelle horaire                                        | •           |   |                                                        |                               |
|   |                  |          |             | Afficher les minutes                                          | •           |   | Afficher les plages de couleur<br>sur les jours fériés | s 🗌                           |
|   |                  |          |             | Réduire au maximum les jours non t                            | ravaillés 🗸 |   |                                                        |                               |
|   |                  |          |             | Réduire la pause déjeuner                                     |             |   |                                                        |                               |
|   |                  |          |             | Afficher en vert les heures de débu<br>des plages disponibles | t 🗸         |   |                                                        |                               |
| < |                  |          |             | Afficher en vert les durées des plag<br>disponibles           | es 🗸        |   |                                                        |                               |
|   |                  |          |             |                                                               |             |   |                                                        |                               |
|   |                  |          |             |                                                               |             |   |                                                        |                               |

|      | Paramètres d'aff                           | ichage       |                                           |                               |                       |                                                         |                              |
|------|--------------------------------------------|--------------|-------------------------------------------|-------------------------------|-----------------------|---------------------------------------------------------|------------------------------|
|      | Fermer                                     |              |                                           |                               |                       |                                                         | Corbeille des<br>rendez-vous |
|      | Affichage Jtilisateurs                     | Rendez-vous  | SMS et numéros (                          | 3                             | sous                  | s-onglets                                               | ateur                        |
|      | Planning<br>Mise en form<br>Fonctionnalite | ne RDV<br>és | Hauteur d'ine jo<br>Matin et d'ès-m<br>(e | Mise e<br>F                   | Pla<br>en fo<br>oncti | nning<br>rme des f<br>onnalités                         | SDV                          |
|      |                                            |              | Découpage des l                           |                               |                       |                                                         |                              |
|      |                                            |              | Afficher ce décou                         | upage                         | •                     | Couleur de fond                                         |                              |
|      |                                            |              | Double échelle h                          | oraire                        | <b>~</b>              |                                                         |                              |
|      |                                            |              | Afficher les minu                         | tes                           | <b>v</b>              | Afficher les plages de couleurs<br>sur les jours fériés |                              |
|      |                                            |              | Réduire au maxir                          | num les jours non travaillés  | ✓                     |                                                         |                              |
|      |                                            |              | Réduire la pause                          | déjeuner                      |                       |                                                         |                              |
|      |                                            |              | Afficher en vert l<br>des plages dispo    | les heures de début<br>nibles | •                     |                                                         |                              |
| ~~~~ |                                            |              | Afficher en vert l<br>disponibles         | les durées des plages         | ✓                     |                                                         |                              |
|      |                                            |              |                                           |                               |                       |                                                         |                              |

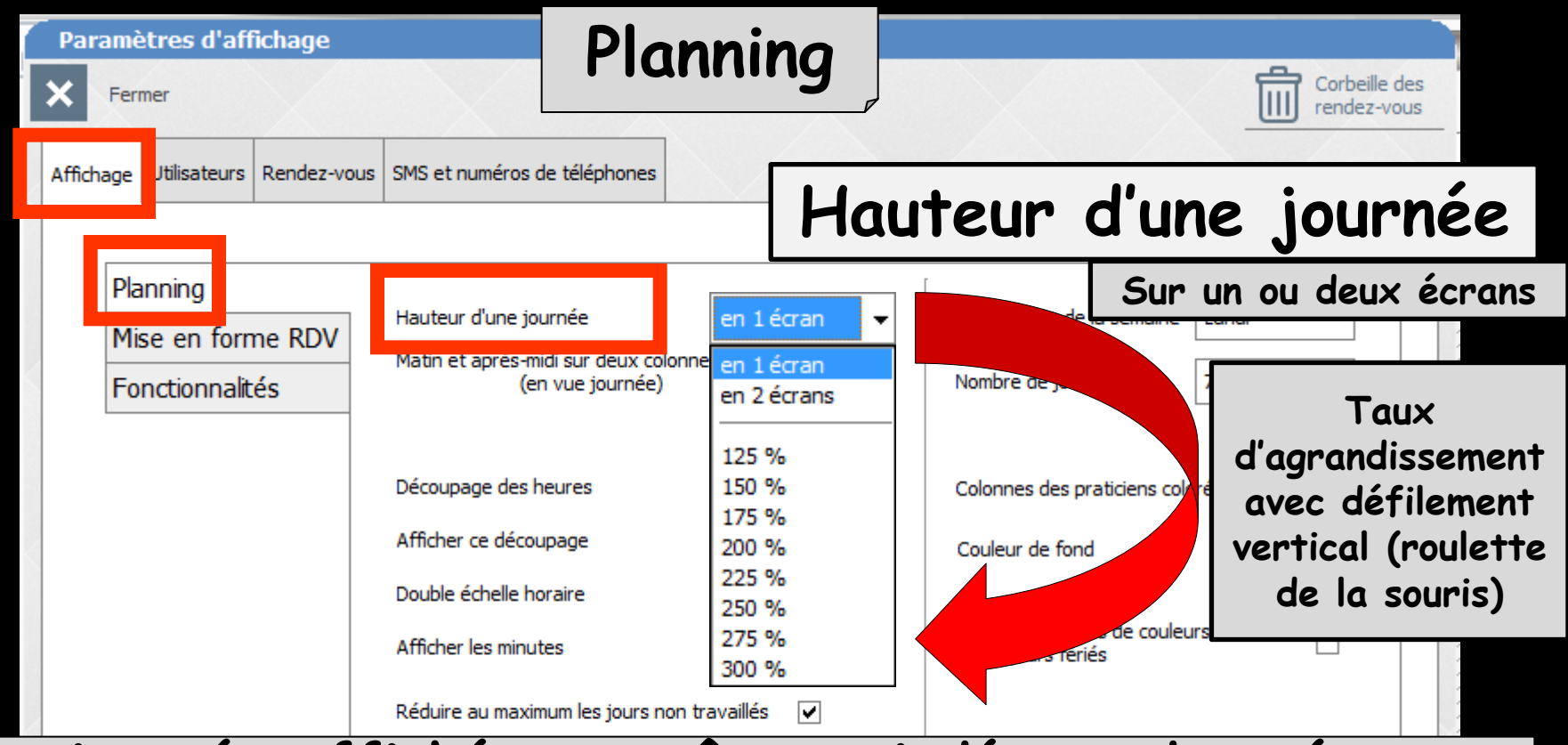

La journée affichée peut être scindée en deux écrans (accès en actionnant les touches haut et bas du clavier ou avec la roulette de la souris) Pour une meilleure visibilité la taille des plages horaires peut être modifiée de 125 à 300%

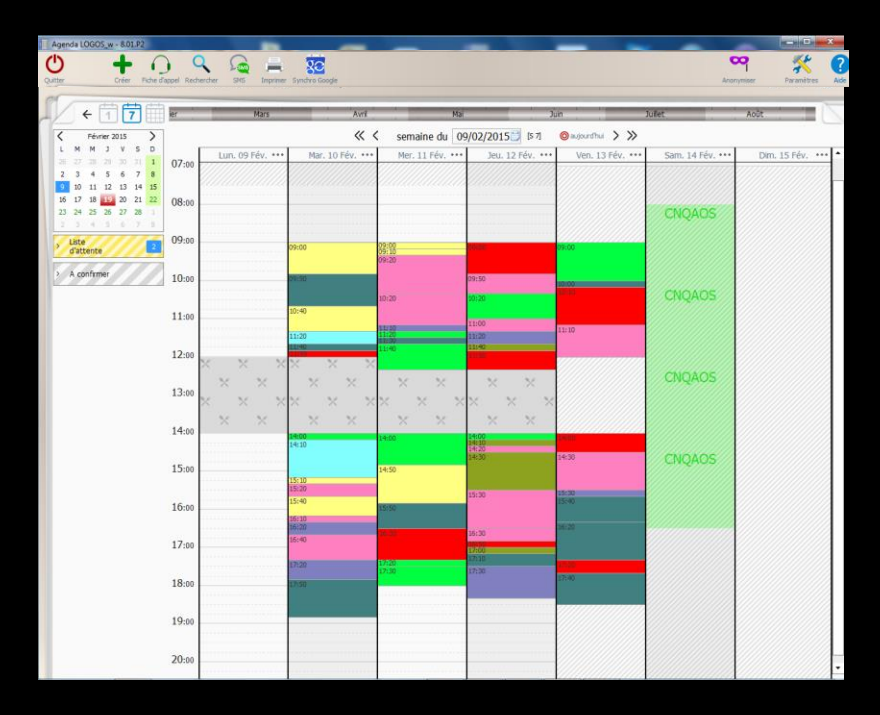

#### Pas d'agrandissement Pas de défilement vertical

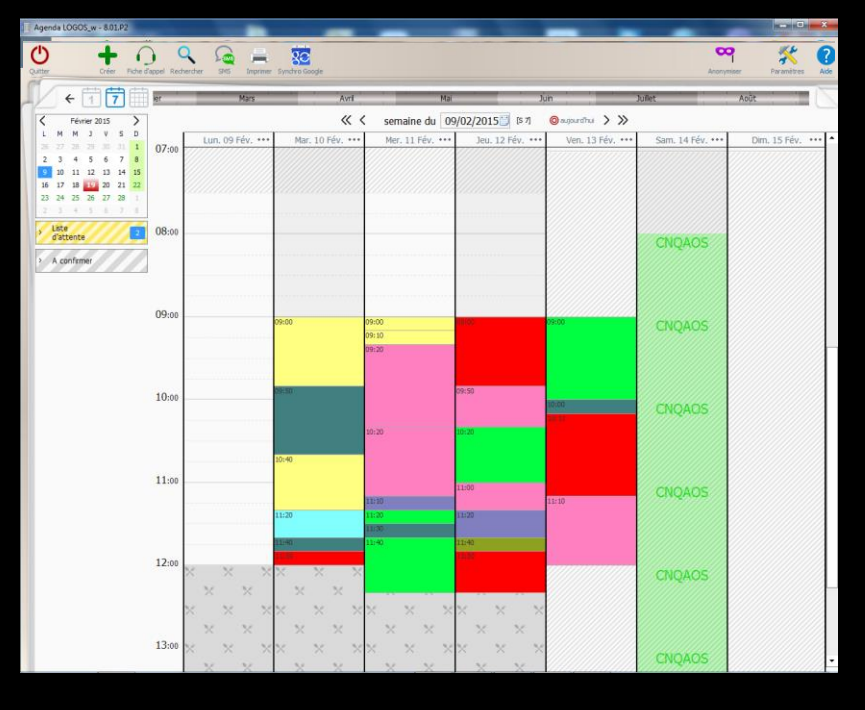

Agrandissement Défilement vertical avec roulette de la souris

| Paramètres d'affichage                                                                        |                                                                                                    |                                       |                                         |                              |          |  |  |  |
|-----------------------------------------------------------------------------------------------|----------------------------------------------------------------------------------------------------|---------------------------------------|-----------------------------------------|------------------------------|----------|--|--|--|
| Fermer                                                                                        |                                                                                                    |                                       |                                         | Corbeille d<br>rendez-voi    | es<br>us |  |  |  |
| Affichage Jtilisateurs Rendez-v                                                               | ous SMS et numéros de téléphones                                                                                                    |                                       | Ces paramètres sor                      | ont valables sur cet ordinat | teur     |  |  |  |
| Planning<br>Mise en forme RDV<br>Fonctionnalités                                              | Hauteur d'une journée en 1 e<br>Matin et après-midi sur deux colonnes<br>(en vue journée)                                                       | écran ▼ Premier j<br>Nombre           | iour de la semaine<br>de jours affichés | Lundi        7               |          |  |  |  |
| Le planning de la journée peut également<br>être affiché sur deux colonnes<br>(case à cocher) |                                                                                                    |                                       |                                         |                              |          |  |  |  |
| Le plan<br>êt                                                                                 | ning de la journ<br>tre affiché sur<br>(case à co                                                                                               | ée peut é<br>deux colo<br>ocher)      | igalem<br>nnes                          | nent                         |          |  |  |  |
| Le plan<br>êt                                                                                 | ning de la journ<br>re affiché sur<br>(case à co<br>Réduire la pause déjeuner                                                                   | ée peut é<br>deux colo<br>ocher)      | igalem<br>Innes                         | nent                         |          |  |  |  |
| Le plan<br>êt                                                                                 | ning de la journ<br>re affiché sur<br>(case à co<br>Réduire la pause déjeuner<br>Afficher en vert les heures de début<br>des plages disponibles | ée peut é<br>deux colo<br>ocher)<br>□ | galem<br>nnes                           | ent                          |          |  |  |  |

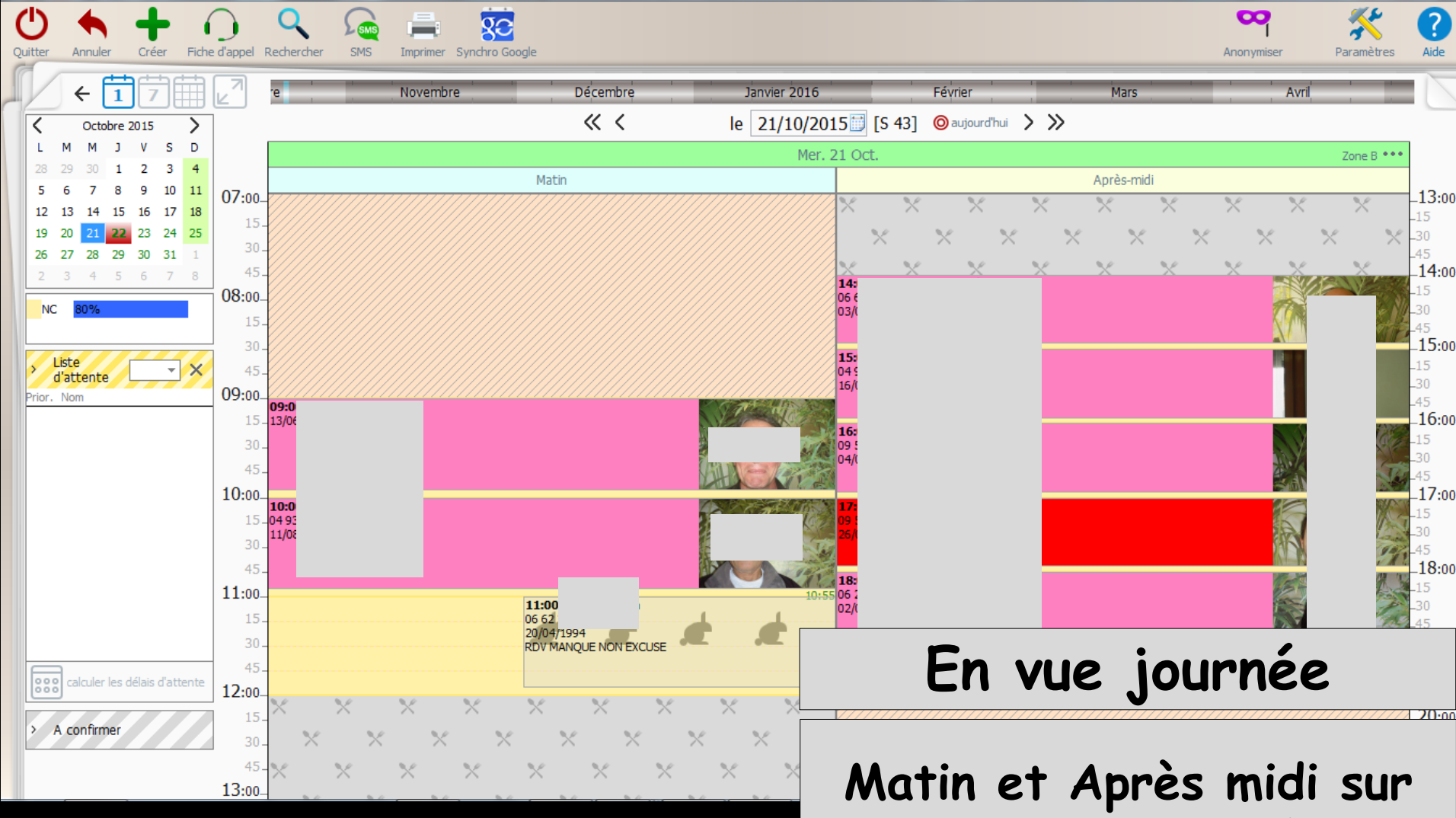

Agenda LOGOS\_w - 8.0.I

Matin et Après midi sur une colonne par défaut Case à cocher si l'on veut sur deux colonnes

- 0

| Paramètres d'affichage                                             |                                                                                                 |                                                                                                    |                                                                    |  |  |  |  |  |  |  |
|--------------------------------------------------------------------|-------------------------------------------------------------------------------------------------|----------------------------------------------------------------------------------------------------|--------------------------------------------------------------------|--|--|--|--|--|--|--|
| Fermer                                                             |                                                                                                 |                                                                                                    | Corbeille des<br>rendez-vous                                       |  |  |  |  |  |  |  |
| Affichage Jtilisateurs Rendez-vous                                 | SMS et numéros de téléphones                                                                    |                                                                                                    | Ces paramètres sont valables sur cet ordinateur                    |  |  |  |  |  |  |  |
| Planning<br>Mise en forme RDV<br>Fonctionnalités                   | Hauteur d'une journée<br>Matin et après-midi sur deux co<br>(en vue journée)                    | en 1 écran ▼                                                                                             | Premier jour de la semaine Lundi 🔹<br>Nombre de jours affichés 7 🔹 |  |  |  |  |  |  |  |
|                                                                    | Découpage des heures<br>Afficher ce decoupage<br>Double échelle horaire<br>Afficher les minutes | 15 minutes         5 minutes         10 minutes         15 minutes         20 minutes         30 minutes | Colonnes des praticiens colorées                                   |  |  |  |  |  |  |  |
|                                                                    | Réduire au maximum les jours n<br>Réduire la pause déjeuner                                     | on travaillés 🔽                                                                                          |                                                                    |  |  |  |  |  |  |  |
| Les heures peuvent être découpées<br>en tranches de 5 à 30 minutes |                                                                                                 |                                                                                                    |                                                                    |  |  |  |  |  |  |  |
|                                                                    |                                                                                                 |                                                                                                    | ·                                                                  |  |  |  |  |  |  |  |

| P   | aramètres d'affichage                            |                                                                                   | $\sim$                  |                | $\sim$                          |                                |                 |  |
|-----|--------------------------------------------------|-----------------------------------------------------------------------------------|-------------------------|----------------|---------------------------------|--------------------------------|-----------------|--|
| ×   | Fermer                                           |                                                                                   | $\times$                | $\times$       | 2                               | $\sim$                         | $\sim$ $\times$ |  |
| Aff | ichage Jtilisateurs Rendez-voi                   | us SMS et numéros de téléphones                                                   |                         |                |                                 | paramè                         |                 |  |
|     | Planning<br>Mise en forme RDV<br>Fonctionnalités | Hauteur d'une journée<br>Matin et après-midi sur deux colonne<br>(en vue journée) |                         |                |                                 | de la se                       |                 |  |
|     |                                                  | Découpage des heures                                                              | 15 minutes              | <b>-</b>       | Colonnes de                     | es praticiens colorées         |                 |  |
|     |                                                  | Afficher ce découpage                                                             | ✓                       |                | Couleur de                      | fond                           |                 |  |
|     |                                                  | Double échelle horaire<br>Afficher les minutes                                    | <b>&gt;</b>             |                | Afficher les p<br>sur les jours | plages de couleu s<br>s fériés |                 |  |
|     |                                                  | Réduire au maximum les jours non tra                                              | availlés 🔽              |                |                                 |                                |                 |  |
|     | Le déco<br>visible<br>da                         | upage des he<br>sous forme<br>ns le corps n                                       | eures<br>de lig<br>nême | pe<br>ne<br>de | ut êt<br>s poi<br>l'age         | tre ou r<br>intillées<br>enda  | non             |  |

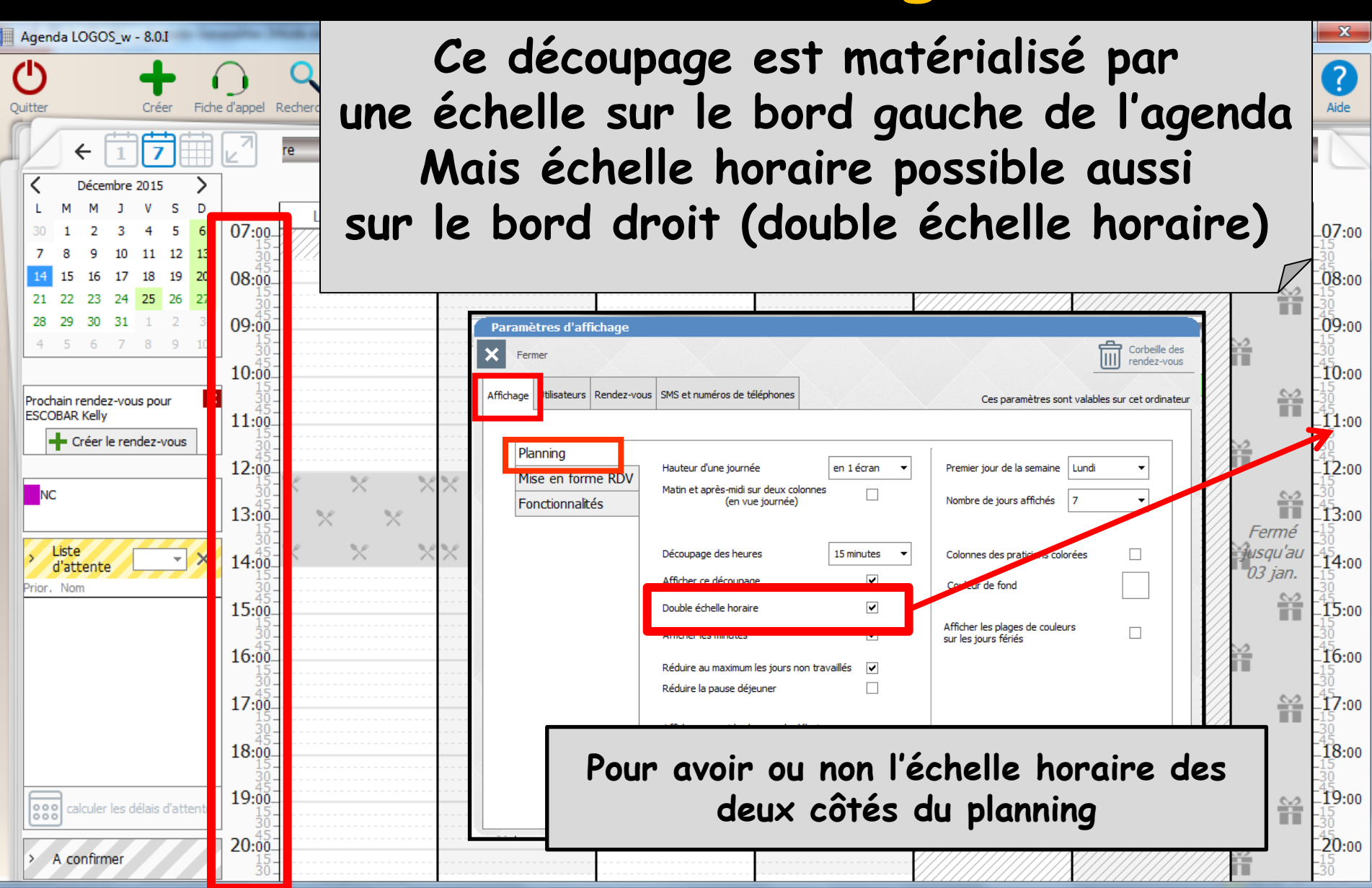

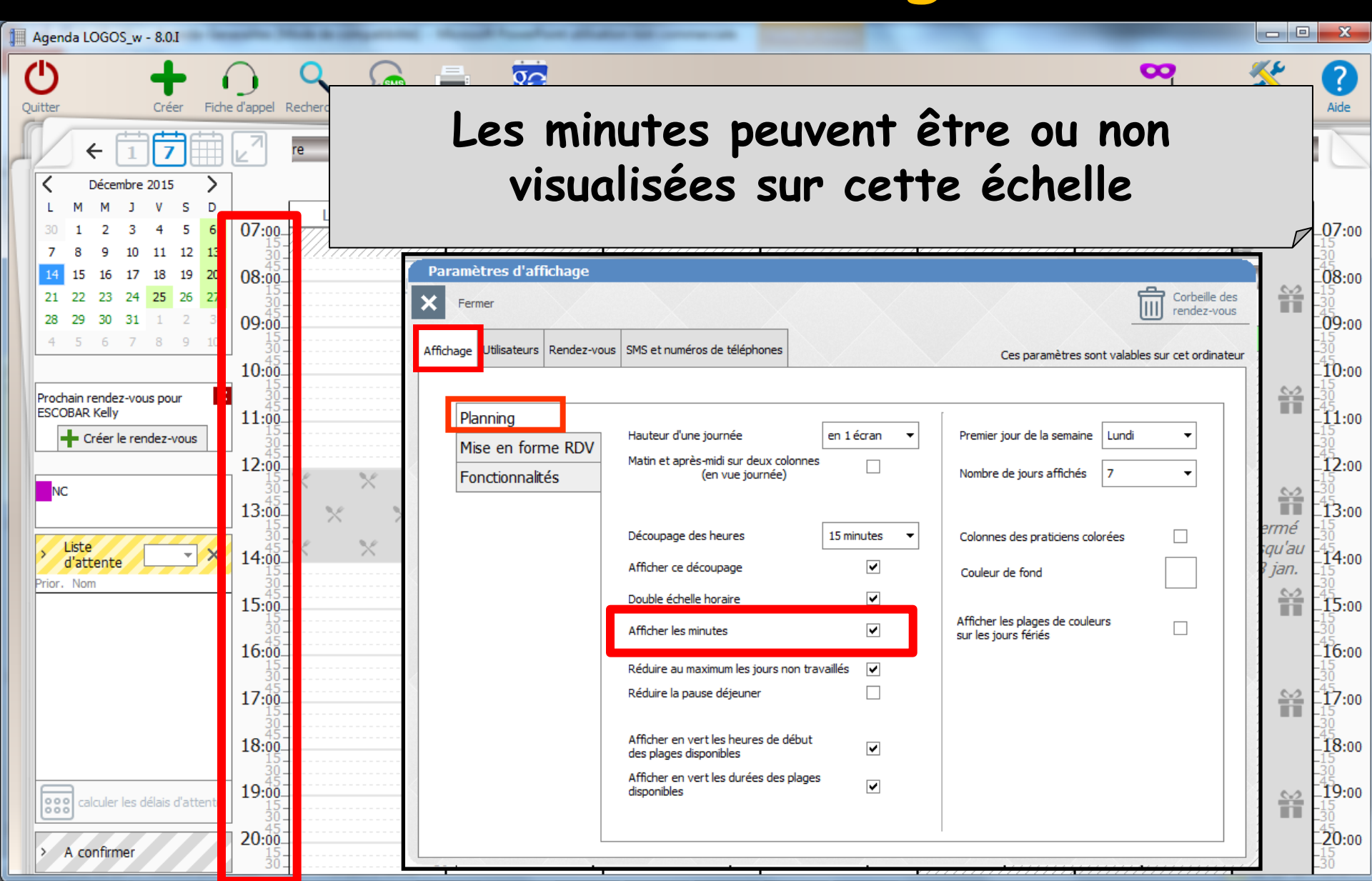

Les journées non travaillées peuvent être ou non réduites au maximum

| Paramètres d'affichage                           |                                                                                    |                     |                                                                |                              |                        |          |                |        |         |     |
|--------------------------------------------------|------------------------------------------------------------------------------------|---------------------|----------------------------------------------------------------|------------------------------|------------------------|----------|----------------|--------|---------|-----|
| Fermer                                           |                                                                                    |                     | <b>1</b>                                                       | Corbeille des<br>rendez-vous | Mar. 10                | Nov. ••• | ler. 11 Nov    | Jeu.   | 12 Nov. | ••• |
| Affichage Utilisateurs Rendez-vo                 | SMS et numéros de téléphones                                                       |                     | Ces paramètres sont valables                                   | sur cet ordinateur           |                        |          |                |        |         |     |
| Planning<br>Mise en forme RDV<br>Fonctionnalités | Hauteur d'une journée<br>Matin et après-midi sur deux colonnes<br>(en vue journée) | en 1 écran 🔻        | Premier jour de la semaine Lundi<br>Nombre de jours affichés 7 | <b>v</b>                     |                        |          |                |        |         |     |
|                                                  | Découpage des heures<br>Afficher ce découpage                                      | 15 minutes          | Colonnes des praticiens colorées<br>Couleur de fond            |                              |                        |          | *              |        |         |     |
|                                                  | Afficher les minutes                                                               | <ul><li>✓</li></ul> | Afficher les plages de couleure<br>sur les jours fériée        |                              | × ×                    | *        |                | ×      | ×       | ×   |
|                                                  | Réduire au maximum les jours non trav                                              | vaillés 🔽           |                                                                |                              | $\times \times \times$ | ×<br>×   | Armistice 1918 | ×<br>× | ×       | ×   |
|                                                  | Afficher en vert les heures de début<br>des plages disponibles                     | <b>v</b>            |                                                                |                              |                        |          |                |        |         |     |
|                                                  | Afficher en vert les durées des plages<br>disponibles                              | V                   |                                                                |                              |                        |          |                |        |         |     |

La réduction de la pause déjeuner permet de comprimer ce temps d'arrêt, afin de laisser plus de place pour l'affichage des RDV

| Paramètres d'affichage            |                                                                                |                     |                                                             |                              | 10.0                 | 5           |          |                 |        |
|-----------------------------------|--------------------------------------------------------------------------------|---------------------|-------------------------------------------------------------|------------------------------|----------------------|-------------|----------|-----------------|--------|
| Fermer                            |                                                                                |                     |                                                             | Corbeille des<br>rendez-vous | 10.0                 | 5           |          |                 |        |
| Affichage Utilisateurs Rendez-vou | s SMS et numéros de téléphones                                                 |                     | Ces paramètres sont va                                      | alables sur cet ordinateur   | 11:0                 | 0           |          |                 |        |
|                                   |                                                                                |                     |                                                             |                              | 12.0                 | 5           |          |                 |        |
| Planning<br>Mise en forme RDV     | Hauteur d'une journée<br>Matin et après-midi sur deux colo<br>(en vue journée) | en 1 écran 🔻        | Premier jour de la semaine Lu<br>Nombre de jours affichés 7 | ndi 🔹                        | 12.0<br>3<br>13<br>4 |             | ×<br>× × | ×× ,            | ×<br>× |
| TOTICIONIA                        | (en voe joarnee)                                                               | []                  |                                                             |                              | 14:0                 | ×           | $\times$ | $\times \times$ | $\sim$ |
|                                   | Découpage des heures                                                           | 15 minutes 🔻        | Colonnes des praticiens colorée                             | s 🗌                          | 1.3                  | 5           |          |                 |        |
|                                   | Afficher ce decoupage                                                          |                     | Couleur de fond                                             |                              | 15:0                 | 0           |          |                 |        |
|                                   | Afficher les minutes                                                           | <ul><li>✓</li></ul> | Afficher les plages de couleurs<br>sur les jours Férica     |                              | 10:0                 | 5           |          |                 |        |
|                                   | Réduire la pause déjeuner                                                      |                     |                                                             |                              | 11:0                 | .5          |          |                 |        |
|                                   | Afficher en vert les heures de dél<br>des plages disponibles                   | put 🗸               |                                                             |                              | 1334                 | 5           |          |                 |        |
|                                   | Afficher en vert les durées des pl                                             | ages                |                                                             |                              | 12:0                 |             | $\times$ | XX              | $\sim$ |
|                                   | Réduire au max                                                                 | timum les jours n   | ion travaillés 🛛 🗸                                          |                              | 1                    | 5           |          |                 |        |
|                                   | Réduire la paus                                                                | e déjeuner          | •                                                           |                              | 15:0                 | 5<br>0<br>5 |          |                 |        |

#### Possibilité ou non de visualiser les heures de début des plages disponibles Possibilité ou non de visualiser les durées des plages disponibles

| Paramètres d'affichage            |                                                                      |              |                                                         |                              | Jeu.                  | 29 Oct. ••• |
|-----------------------------------|----------------------------------------------------------------------|--------------|---------------------------------------------------------|------------------------------|-----------------------|-------------|
| Fermer                            |                                                                      |              |                                                         | Corbeille des<br>rendez-vous | ///////               |             |
| Affichage Utilisateurs Rendez-vou | IS SMS et numéros de téléphones                                      |              | Ces paramètres sont valables                            | sur cet ordinateur           |                       |             |
|                                   |                                                                      |              |                                                         |                              |                       | ~           |
| Planning<br>Mise en forme RDV     | Hauteur d'une journée                                                | en 1 écran 🔻 | Premier jour de la semaine                              | •                            |                       | 90 mn       |
| Fonctionnalités                   | Matin et après-midi sur deux colonnes<br>(en vue journée)            |              | Nombre de jours affichés 7                              | <b>-</b>                     | 09:00                 | 1           |
|                                   | Découpage des heures                                                 | 15 minutes 🔻 | Colonnes des praticiens colorées                        |                              | 04 93 5<br>15/10/1951 |             |
|                                   | Afficher ce découpage                                                | •            | Couleur de fond                                         |                              | 10:00                 |             |
|                                   | Double échelle horaire                                               | ✓            |                                                         |                              | 04 93 5<br>17/03/1945 | LUP - W     |
|                                   | Afficher les minutes                                                 |              | Afficher les plages de couleurs<br>sur les jours fériés |                              |                       | 10;55       |
|                                   | Réduire au maximum les jours non travai<br>Réduire la pause déjeuner | illés 🔽      |                                                         | ×                            |                       | 65 mn       |
|                                   | Afficher en vert les heures de début<br>des plages disponibles       | V            |                                                         |                              | $\times$              | × ×         |
|                                   | Afficher en vert les durées des plages<br>disponibles                |              |                                                         |                              | $\sim$                | $\sim$      |
|                                   |                                                                      |              |                                                         |                              | $\times$              | x x         |

| Paramètres d'affichage                                                                                                    |                              |
|----------------------------------------------------------------------------------------------------|------------------------------|
| Fermer                                                                                                    | Corbeille des<br>rendez-vous |
| Affichage Utilisateurs Rendez-vous SMS et numéros de téléphones Ces paramètres sont valable                                                                                                    | es sur cet ordinateur        |
| Planning       Hauteur d'une journée       en 1 écran       Premier jour de la semaine       Lundi         Mise en forme RDV<br>Fonctionnalités       Hauteur d'une journée       en 1 écran       Premier jour de la semaine       Jour co         Matin et après midi sur deux colonnes<br>(en vue journé       Choix du premier<br>jour de la semaine       Jour co         Découpage des heures       Choix du premier<br>jour de la semaine       Jour co         Afficher ce découpage       Couleur de fond       Brand<br>Double échelle horaire       Gouleur de fond         Double échelle horaire       Image: Semaine       Afficher les plages de couleurs<br>sur les jours fériés       Afficher les plages de couleurs<br>sur les jours fériés         Réduire au maximum les jours non travaillés       Image: Semaine       Afficher les plages de couleurs<br>sur les jours fériés         Afficher en vert les heures de début<br>des plages disponibles       Image: Semaine       Image: Semaine         Afficher en vert les durées des plages       Image: Semaine       Image: Semaine | vurant<br>di<br>di<br>he     |

| Paramètres d'affichage                           |                                                                                                    |                                                                                                   |                                                                                                    |                                |
|--------------------------------------------------|----------------------------------------------------------------------------------------------------|---------------------------------------------------------------------------------------------------|----------------------------------------------------------------------------------------------------|--------------------------------|
| Fermer                                           |                                                                                                    |                                                                                                   |                                                                                                    | Corbeille des<br>rendez-vous   |
| Affichage Utilisateurs Rendez-vous               | SMS et numéros de téléphones                                                                                                    |                                                                                                   | Ces paramètres so                                                                                                    | nt valables sur cet ordinateur |
| Planning<br>Mise en forme RDV<br>Fonctionnalités | Hauteur d'une journée<br>Matin et après-midi sur deux co<br>(en vue journée)<br>Découpage des heures<br>Afficher ce découpage<br>Double échelle horaire<br>Afficher les minutes<br>Réduire au maximum les jour<br>Réduire la pause déjeuner<br>Afficher en vert les heures de d<br>des plages disponibles<br>Afficher en vert les durées des | en 1 écran ▼<br>Ionnes □<br>15 minutes ▼<br>Choix du nor<br>jours affich<br>le choix a<br>hebdoma | Premier jour de la semaine<br>Nombre de jours affichés<br>Colonnes des praticiens col<br>mbre de<br>nés dans<br>agenda<br>daire | Lundi                          |
|                                                  | disponibles                                                                                                    | •                                                                                                 |                                                                                                    |                                |

| Paramètres d'affichage             |                                                                |                                                                                                    |                                                                                                    |                                                                                                    |               |
|------------------------------------|----------------------------------------------------------------|----------------------------------------------------------------------------------------------------|----------------------------------------------------------------------------------------------------|----------------------------------------------------------------------------------------------------|---------------|
| Fermer                             |                                                                |                                                                                                    |                                                                                                    | Corbeille de<br>rendez-vou                                                                                                    | s             |
| Affichage Utilisateurs Rendez-vou: | s SMS et numéros de téléphones                                 |                                                                                                    | Ces paramètres sont                                                                                                    | valables sur cet ordinate                                                                                                    | ur            |
|                                    |                                                                |                                                                                                    |                                                                                                    |                                                                                                    |               |
| Planning<br>Mise en forme RDV      | Hauteur d'une journée en 1 é                                   | cran 🔻                                                                                                    | Premier jour de la semaine                                                                                                    | Lundi 🔻                                                                                                    |               |
|                                    | Matin et après-midi sur deux colonnes                          |                                                                                                    | Nombre de jours affichés                                                                                                    | 7 🗸                                                                                                    |               |
| olonnes des pra                    | ticiens colorées ou                                            | non                                                                                                    |                                                                                                    |                                                                                                    |               |
| (case                              | à cocher)                                                      |                                                                                                    | Colonnes des praticiens colore                                                                                                    | ées 🗌                                                                                                    |               |
|                                    | Double áchelle horaire                                         |                                                                                                    | Couleur de fond                                                                                                    |                                                                                                    |               |
|                                    | Afficher les minutes                                           | Agenda LOGOS, = - 8.01                                                                                                    | en la la la la la la la la la la la la la                                                                                                    | Acceptant Reserved and Acceptant                                                                                                    |               |
|                                    | Réduire au maximum les jours non travaillés                    | ← 7<br>↓ M M 3 V 5 0<br>1 2 3 4 5 6<br>7 8 9 10 11 12 13                                                                                                    | Novembra         Defension         Journet 2016         Feed           KC         semaine du         14/12/20157         [5 51]         (           Lum: 14 Dic+**         Mirr: 15 Dic+**         Mirr: 16 Dic+**         Jaus 17 Dic+**         ( | Ner         Ner         Arri           Dispartflat         >>           Ven. 18 Déc***         Sam. 19 Déc***         Dim. 20 Déc.***         07: | 20            |
|                                    | Réduire la pause déjeuner                                      | 1         15         16         17         18         18         20         08:00.           21         22         23         24         25         36         27           28         29         30         31         1         1         09:00.           4         5         7         6         5         7         10:00.           Mc |                                                                                                    | 08:<br>09:<br>10:                                                                                                    | 10<br>10      |
|                                    | Afficher en vert les heures de début<br>des places disponibles | Lase         11:00           how. tuon         12:00           13:00         13:00                                                                                                    | × × × × × × × × ×                                                                                                    | 11-<br>12-<br>13-                                                                                                    | 10            |
|                                    | Afficher en vert les durées des plages<br>disponibles          | 14:00<br>15:00<br>16:00                                                                                                    |                                                                                                    | 14.<br>15:<br>16:                                                                                                    | 10            |
|                                    |                                                                | 17:00<br>18:00<br>18:00<br>19:00                                                                                                    |                                                                                                    | 17-<br>18-<br>19-                                                                                                    | 0<br>10<br>10 |
|                                    |                                                                |                                                                                                    |                                                                                                    |                                                                                                    |               |

| Paramètres d'affichage                                          |                                                                                                    |                                     |
|-----------------------------------------------------------------|----------------------------------------------------------------------------------------------------|-------------------------------------|
| Fermer                                                          | Corbeille des<br>Choix d'une couleur                                                                                                    |                                     |
| Affichage Utilisateurs Rendez-vous SMS et numéros de téléphones | Ces paramètres sont v Couleurs prédéfinies Personnalisation                                                                                                    |                                     |
| NC Docteur Ninon CREMONINI Docteur Ninon CRE                    | EMONINI                                                                                                    |                                     |
| Horaires Congés et ferme                                        | etures Couleurs Rendez-your SMS Synchronisation                                                                                                    |                                     |
| Couleur associée au prat                                        | icien : Ok Annuler                                                                                                    |                                     |
| lonnes des praticiens colorées pissage                          | Agenda LOGOS,w - 8.0.7                                                                                                    | amètres Aide                        |
| ou non                                                          | C         Novembre         Dácembre         Janver 2016         Férrer         Hars         Avril            Novembre 2015 <th>Nov. •••</th>                                                                                                    | Nov. •••                            |
| Paramétrage                                                     | 13       13       14       10700         2       3       45       6       7         16       10       11       12       13       14       15         16       17       18       19       21       24       15       17         12       24       15       20       21       22       14       15         12       24       15       26       20       20       20       20       20                                                                                                    |                                     |
| Onglet Utilisateur-Couleurs                                     | 30         2         3         4         5         6           NC         10:00         10:00         10:00         10:00           V bit more         10:00         10:00         10:00         10:00                                                                                                    |                                     |
|                                                                 | Prover, Topin         12-00         X         X |                                     |
|                                                                 | 15:00.                                                                                                    |                                     |
|                                                                 | 17-00-<br>1800 1900 1900 1900 1900 1900 1900 1900                                                                                                    | 17:00<br>30<br>18:00<br>30<br>19:00 |
| ① <del>· · · · · · · · · · · · · · · · · · ·</del>              |                                                                                                    | -15                                 |

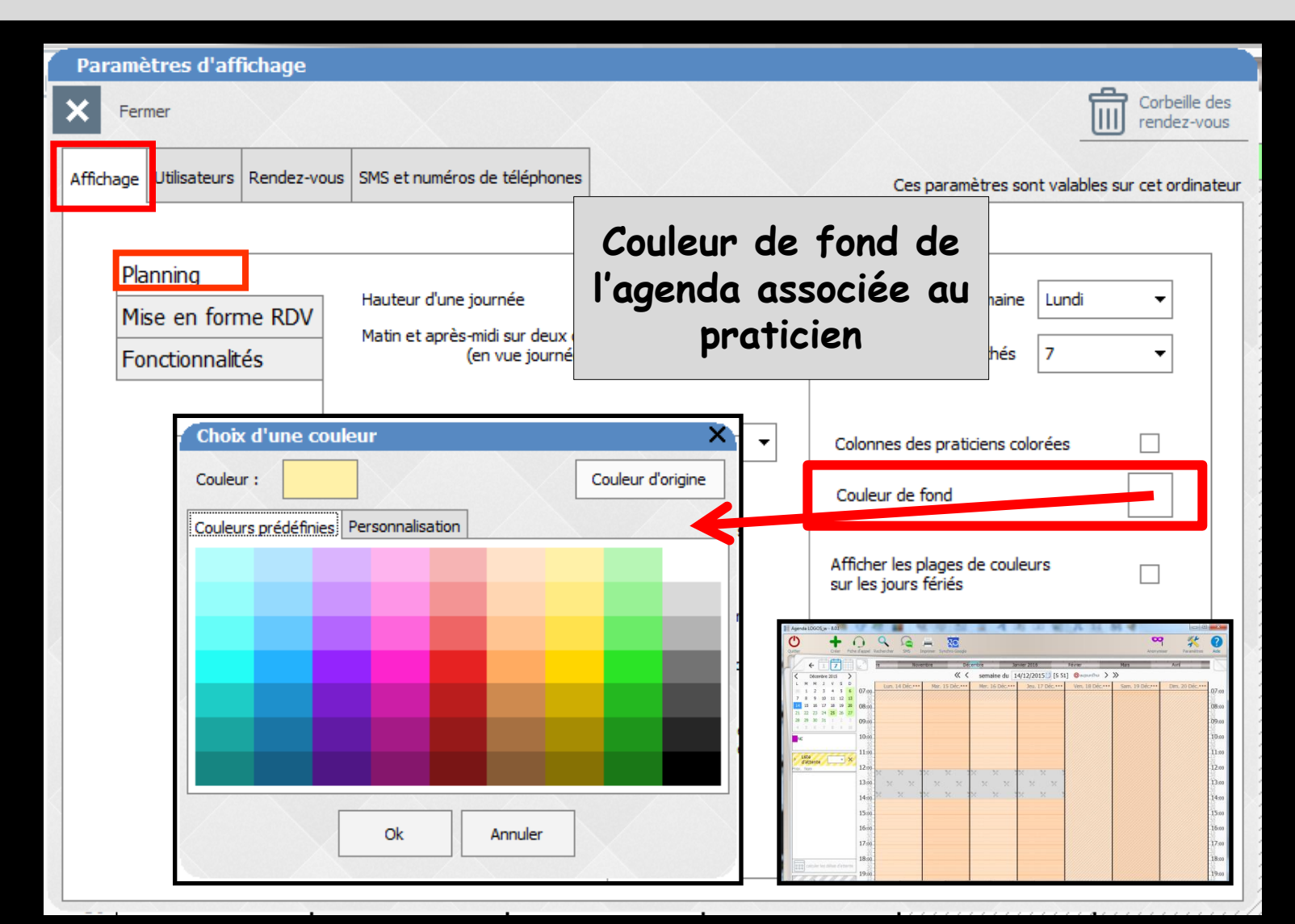

| Paramètres d'affichage                                                       |                                                                   |
|------------------------------------------------------------------------------|-------------------------------------------------------------------|
| <b>X</b> Fermer                                                              | Corbeille des<br>rendez-vous                                      |
| Mar. 10 Nov. •••• ler. 11 Nov Jeu. 12 Nov. ••••                              |                                                                   |
| Affichage Utilisateurs Rendez-vous SMS                                       | Ces paramètres sont valables sur cet ordinateur                   |
| Planning       Mise en forme RDV       Fonctionnalités                       | Afficher ou non les<br>plages de couleurs<br>sur les jours fériés |
| Déc Armistice 1918 X X X<br>■                                                | Colonnes des praticiens colorées                                  |
| Affi                                                                         | Afficher les plages de couleurs<br>sur les jours fériés           |
| Réc<br>Réc<br>Affi<br>des X X X X<br>Affi X X<br>disp X X Amistre 1918 X X X |                                                                   |
|                                                                              |                                                                   |

| Paramètres d'affichage                                         |                                                                                                    |              |                                                                |                              |
|----------------------------------------------------------------|----------------------------------------------------------------------------------------------------|--------------|----------------------------------------------------------------|------------------------------|
| Fermer                                                         |                                                                                                    |              |                                                                | Corbeille des<br>rendez-vous |
| Affichage Jtilisateurs Rendez-vous                             | SMS et numéros de téléphones                                                                             |              | Ces paramètres sont valables sur                               | cet ordinateur               |
| Planning<br>Mise en forme RDV<br>Fonctionnalités               | Hauteur d'une journée<br>Matin et après-midi sur deux colonnes<br>(en vue journée)                       | en 1 écran ▼ | Premier jour de la semaine Lundi<br>Nombre de jours affichés 7 | •                            |
| Si toutes les modifications                                    | Découpage des heures<br>Afficher ce découpage                                                            | 15 minutes 🔻 | Colonnes des praticiens colorées                               |                              |
| sont faites sur la vue d'une                                   | Double échelle horaire                                                                                   |              | Afficher les plages de couleurs                                |                              |
| elles sont immédiatement                                       | Afficher les minutes<br>Réduire au maximum les jours non tra                                             | vaillés 🗸    | sur les jours fériés                                           |                              |
| visibles sur l'agenda qui reste<br>affiché sous la fenêtre des | Réduire la pause déjeuner                                                                                |              |                                                                |                              |
| paramètres                                                     | Afficher en vert les heures de début<br>des plages disponibles<br>Afficher en vert les durées des plages | ✓<br>₅       |                                                                |                              |
|                                                                | uisponiibies                                                                                             |              |                                                                |                              |

| Fermer                           | e en torm                                                                                                    | ie des r                 | enaez-vous                                            | Corbeille des<br>rendez-vous |
|----------------------------------|----------------------------------------------------------------------------------------------------|--------------------------|-------------------------------------------------------|------------------------------|
| ffichage Utilisateurs Rendez-vou | IS SMS et numéros de téléphones                                                                                                    | 3                        | Ces paramètres sont v                                 | alables sur cet ordinateu    |
| Planning                         |                                                                                                    |                          |                                                       |                              |
| Mise en forme RDV                | Afficher tout d'abord                                                                                                    | l'heure de début 🔹       |                                                       |                              |
| Fonctionnalités                  | Puis indiquer                                                                                                    | nom du patient 🔹         |                                                       |                              |
|                                  |                                                                                                    | téléphones 🔻             | Marge autour des rendez-vous                          |                              |
|                                  |                                                                                                    | date de naissance 🔹      | Ne pas chevaucher les<br>rendez-vous                  | ✓                            |
|                                  |                                                                                                    | commentaire état-civil 🔻 | Agrandir les rendez-vous suivar<br>découpage de 15 mn | nt le                        |
|                                  | C                                                                                                    | e sous ong               | let permet de f                                       | faire figu                   |
|                                  | Taille du texte première liq                                                                                                    | selon vos                | besoins et vot                                        | re activit                   |
|                                  | Taille du texte première lie<br>Taille du texte                                                                                            | selon vos                | Informations au survol                                | re activit                   |
|                                  | Taille du texte première lie<br>Taille du texte<br>Photos des patients dans le pl                                                          | selon vos                | Informations au survol<br>des rendez-vous             | re activit                   |
|                                  | Taille du texte première lie<br>Taille du texte<br>Photos des patients dans le pl<br>Visualiser les rendez-vous mar<br>emplacement initial | anning V                 | Informations au survol<br>des rendez-vous             | re activit                   |

| age Utilisateurs Rendez-vou   | us SMS et numéros de téléphones                                                                                                    | Ces paramètres sont valables sur cet                                                                                                    |
|-------------------------------|----------------------------------------------------------------------------------------------------|----------------------------------------------------------------------------------------------------|
| Planning<br>Mise en forme RDV | Afficher tout d'abord                                                                                                    | •                                                                                                    |
| Fonctionnalités               | l'heure et la duré                                                                                                    | e Marge autour des rendez-vous                                                                                                    |
| ٨                             | cher tout d'abord                                                                                                    | Ne pas chevaucher les<br>rendez-vous                                                                                                    |
|                               | Rien                                                                                                    | Agrandir les rendez-vous suivant le<br>découpage de 15 mn                                                                                                    |
|                               |                                                                                                    |                                                                                                    |
| L'heuro<br>heure de d'        | e de début du RDV<br>lébut et la durée du                                                                                                    | RDV                                                                                                    |
| L'heuro<br>heure de d'        | e de début du RDV<br>ébut et la durée du<br>Taille du texte 13 •                                                                                                    | <b>RDV</b><br>en gras                                                                                                    |
| L'heuro<br>heure de d'        | e de début du RDV<br>ébut et la durée du<br>Taille du texte 13 • •                                                                                                    | RDV<br>en gras<br>✓ Informations au survol<br>des rendez-vous Immédiat ▼                                                                                                    |
| L'heuro<br>heure de d'        | e de début du RDV<br>ébut et la durée du<br>Taille du texte 13 •<br>Photos des patients dans le planning<br>Visualiser les rendez-vous manqués à leur<br>emplacement initial | RDV         en gras         ✓       Informations au survol<br>des rendez-vous         ✓       Informations au survol<br>des rendez-vous         ✓       Inclure la photo dans le survol         ✓ |

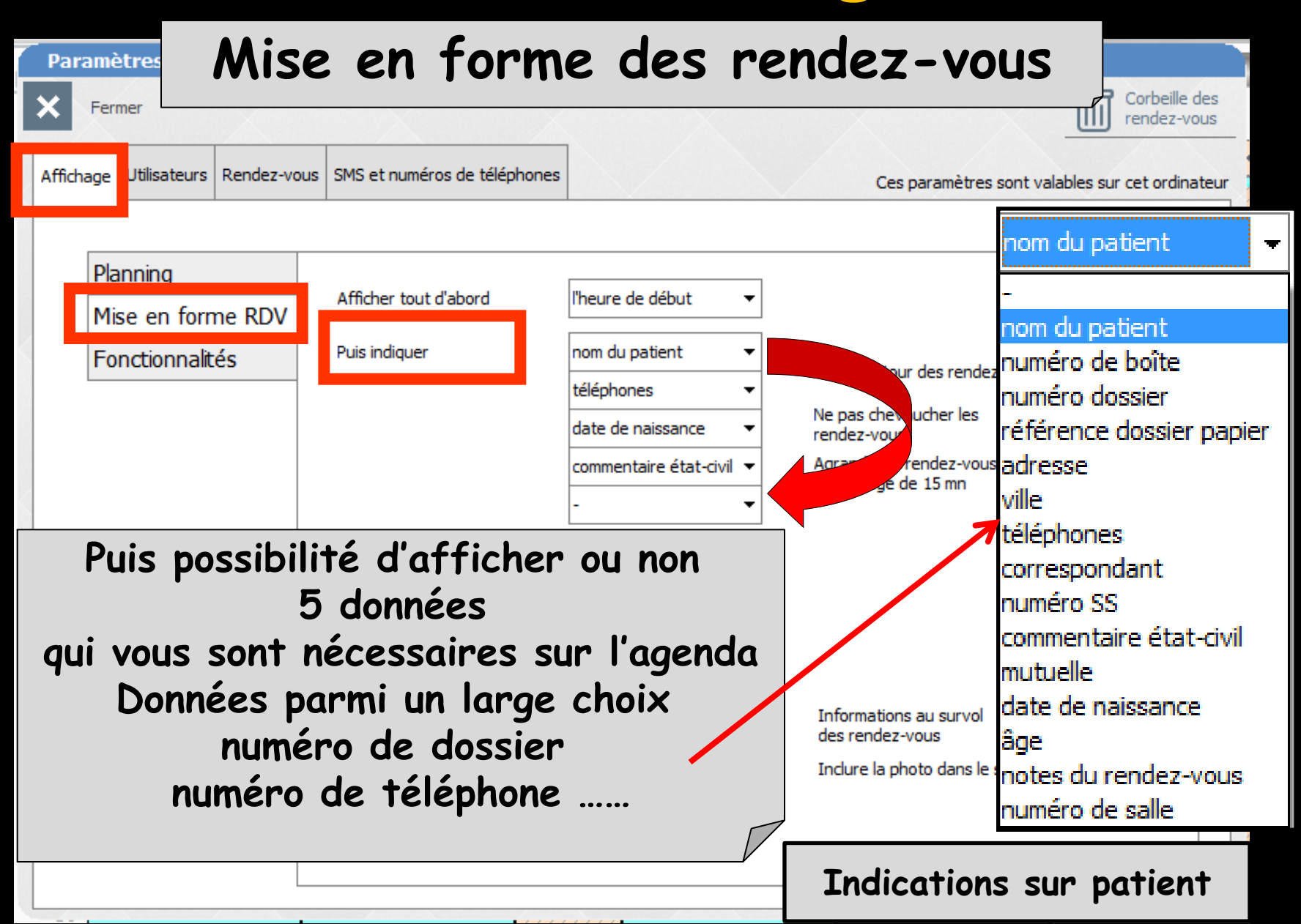

#### 14:00.ydie livier 14:10Exemples de données patient 23/07/1970 MANQUE NON EXCUSE RDV nom du patient Ŧ Luc nom du patient 06 8 numéro de boîte 28/10/1953 numéro dossier référence dossier papier RDV MANQUE NON EXCUSE adresse ville téléphones RANDI 16:00correspondant numéro SS 16:10François B commentaire état-civil mutuelle date de naissance Karine 16:30âge note du rendez-vous <u>n4 q</u> ro de salle nun 03/09/1969 Email Id radio numérique thilde - 0 Correspondant 🛄 Adressé par Nº de boite Q Ref. dossier papier je Commentaire Placer une margue dans la liste des patients Afficher le commentaire à l'ouverture du dossier 969

#### S'il existe un petit drapeau pour le patient

# Commentaire de l'état civil Coche dans la case "Placer une marque dans la liste des patients"

|          |                                              |                       |                                                                                                    | Gestion  | des dossiers patients |                   |                                      |
|----------|----------------------------------------------|-----------------------|----------------------------------------------------------------------------------------------------|----------|-----------------------|-------------------|--------------------------------------|
|          |                                              |                       | -                                                                                                    | Annuler  | Ok Créer un dossier   | En cours Archives | RIP Lous Aide                        |
|          |                                              |                       |                                                                                                    |          |                       |                   | 2 682 15/07/1992 🔺                   |
|          |                                              | Id radio numérique    | ]                                                                                                    | 🐅 (      |                       |                   | 1 127 30/11/1911<br>3 376 18/07/1985 |
|          |                                              |                       |                                                                                                    |          |                       |                   | 588 13/05/1993<br>854 18/11/1997     |
| spondant | ¥ 🗠                                          | Adresse par           | ▼ ¥                                                                                                    |          |                       |                   | 818 05/12/1955<br>3 453 18/07/1985   |
| boite    | <b>Q</b>                                     | Ref. dossier papier   |                                                                                                    |          |                       |                   | 2 756 09/08/2003                     |
| rentaire | RDV MANQUE NON EXCLISE                       |                       |                                                                                                    | 4        |                       |                   | 3 080 03/01/1972                     |
|          |                                              |                       |                                                                                                    |          |                       |                   | 3 329 02/06/1967                     |
|          | Placer une marque dans la liste des patients | Afficher le commentai | re à l'ouverture du dossier                                                                                    |          |                       |                   | 511 30/10/1951<br>1 133 01/11/1916 - |
|          |                                              |                       |                                                                                                    | <b>.</b> | ► ABCDEFGH            | IJKLMNOPQF        | RSTUVWXYZ ' - 🗆                      |
|          |                                              |                       |                                                                                                    |          | Recherche rapide      |                   |                                      |
|          |                                              |                       |                                                                                                    |          |                       |                   |                                      |
|          | 11.00                                        | 141555                | 0.0401101                                                                                                    |          | Recherche simple      |                   | Recherche avancée                    |
|          | 11:00                                        | 111.00 - 1            | 1.55                                                                                                    |          |                       |                   |                                      |
|          | Johana                                       |                       |                                                                                                    |          |                       |                   |                                      |
|          |                                              |                       |                                                                                                    |          |                       |                   |                                      |
|          | 06.62.2                                      | lane was              | an ann an Anna an Anna an Anna an Anna an Anna an Anna an Anna an Anna an Anna an Anna an Anna an Anna an Anna |          | <b>TI</b>             |                   |                                      |
| 1.10     | 5.4                                          | (pas ven              | u)                                                                                                    |          | li sei                | ra pre            | esent                                |
| N.       | ~                                            | A A A                 |                                                                                                    |          |                       | U                 |                                      |
|          |                                              |                       |                                                                                                    |          |                       |                   |                                      |

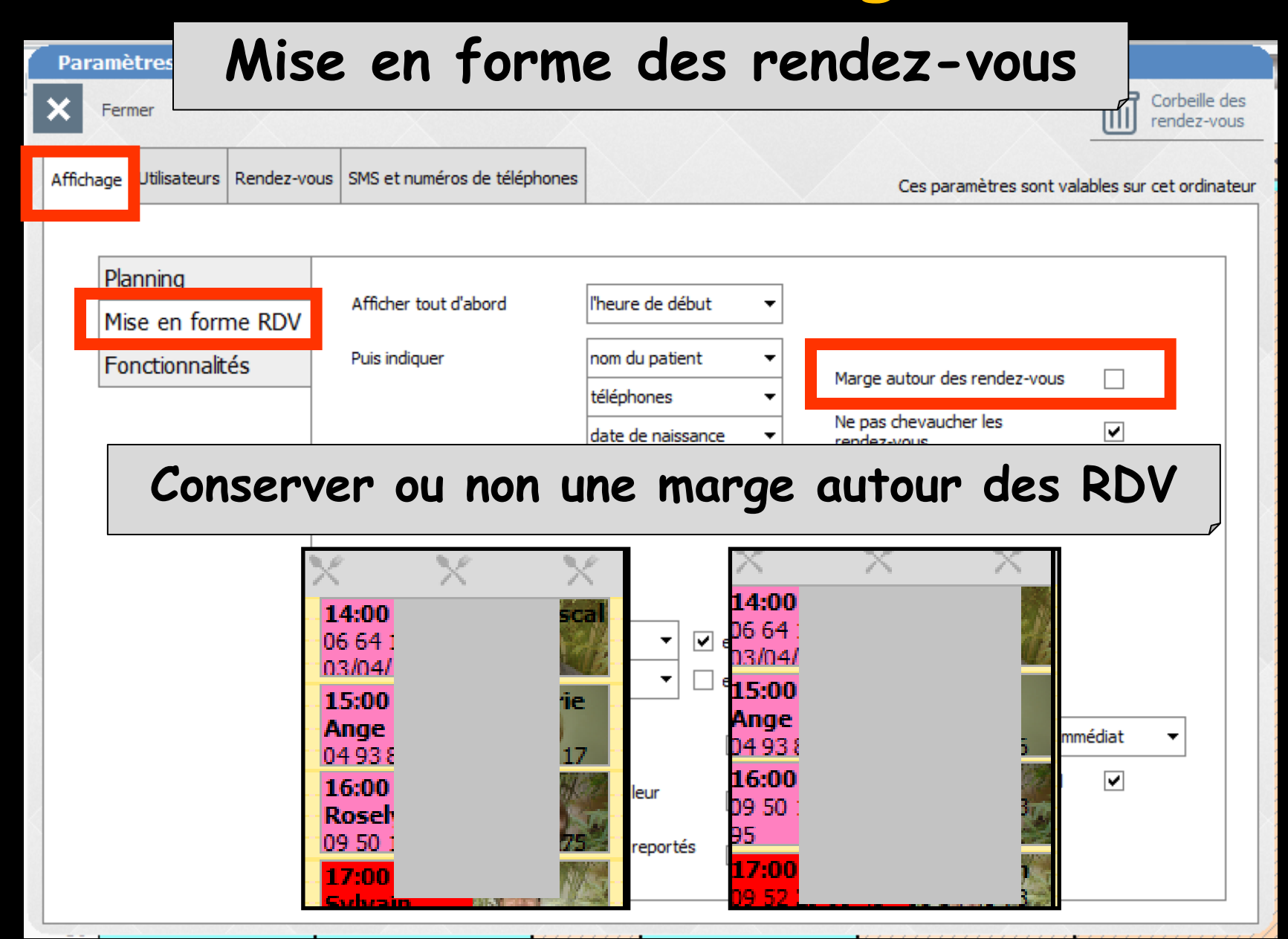

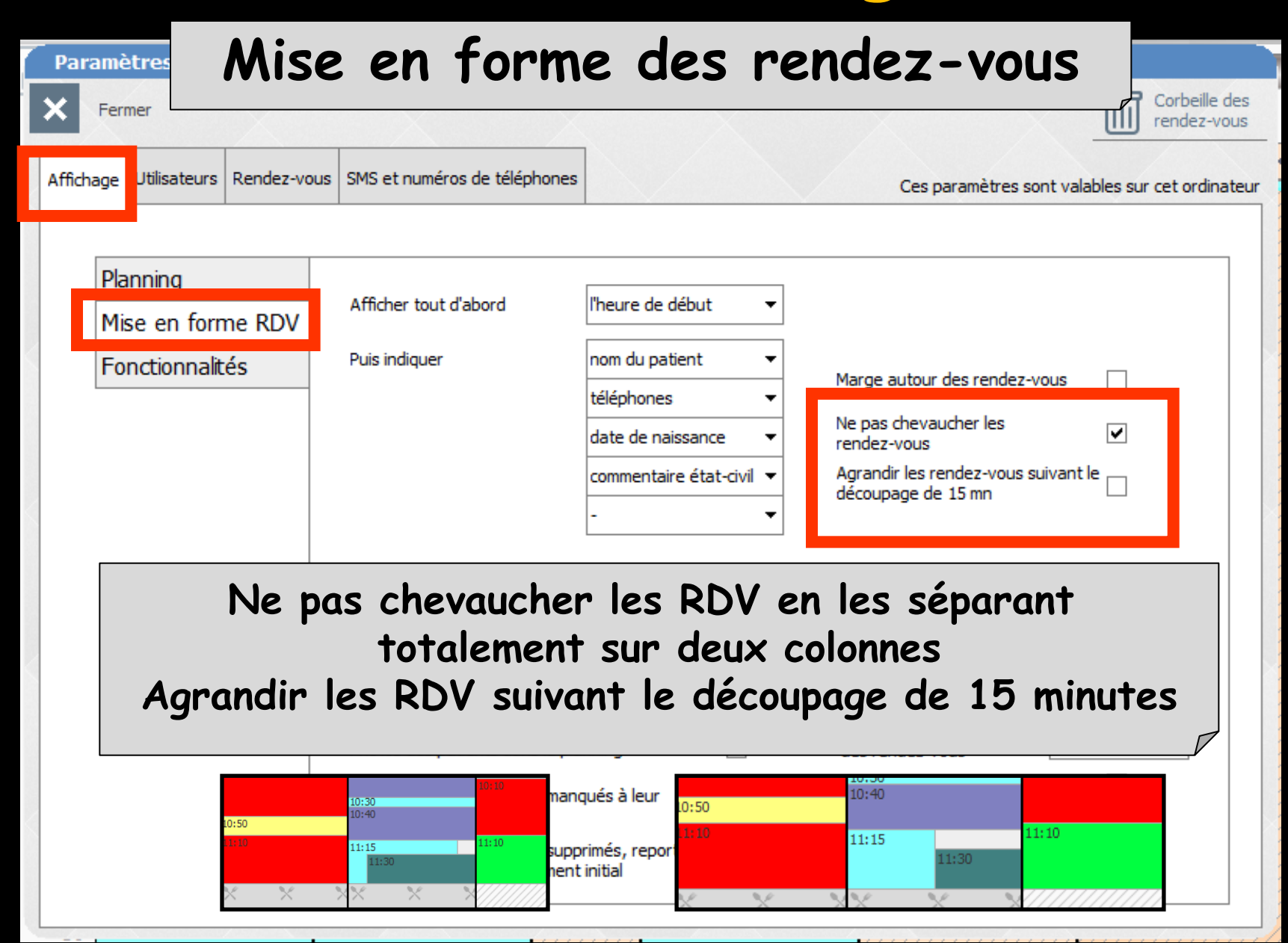

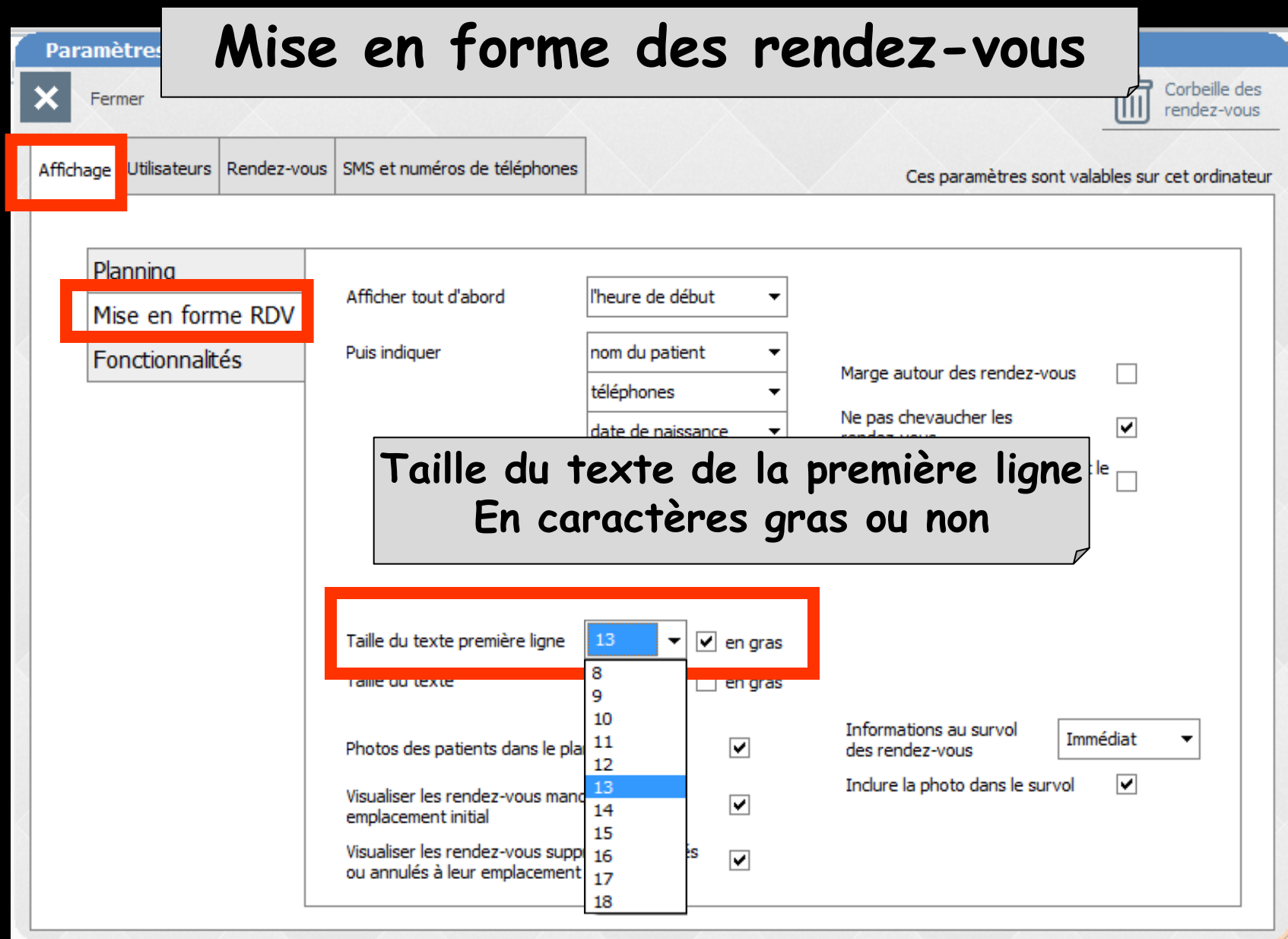

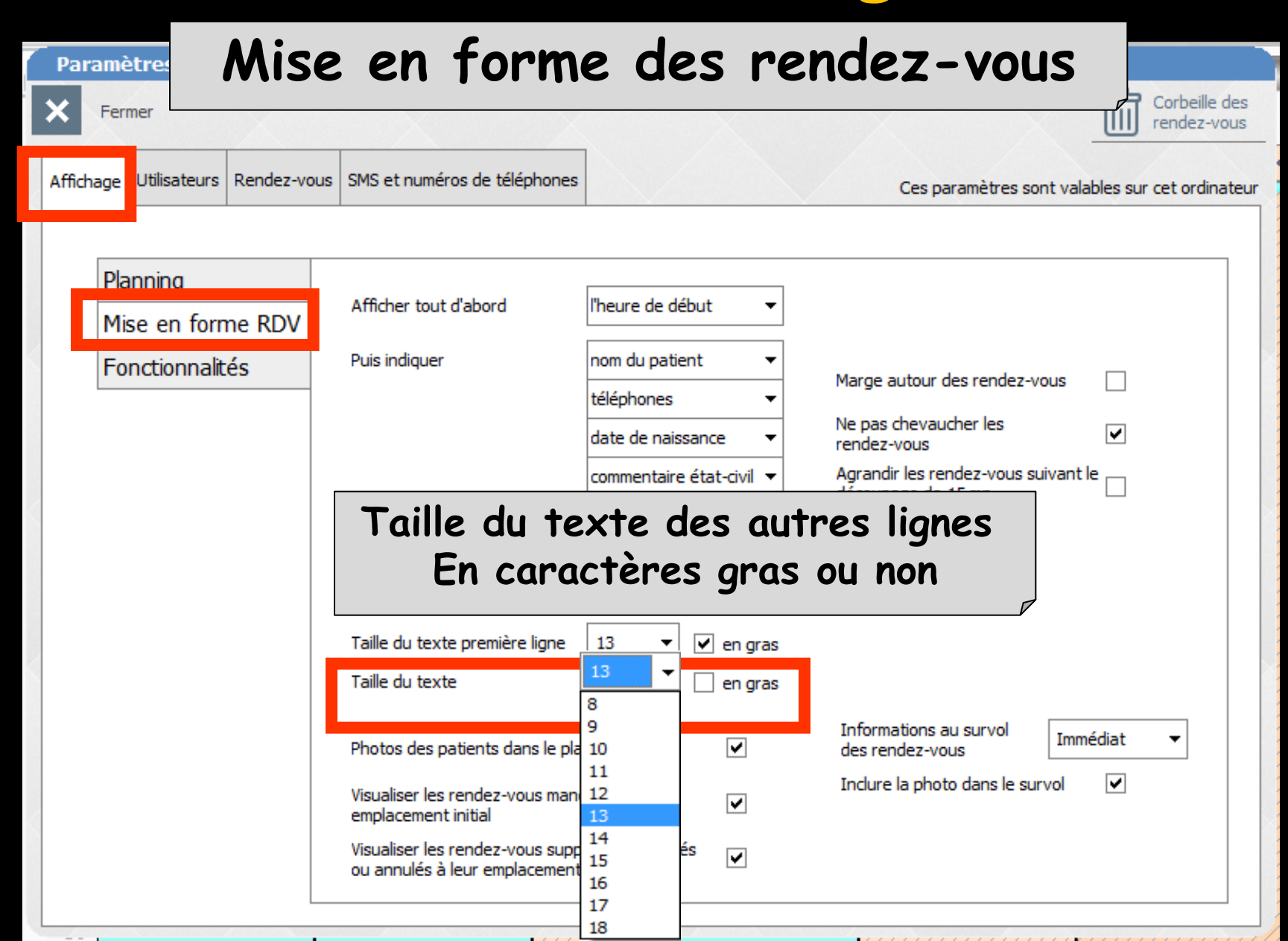
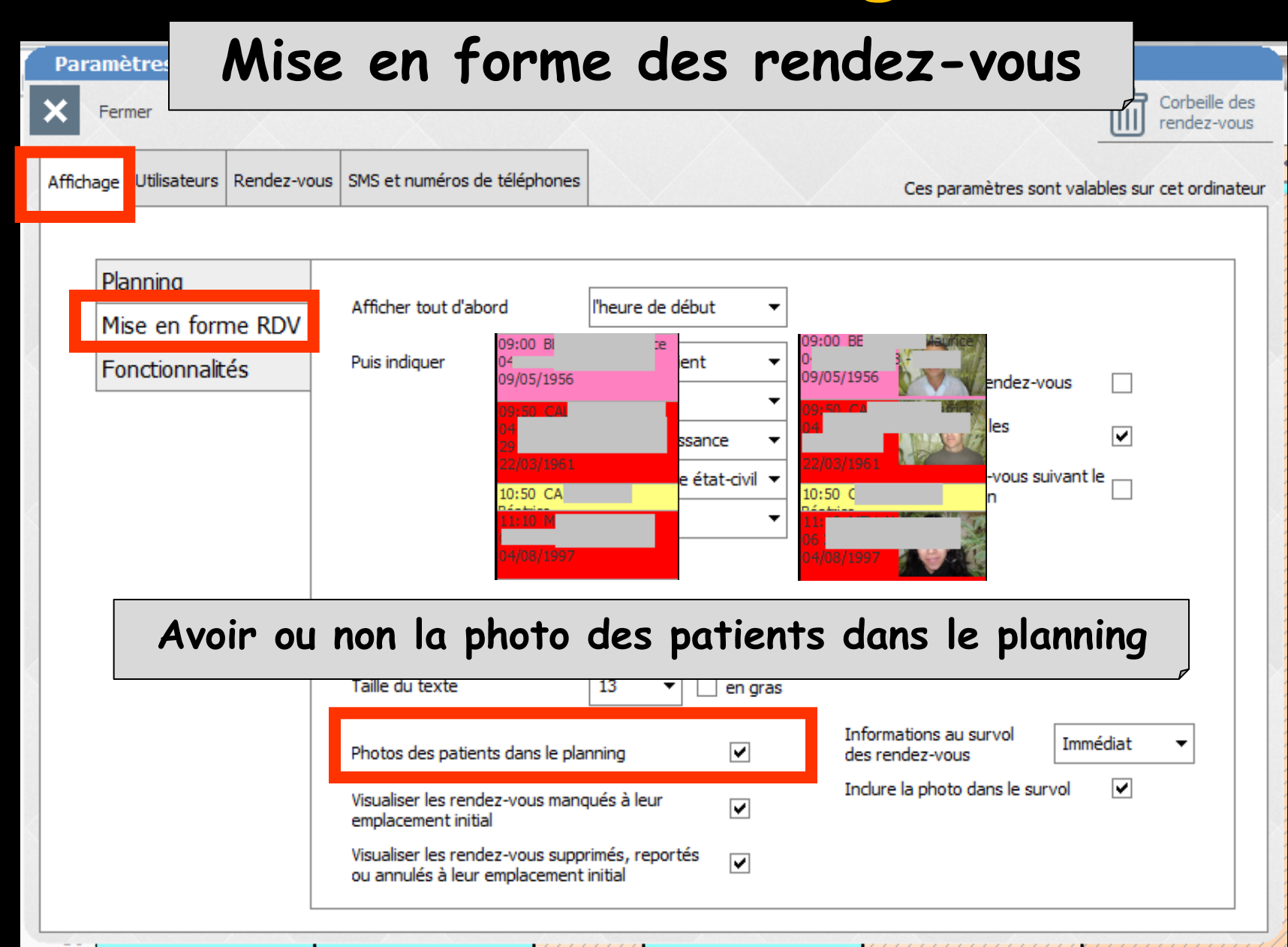

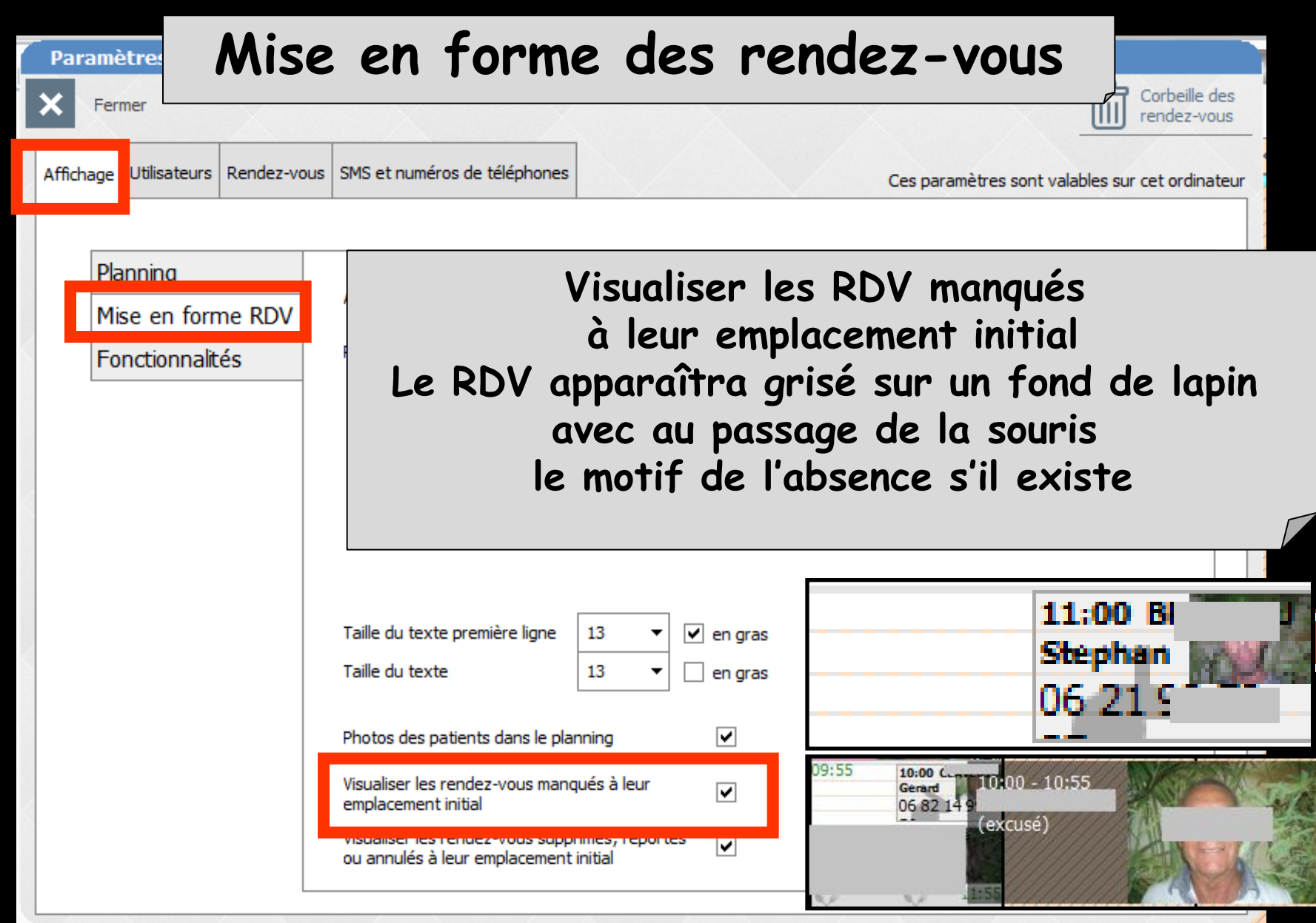

| Paramètree Mis                                   | ce en forme des ren<br>ous SMS et numéros de téléphones<br>De même, visualise                                                                                                    | dez-vous<br>Corbeille des<br>rendez-vous<br>Ces paramètres sont valables sur cet ordinateur<br>er les RDV supprimés, |
|--------------------------------------------------|----------------------------------------------------------------------------------------------------|----------------------------------------------------------------------------------------------------|
| Planning<br>Mise en forme RDV<br>Fonctionnalités | Afficher<br>Puis indic<br>Puis indic<br>Le RDV apparaît<br>barré d'ur<br>avec au pass<br>le motif de l'ar                                                                                                    | s ou annulés<br>ra en transparence<br>ne croix rouge<br>age de la souris<br>nnulation s'il existe                    |
|                                                  | Taille du texte première ligne       13       Image: state states | 9:55 10:00 C<br>Gerard<br>06:82                                                                                      |
|                                                  |                                                                                                    |                                                                                                    |

| Paramètres Miso                   | e en forn                                                                                                    | ne des re                                                       | ndez-vous                                                                                                    | Corbeille des<br>rendez-vous |
|-----------------------------------|----------------------------------------------------------------------------------------------------|-----------------------------------------------------------------|----------------------------------------------------------------------------------------------------|------------------------------|
| Affichage Utilisateurs Rendez-voi | us SMS et numéros de téléphon                                                                                   | es                                                              | Ces paramètres sont valables sur                                                                                                    | r cet ordinateur             |
| Planning<br>Mise en forme RDV     | Afficher tout d'abord<br>Puis indiquer                                                                          | l'heure de début ▼                                              |                                                                                                    |                              |
| Fonctionnalites                   |                                                                                                    | téléphones ▼<br>date de naissance ▼<br>commentaire état-civil ▼ | Marge autour des rendez-vous                                                                                                    |                              |
|                                   | Taille du texte première lign                                                                                   | Délai d'appa<br>au s                                            | rition des détails<br>survol de la souris                                                                                             | du RD\                       |
| 09:55                             | Photos des patients dans le<br>Photos des patients dans le<br>Genard<br>10:00 - 10:55<br>06.82 14 9<br>(annulé) | planning V                                                      | Informations au survol<br>des rendez-vous<br>Inclure la photo dans le sur<br>Après 0,5 s<br>Après 1,0 s<br>Après 1,5 s<br>Après 2,0 s |                              |

| Pa<br>× | Fermer Mise                                      | e en form                                                                                                    | e des r                                                                                      | endez-vous                                                                                                    | Corbeille des<br>rendez-vous |
|---------|--------------------------------------------------|----------------------------------------------------------------------------------------------------|----------------------------------------------------------------------------------------------|----------------------------------------------------------------------------------------------------|------------------------------|
| Affi    | ichage Utilisateurs Rendez-vol                   | us SMS et numéros de téléphones                                                                                         | •                                                                                            | Ces paramètres sont valable                                                                                                    | es sur cet ordinateur        |
|         | Planning<br>Mise en forme RDV<br>Fonctionnalités | Afficher tout d'abord<br>Puis indiquer                                                                                  | l'heure de début  ▼ nom du patient  téléphones  date de naissance  commentaire état-civil  . | Marge autour des rendez-vous<br>Ne pas chevaucher les<br>rendez-vous<br>Agrandir les rendez-vous suivant le<br>découpage de 15 mn |                              |
|         | 09:55                                            | Taille du texte première ligne<br>Taille du texte<br>Photos des patients dans le pl<br>Gerard<br>06 82 14 9<br>(annulé) | Inclure or                                                                                   | u non la photo du<br>dans le survol<br>des rendez-vous<br>Indure la photo dans le survol                                          | patient                      |

Paramètres d'affichage

Affichage

#### Fonctionnalités

| Fermer                                           |                                                                                                    |                                                                                                    |                                                                            | Corbeille des rendez-vous |
|--------------------------------------------------|----------------------------------------------------------------------------------------------------|----------------------------------------------------------------------------------------------------|----------------------------------------------------------------------------|---------------------------|
| age tilisateurs Rendez-vo                        | ous SMS et numéros de téléphones                                                                           |                                                                                                    | Ces paramètres sont vala                                                   | bles sur cet ordinateur   |
| Planning<br>Mise en forme RDV<br>Fonctionnalités | Utilisation du glisser - déposer des RDV<br>Action du double clic sur un RDV<br>Ouvrir le grand agenda sur | Dans le grand agenda <ul> <li>Ouverture du dossier</li> <li>Vue hebdomadaire</li> </ul>                    | Dans le "mini" agenda<br>✓<br>Ouverture du dossier ✓                       |                           |
|                                                  | Ce sous-onglet co<br>attribuées à l'u                                                                      | oncerne les<br>utilisation c                                                                               | fonctions<br>les RDV                                                       |                           |
|                                                  |                                                                                                    | Placer le rei     Placer le rei     Historique     Même en décochant une ic     correspondante grâce à l'i | ndez-vous<br>cône, vous pourrez retrouver<br>cône Options dans la fiche de | l'information<br>RDV.     |
|                                                  | Afficher la date et l'heure                                                                                |                                                                                                    |                                                                            |                           |

Paramètres d'affichage

Fermer

#### Fonctionnalités

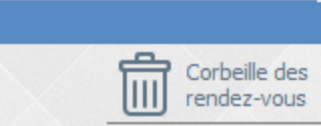

|                                                  |                                      |                                                              |                                           | enuez-vous   |
|--------------------------------------------------|--------------------------------------|--------------------------------------------------------------|-------------------------------------------|--------------|
| Affichage Itilisateurs Rendez-vo                 | us SMS et numéros de téléphones      |                                                              | Ces paramètres sont valables sur ce       | et ordinateu |
| Planning<br>Mise en forme RDV<br>Fonctionnalités | Utilisation du glisser - déposer des | Dans le grand agenda<br>RDV 🔽                                | Dans le "mini" agenda<br>🔽                |              |
|                                                  | Utiliser le<br>Da<br>De<br>Le PDV    | glisser-dépo<br>ns le grand a<br>ans le mini ag              | ser des RDV<br>genda<br>enda<br>s données |              |
|                                                  | S                                    | eront conserv                                                | ées                                       |              |
|                                                  |                                      | Placer le rer     Placer le rer     Même en décochant une jo | ône, vous pourrez retrouver l'informati   | on           |
|                                                  | Afficher la date et l'heure          | correspondante grâce à l'i                                   | cone Options dans la fiche de RDV.        |              |

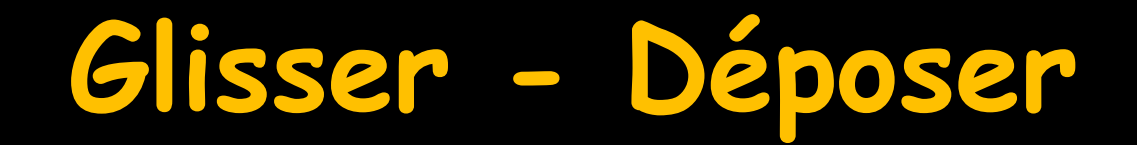

Bouton gauche de la souris maintenu appuyé → glisser-déposer, pour modifier un RDV, le diminuer en temps ou l'augmenter, le déplacer ...

- Déplacements possibles
  - ⇒Au cours de la même journée
  - Sur une autre journée de la semaine (onglet hebdomadaire)
  - Sur une autre journée dans l'onglet mensuel

Possibilité de n'utiliser la fonction glisser-déposer que sur un seul des agendas (Grand agenda ou Mini Agenda)

Paramètres d'affichage

Fermer

#### Fonctionnalités

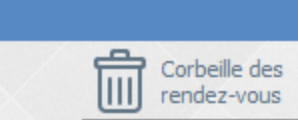

|                                                  |                                                                                                    |                                                              | III Tendez-voo                                                                                   |
|--------------------------------------------------|----------------------------------------------------------------------------------------------------|--------------------------------------------------------------|--------------------------------------------------------------------------------------------------|
| Affichage Itilisateurs Rendez-vous               | SMS et numéros de téléphones                                                                                                    |                                                              | Ces paramètres sont valables sur cet ordinat                                                     |
| Planning<br>Mise en forme RDV<br>Fonctionnalités | Utilisation du glisser - déposer des RDV<br>Action du double clic sur un RDV<br>Ouvrir le grand agenda sur<br>Icônes de la fiche de rendez-vous | Dans le grand agenda                                         | Dans le "mini" agenda<br>Ouverture du dossier<br>Ouverture du dossier<br>Ouverture du RDV<br>vel |
|                                                  | Action du da<br>Ouverture<br>Ouverture su<br>(utile p                                                                                           | ouble clic su<br>du dossier<br>r les donnée<br>our l'assista | r un RDV<br>patient<br>es du RDV<br>ante)                                                        |
|                                                  | Afficher la date et l'heure                                                                                                    | Même en décochant une ic<br>correspondante grâce à l'i       | cône, vous pourrez retrouver l'information<br>icône Options dans la fiche de RDV.                |

Paramètres d'affichage

#### Fonctionnalités

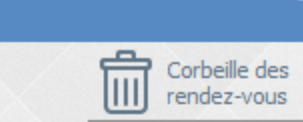

| ichage Itilisateu | urs Rendez-vous | SMS et numéros de téléphones             |                               | Ces paramètres sont valables sur cet or  |
|-------------------|-----------------|------------------------------------------|-------------------------------|------------------------------------------|
| Planning          |                 |                                          | Dans le grand agenda          | Dans le "mini" agenda                    |
|                   |                 | Utilisation du glisser - déposer des RDV |                               |                                          |
| Fonctionn         | airces          | Action du double clic sur un RDV         | Ouverture du dossier 🔻        | Ouverture du dossier 👻                   |
|                   |                 | Ouvrir le grand agenda sur               | Vue hebdomadaire 🔻            | Ouverture du dossier<br>Ouverture du RDV |
|                   |                 | Icônes de la fiche de rendez-vous        | 💌 🦳 Fiche d'app               | el                                       |
|                   | ٢               | labituellement  <br>se fait sur le       | l'ouverture a<br>e grand agen | du RDV<br>nda,                           |

Paramètres d'affichage

Fermer

Affichage

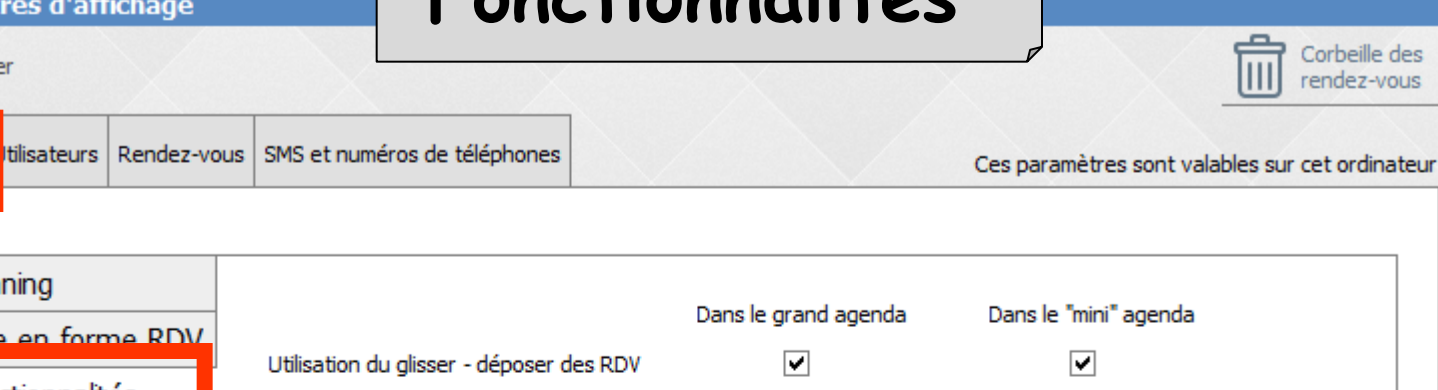

Planning Mise en forme RDV Utilisation du glisser - déposer des RDV Fonctionnalités Action du double clic sur un RDV Ouverture du dossier 🔻 Ouverture du dossier Ouvrir le grand agenda sur ue hebdomadaire Vue journalière vue hebdomadaire Icônes de la fiche de rendez-vous pel /ue mensuelle Pour déterminer sur quelle vue, le grand agenda doit s'ouvrir par défaut Vue journalière Vue hebdomadaire pourrez retrouver l'information ns dans la fiche de RDV.

Vue mensuelle

| Paramètres<br>Fermer<br>Affichage Utilisateurs Rendez-vou                                                                                                    | s SMS et numéros de téléphones                                                                                                    | Corbeille de<br>rendez-vous<br>Ces paramètres sont valables sur cet ordinate                                                                                                    |
|----------------------------------------------------------------------------------------------------|----------------------------------------------------------------------------------------------------|----------------------------------------------------------------------------------------------------|
| Planning         Mise en forme RDV         Fonctionnalités                                                                                                    | Utilisation du glisser - déposer des RDV<br>Action du double clic sur un RDV<br>Ouvrir le grand agenda sur                                                                                                    | Dans<br>V<br>Choix des icônes<br>à faire apparaître<br>dans la fiche de RDV                                                                                                    |
| Patient LOGOSw       Nouveau patient       Hors patientèle         Image: Coordonnées       Image: Coordonnées       Image: Coordonnées       Image: Coordonnées         Image: Coordonnées       Image: Coordonnées       Image: Coordonnées       Image: Coordonnées       Image: Coordonnées         Image: Coordonnées       Image: Coordonnées       Image: Coordonnées       Image: Coordonnées       Image: Coordonnées       Image: Coordonnées         Image: Coordonnées       Image: Coordonnées       Image: Coor | Icônes de la fiche de rendez-vous                                                                                                    | Fiche d'appel                                                                                                    |
| iche d'appel       Valider       Xannuler         Début       Image: Coordonnées       Patient LOGOSW       Nouveau patien         Début       Image: Coordonnées       Image: Coordonnées       Image: Coordonnées       Image: Coordonnées         Début       Image: Coordonnées       Image: Coordonnées       Image: Coordonnées       Image: Coordonnées       Image: Coordonnées         Placer       Image: Coordonnées       Image: Coordonnées       Image: Coordonnées       Image: Coordonnées       Image: Coordonnées         Placer       Image: Coordonnées       Image: Coordonnées       Image: Coordonnées       Image: Coordonnées       Image: Coordonnées       Image: Coordonnées         Placer       Image: Coordonnées       Image: Coordonnées       Image: Coordonnées       Image: Coordonnées       Image: Coordonnées       Image: Coordonnées         Placer       Image: Coordonnées       Image: Coordonnées       Image: Coordonnées       Image: Coordonnées       Image: Coordonnées         Placer       Image: Coordonnées       Image: Coordonnées       Image: Coordonnées       Image: Coordonnées       Image: Coordonnées       Image: Coordonnées         Placer       Image: Coordonnées       Image: Coordonnées       Image: Coordonnées       Image: Coordonnées       Image: Coordonnées       Image: Coordonnées       Image: Coordonnées                                                                                               | Image: Image: | <ul> <li>Tâche à faire</li> <li>Rappel SMS</li> <li>Rappel rendez-vous</li> <li>Placer le rendez-vous</li> <li>Historique</li> <li>Même en décochant une icône, vous pourrez retrouver l'information correspondante grâce à l'icône Options dans la fiche de RDV.</li> </ul> |
| •••<br>Options                                                                                                    |                                                                                                    |                                                                                                    |

#### Fonctionnalités

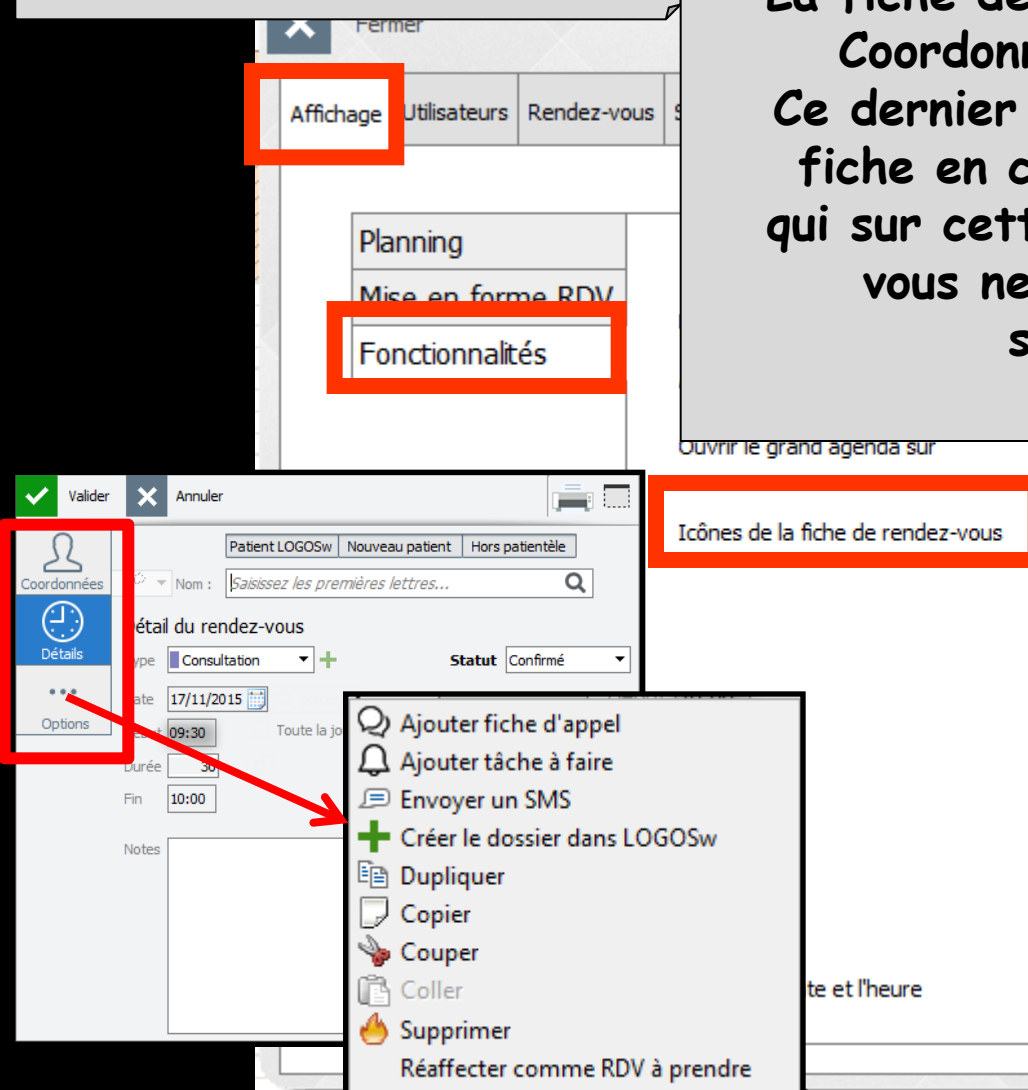

🕑 Historique

Si tous les icônes sont décochés La fiche de RDV ne comportera que 3 onglets Coordonnées, détails du RDV et options Ce dernier onglet permet d'incorporer sur la fiche en cours les onglets supplémentaires, qui sur cette fiche, vous sont utiles alors que vous ne désirez pas les faire figurer sur les fiches habituelles

vue hebdomadaire

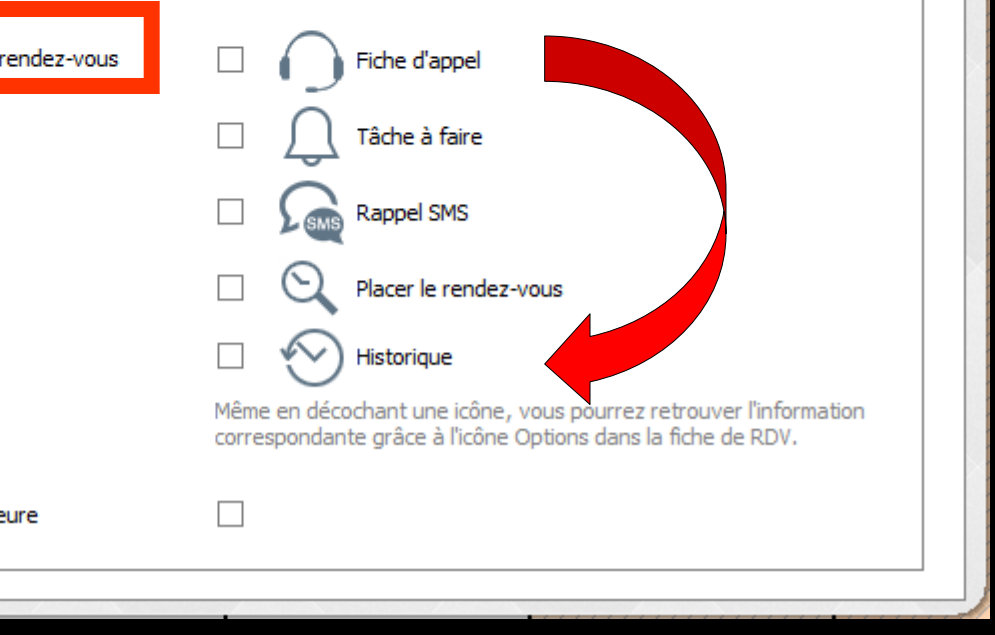

| Paramètres d'affichage                                                | Eanction                                                       | nalitás                      |                                        |                      |
|-----------------------------------------------------------------------|----------------------------------------------------------------|------------------------------|----------------------------------------|----------------------|
| Fermer                                                                | T ONCTION                                                      | munies                       | Corb                                   | eille des<br>ez-vous |
| Affichage Jtilisateurs Rendez-vous S                                  | MS et numéros de téléphones                                    |                              | Ces paramètres sont valables sur cet o | ordinateur           |
| Planning<br>Mise en forme RDV                                         | Jtilisation du glisser - déposer des RDV                       | Dans le grand agenda         | Dans le "mini" agenda                  |                      |
| Fonctionnalités                                                       | Action du double clic sur un RDV<br>Duvrir le grand agenda sur | Ouverture du dossier 💌       | Ouverture du dossier 🔻                 |                      |
| w - v 8.0.I.Beta.4 - Docteur Ninon CREMONINI : 1000134769             | 8                                                              | 12:                          | 08 Mardi 20 octobre 2015 - Semaine     | 43                   |
| is <u>N</u> umérotation <u>G</u> estion <u>C</u> omptabilité <u>C</u> | Qutils 2                                                       |                              | 🤊 🗊 💡 🔜 ? 🖏 📔 🥯                        | » ه <b>و</b> ه ۴     |
|                                                                       |                                                                |                              |                                        |                      |
| _w - v 8.0.I.Beta.4 - Docteur Ninon CREMONINI : 10001347698           | 8<br>Dutils ?                                                  |                              |                                        |                      |
| 🚰 🔤 👘 📘 🛜 🔤                                                           | <b>€0</b> ,∎⊘                                                  |                              | 2) 🛃 💡 🎑 ? 🖏 🔛 😰 🕷                     | Ø △ 🦉                |
|                                                                       |                                                                | Même en déco<br>correspondan | Afficher ou non                        |                      |
| 4                                                                     | Afficher la date et l'heure                                    |                              | a date et l'heure                      | 2                    |
|                                                                       |                                                                |                              |                                        |                      |

| Paramètres d'affichage               |                                        |                 |                        |               |             |                              |
|--------------------------------------|----------------------------------------|-----------------|------------------------|---------------|-------------|------------------------------|
| Fermer                               |                                        |                 |                        |               |             | Corbeille des<br>rendez-vous |
| Affichae: Utilisateurs endez-vous SM | 1S et numéros de téléphones            | Ces             | paramètres             | sont valabl   | les sur tou | us les ordinateurs           |
| NC Docteur Ninon CREMONINI           | Docteur Ninon CREMONINI                |                 |                        |               |             |                              |
|                                      | Horaires Congés et fermetures Couleurs | Rendez-vous SMS | Synchronis             | sation Goog   | gle         |                              |
|                                      | Horaires à partir du 01/01/2000        |                 | les horaiı             | res           |             |                              |
|                                      | Ajouter des horaires habituels         | Du              | 01/01/2000             | iii) au       |             |                              |
|                                      |                                        |                 | toutes les s           | semaines      | •           |                              |
|                                      | Horaires exceptionnels                 |                 |                        |               |             |                              |
|                                      |                                        | Horaires :      | Début de<br>la journée | Paus<br>déjeu | se<br>ner   | Fin de<br>la journée         |
|                                      |                                        | Lundi           | 07:30                  | 12:00         | 14:00       | 20:30                        |
|                                      |                                        | Mardi           | 07:30                  | 12:00         | 14:00       | 20:30                        |
|                                      | •                                      | Mercredi        | 07:30                  | 12:00         | 14:00       | 20:30                        |
| naiet Utii                           | isateurs                               | Jeudi           | 07:30                  | 12:00         | 14:00       | 20:30                        |
| . <u></u>                            |                                        | Vendredi        | 07:00                  |               |             | 07:01                        |
|                                      |                                        | Samedi          | 07:00                  |               |             | 07:01                        |
|                                      |                                        | Dimanche        | 07:00                  |               |             | 07:01                        |
|                                      |                                        |                 |                        |               |             |                              |
| ት <u>በ</u>                           |                                        | 1               |                        |               |             |                              |
|                                      |                                        | 1               |                        |               |             |                              |

# **Onglet Utilisateurs**

Pour paramétrer pour chaque praticien les jours et les heures habituelles d'ouverture (les jours et les plages horaires que l'on veut voir s'afficher)

Les horaires exceptionnels etc...

| Paramètres d'affichage                |                                   |                              |                                             |
|---------------------------------------|-----------------------------------|------------------------------|---------------------------------------------|
| Fermer                                |                                   |                              | Corbeille des<br>rendez-vous                |
| Affich pe Utilisateurs Re Jez-vous SM | et numéros de téléphones          | Ces paramé                   | tres sont valables sur tous les ordinateurs |
| NC Docteur Ninon CREMONINI            | Docteur Ninon CREMONIN            | [                            |                                             |
|                                       | Horaires Congés et fermetures Con | eurs Rendez-vous SMS Synd    | nronisation Google                          |
|                                       | Horaires à partir du 01/01/2000   | Appliquer les ho             | oraires                                     |
|                                       | Ajouter des horaires habituels    | Du 01/01/                    | 2000 🔝 au 📰                                 |
|                                       | Horaires exceptionnels            | toutes                       | s les semaines 🔻                            |
|                                       |                                   | Horaires : Début de la journ | de Pause Fin de<br>ée déjeuner la journée   |
|                                       |                                   | Lundi 07:3                   | 0 12:00 14:00 20:30                         |
|                                       |                                   | Mardi 07:3                   | 0 12:00 14:00 20:30                         |
|                                       |                                   | Mercredi 07:3                | 0 12:00 14:00 20:30                         |
|                                       |                                   | Jeudi 07:3                   | 0 12:00 14:00 20:30                         |
|                                       |                                   | Vendredi 07:0                | 0 07:01                                     |
|                                       |                                   | Samedi 07:0                  | 0 07:01                                     |
|                                       |                                   | Dimanche 07:0                | 0 07:01                                     |
|                                       |                                   |                              |                                             |
| <u>ት ፲</u>                            |                                   | *                            |                                             |
|                                       |                                   |                              |                                             |
| 2114                                  |                                   |                              |                                             |

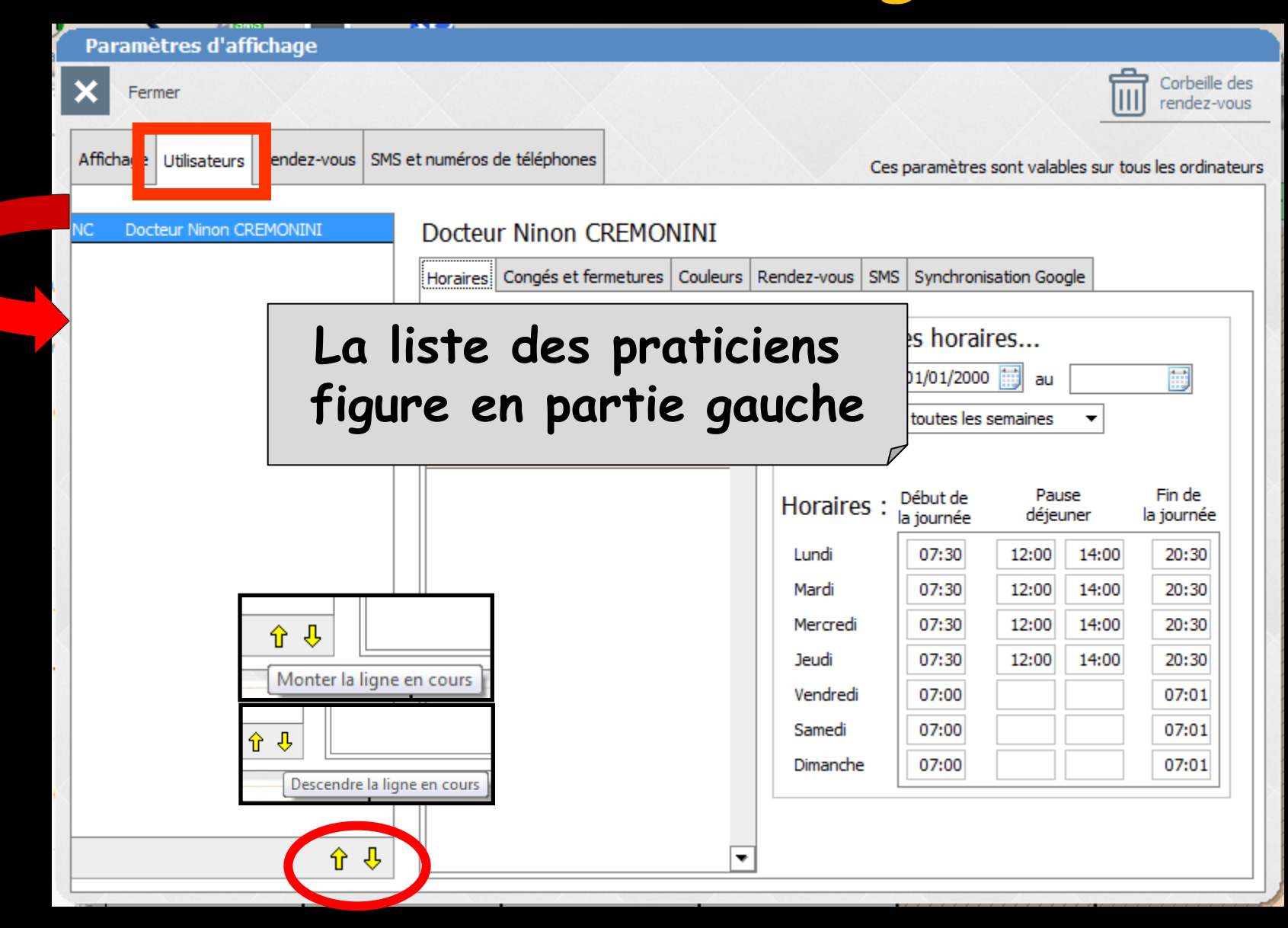

| Paramètres d'affichage                                                                                        |                                                       |
|----------------------------------------------------------------------------------------------------|-------------------------------------------------------|
| <b>X</b> Fermer                                                                                               | Corbeille des<br>rendez-vous                          |
| Affichage: Utilisateurs endez-vous SMS et numéros de téléphones                                               | Ces paramètres sont valables sur tous les ordinateurs |
| NC Docteur Ninon CREMONINI Docteur Ninon CRE Horaires: Congés et ferme Horaires: a partir du 01/01/2 Pour che | A peliguer les borningstion Google                    |
|                                                                                                    | Horaires : Depurce Pause Fin de                       |
|                                                                                                    | Lundi 07:30 12:00 14:00 20:30                         |
|                                                                                                    | Mardi 07:30 12:00 14:00 20:30                         |
|                                                                                                    | Mercredi 07:30 12:00 14:00 20:30                      |
|                                                                                                    | Jeudi 07:30 12:00 14:00 20:30                         |
|                                                                                                    | Vendredi 07:00 07:01                                  |
|                                                                                                    | Samedi 07:00 07:01                                    |
|                                                                                                    | Dimanche 07:00 07:01                                  |
|                                                                                                    |                                                       |
| <b>全</b>                                                                                                    |                                                       |

| Paramètres d'affichage                                   |                            |                |                        |              |             |                              |
|----------------------------------------------------------|----------------------------|----------------|------------------------|--------------|-------------|------------------------------|
| × Fermer                                                 |                            |                |                        |              |             | Corbeille des<br>rendez-vous |
| Affichae Utilisateurs endez-vous SMS et numéros de télép | hones                      | Ces            | paramètres             | sont valab   | les sur tou | is les ordinateurs           |
| NC Docteur Ninon CREMONINI                               | on CREMONINI               |                |                        |              |             |                              |
| Horaires Congé                                           | s et fermetures Couleurs R | endez-vous SMS | Synchronis             | ation Goo    | gle         |                              |
| Horaires à partir d                                      | u 01/01/2000               | Appliquer      | les horair             | es           |             |                              |
| Ajouter des horain                                       | es habituels               | Du             | 01/01/2000             | 🔠 au         |             |                              |
|                                                          |                            |                | toutes les s           | emaines      | •           |                              |
| Horaires exceptio                                        | nnels                      |                |                        |              |             |                              |
| Pour définir                                             |                            | Horaires :     | Début de<br>la journée | Pau<br>déjeu | se<br>Iner  | Fin de<br>la journée         |
| vos propres temps d'activ                                | <i>v</i> ité               | Lundi          | 07:30                  | 12:00        | 14:00       | 20:30                        |
|                                                          |                            | Mardi          | 07:30                  | 12:00        | 14:00       | 20:30                        |
| Heures de debut                                          |                            | Mercredi       | 07:30                  | 12:00        | 14:00       | 20:30                        |
| et de fin des rendez-vo                                  | us                         | Jeudi          | 07:30                  | 12:00        | 14:00       | 20:30                        |
| Horaires habituels                                       |                            | Vendredi       | 07:00                  |              |             | 07:01                        |
| Horaines exceptionnels                                   |                            | Dimanche       | 07:00                  |              |             | 07:01                        |
| rior un es exceptionnels                                 |                            | Dimanche       |                        |              |             |                              |
|                                                          |                            |                |                        |              |             |                              |
| <b>分</b>                                                 | ₹                          |                |                        |              |             |                              |

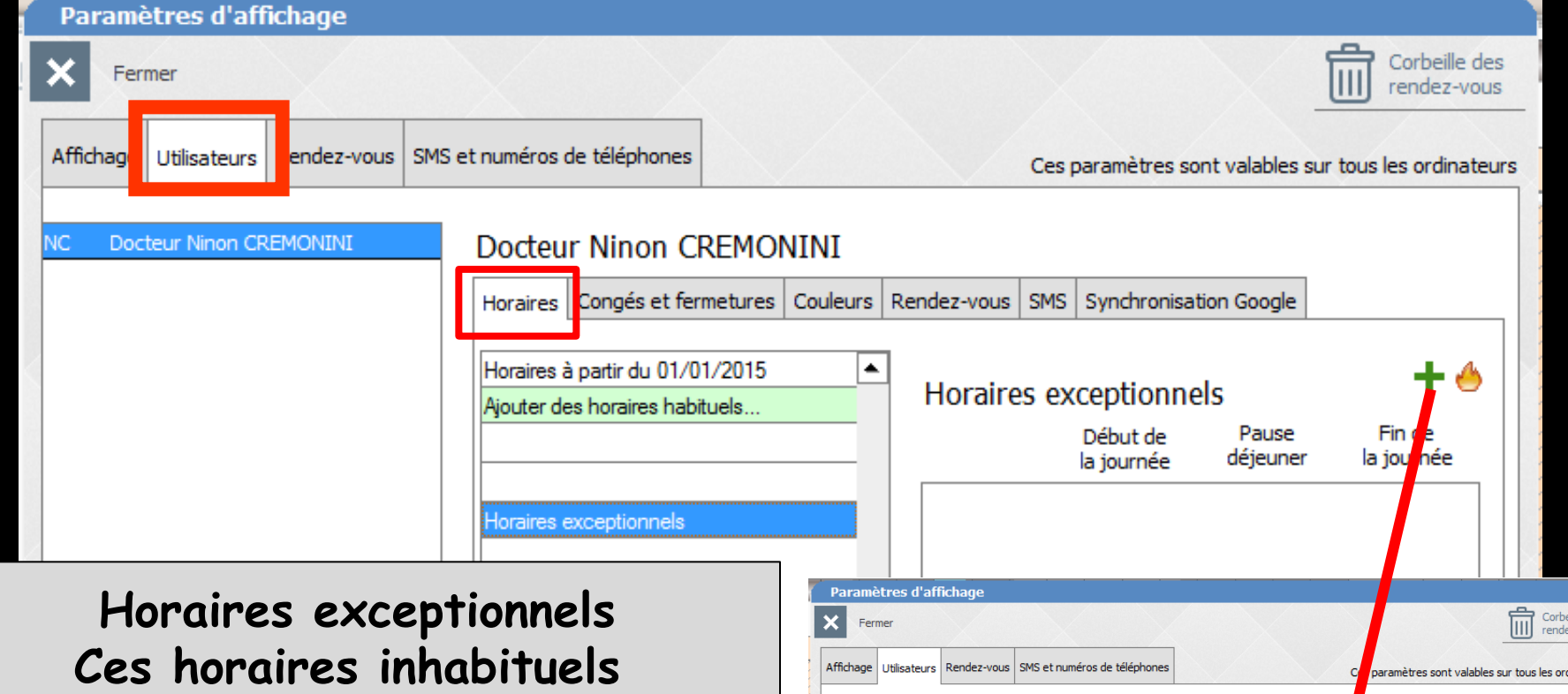

Ces horaires inhabituels se renseigne jour par jour Cliquez sur + Choisir le jour en entrant la date ou en utilisant le petit éphéméride en bout de champ Définir les horaires inhabituels La validation est automatique

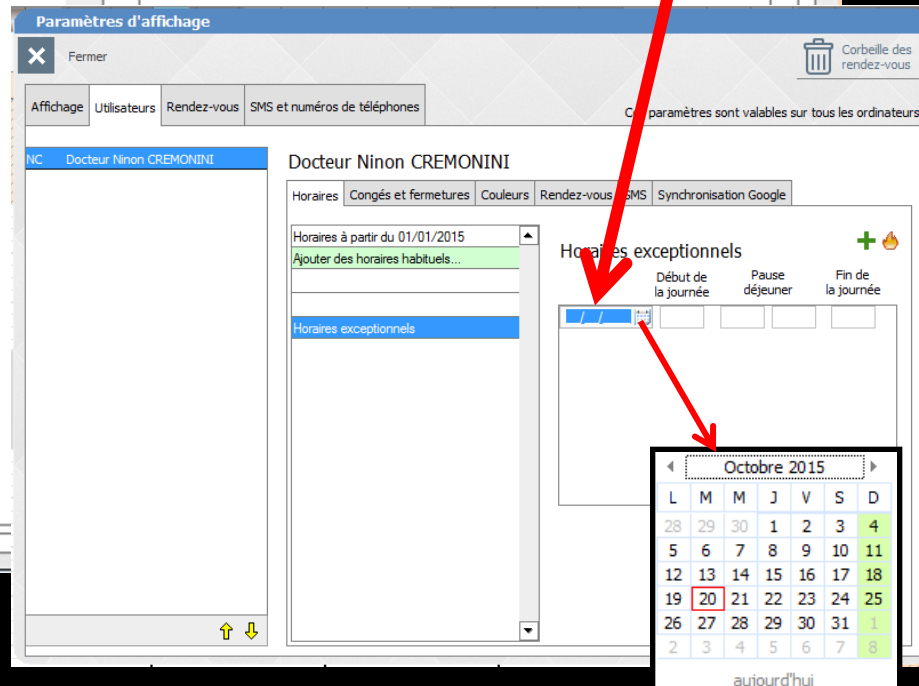

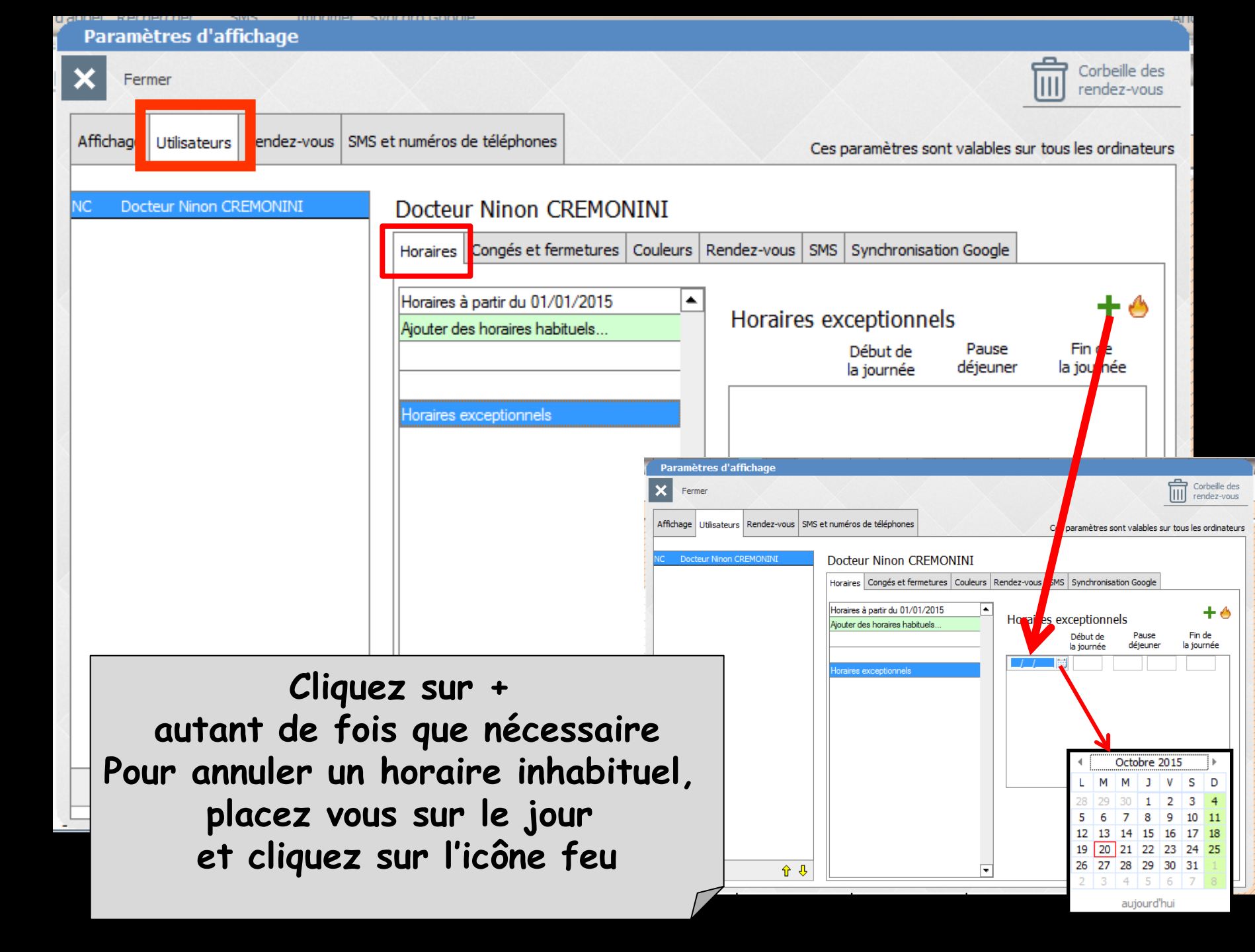

| Corbeille des<br>rendez-vous                                                                                                    |
|----------------------------------------------------------------------------------------------------|
| Ces paramètres sont valables sur tous les ordinateurs                                                                                                    |
| IONINI                                                                                                    |
| res Couleurs Rendez-vous SMS Synchronisation Google                                                                                                    |
| Du Au Icone 🔺 🕂                                                                                                    |
| 23/12/2016       23       01/01/2017       23       第         31/10/2016       23       31/10/2016       23       金         29/07/2016       23       28/08/2016       23       茶         24/12/2015       23       03/01/2016       23       茶         23/11/2015       23       03/01/2016       23       茶         03/08/2015       23       30/08/2015       23       茶         10/07/2015       23       14/07/2015       23       茶         22/05/2015       23       25/05/2015       23       茶 |
| 22/05/2015       23       25/05/2015       23       7         14/05/2015       23       17/05/2015       23       7         05/05/2015       23       08/05/2015       23       7         03/04/2015       23       06/04/2015       23       8         20/03/2015       23       22/03/2015       23       8         13/03/2015       23       15/03/2015       23       8                                                                                                    |
|                                                                                                    |

-

| Paramètres d'affichage                  |                                                                               |
|-----------------------------------------|-------------------------------------------------------------------------------|
| Fermer                                  | Corbeille des<br>rendez-vous                                                  |
| Affichag Utilisateurs Fendez-vous SMS e | t numéros de téléphones Ces paramètres sont valables sur tous les ordinateurs |
| NC Docteur Ninon CREMONINI              | Docteur Ninon CREMONINI                                                       |
|                                         | Horaires Congés et fermetures Couleurs Rendez-vous SMS Synchronisation Google |
|                                         |                                                                               |
|                                         | Du Au Icone 🔺                                                                 |
|                                         |                                                                               |
|                                         | 29/07/2016 23 28/08/2016 23                                                   |
|                                         | 24/12/2015 23 03/01/2016 23                                                   |
|                                         | 23/11/2015 23 29/11/2015 23                                                   |
|                                         | Pour supprimer une période                                                    |
|                                         | Sélection d'une période                                                       |
|                                         | nuis die sun l'icône fou                                                      |
|                                         | puis che sur l'icone reu                                                      |
| -                                       | 20/03/2015 32 22/03/2015 33                                                   |
|                                         |                                                                               |
|                                         | 20/12/2014 23 04/01/2015 23                                                   |
|                                         | 09/08/2014 23 29/08/2014 23 7                                                 |
|                                         | 20/12/2013 23 03/01/2014 23 💥 🔻                                               |
| <u>↓</u> 10                             |                                                                               |

| Paramètres d'affichage                                                                                           |                                                                                                    |
|----------------------------------------------------------------------------------------------------|----------------------------------------------------------------------------------------------------|
| Fermer                                                                                                    | Corbeille des<br>rendez-vous                                                                                                    |
| Affichag Utilisateurs Fendez-vous SMS et numéros de téléphones                                                   | Ces paramètres sont valables sur tous les ordinateurs                                                                                                    |
| NC Docteur Ninon CREMONINI Docteur Ninon CREMONINI<br>Horaires Congés et fermetures Couleu                       | rs Rendez-vous SMS Synchronisation Google                                                                                                    |
| Couleur associée au praticien :                                                                                  | , Choix d'une couleur X<br>Couleur :                                                                                                    |
| Couleur associée au praticien<br>Chaque praticien dispose d'une couleur<br>ui sera présente en ligne horizontale | Rendez-vous<br>Autres rende<br>Taux de remp<br>souhaitable d                                                                                                    |
|                                                                                                    | Marcel 10000 + 1.01         Marcel 10000 + 1.01                                                                                                    |
| Deux praticiens                                                                                                  | Image: Second Second |
| Lun. 05 Oct. $\pm$ Mar. 06 Oct. $\pm$ Mer. 07 Oct                                                                | 17.00         09:00         09:00         04 93 5           18.00         15/10/1951         15/10/1951         15/10/1951           Variance         19:00         10:00         10:00                                                                                                    |

•••

| Paramètres d'affichage                                           |                                                                   |                                                       |
|------------------------------------------------------------------|-------------------------------------------------------------------|-------------------------------------------------------|
| Fermer                                                           |                                                                   | Corbeille des<br>rendez-vous                          |
| Affichag Utilisateurs Fendez-vous SMS e                          | t numéros de téléphones                                           | Ces paramètre Choix d'une couleur                     |
| NC Docteur Ninon CREMONINI                                       | Docteur Ninon CREMONINI<br>Horaires Congés et fermetur es Couleur | S Rendez-vous SMS Synchro                             |
|                                                                  | Couleur associée au praticien :                                   |                                                       |
|                                                                  | Jauge de remplissage hebdomadaire                                 | Rendez-vous importants                                |
|                                                                  |                                                                   | Autres rendez-vous                                    |
| ne jauge qui peut êtr                                            | re présente                                                       | Taux de remplissage maximal 50 %                      |
| à gauche de l'agenda<br>à un niveau hebdo<br>les rendez -vous im | , représente<br>madaire<br>portants                               | Agenda LOGOS_w - 8.0.1                                |
| et les autre                                                     | 25                                                                | L M M J V S D<br>29 30 1 2 3 4 5 08:30.               |
| La couleur de chaq<br>est personnalis                            | ue type<br>sable                                                  | $\begin{array}{c ccccccccccccccccccccccccccccccccccc$ |
|                                                                  | $\square$                                                         | Liste                                                 |
|                                                                  |                                                                   | d'attente 30-                                         |

0

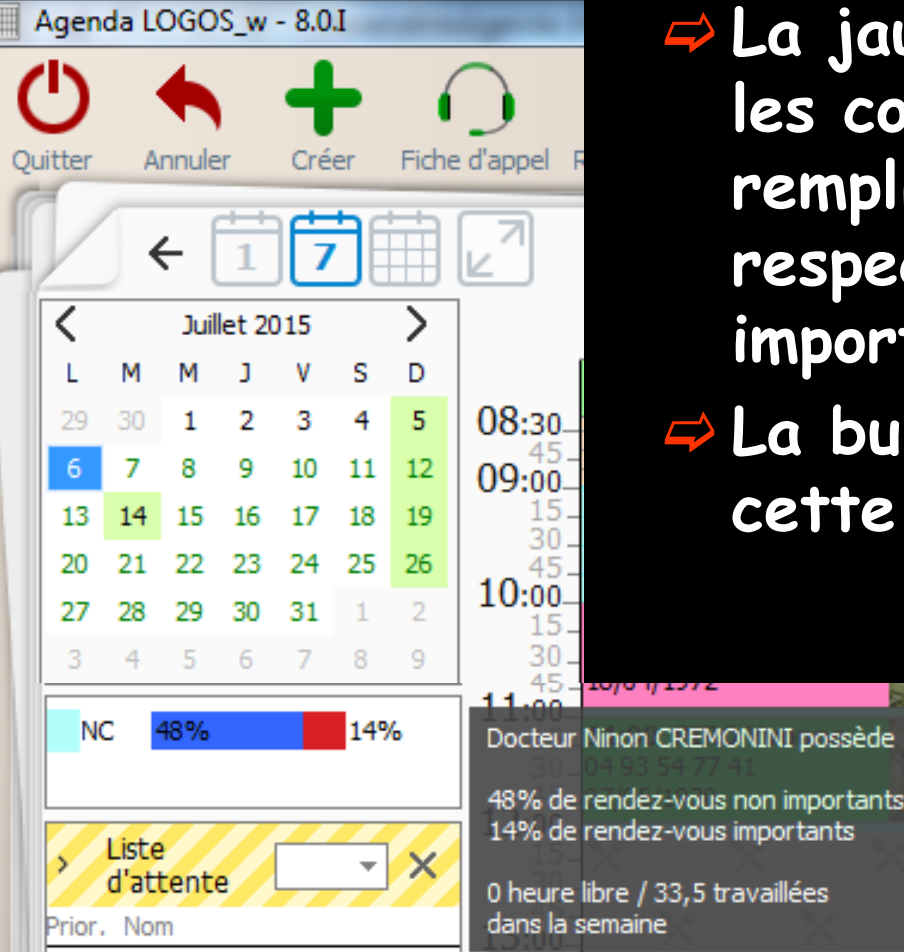

 La jauge (dont on peut définir les couleurs) indique le taux de remplissage avec les parts respectives de rendez-vous importants et non importants
 La bulle d'aide par survol de cette jauge donne les valeurs

|   | Paramètres d'affichage                  |                         |                  |             |      |                            |                           |
|---|-----------------------------------------|-------------------------|------------------|-------------|------|----------------------------|---------------------------|
|   | × Fermer                                |                         |                  |             |      |                            | Corbeille des rendez-vous |
|   | Affichag Utilisateurs Fendez-vous SMS e | t numéros de téléphones |                  |             | Cesp | paramètres sont valables s | sur tous les ordinateurs  |
|   | NC Docteur Ninon CREMONINI              | Docteur Ninon CR        | REMONINI         | -           |      |                            |                           |
|   |                                         | Horaires Congés et fern | netures Couleurs | Rendez-vous | SMS  | Synchronisation Google     |                           |
| 1 |                                         | Couleur associée au pra | aticien :        |             |      |                            |                           |
|   |                                         |                         |                  |             |      |                            |                           |

Le taux de remplissage maximal souhaitable pour les RDV de moindre importance Cela permet de dire, par exemple, "je ne souhaite pas que les "petits" rendez-vous excèdent 50% de mon temps de travail hebdomadaire"

<u>ት</u> ት

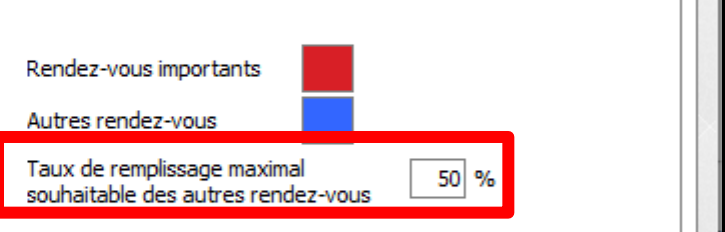

Taux de remplissage que vous jugerez optimal permettant ainsi de suivre l'évolution des prises de RDV

#### Lorsqu'un rendez-vous est pris et qu'il dépasse cette durée, un message le signalera (il est bien entendu possible de passer outre)

#### Ajout d'un rendez-vous

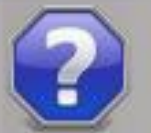

Vous êtes sur le point de dépasser la durée totale de rendez-vous de moindre importance fixée à 50% de la durée de la semaine.

Voulez-vous continuer?

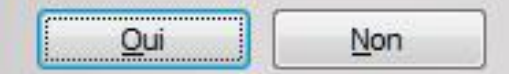

| Paramètres d'affichage              |                            |                                                                                                    |
|-------------------------------------|----------------------------|----------------------------------------------------------------------------------------------------|
| Fermer                              |                            | Corbeille des<br>rendez-vous                                                                                  |
| Affichae Utilisateurs endez-vous SM | S et numéros de téléphones | Ces paramètres sont valables sur tous les ordinateurs                                                         |
| NC Docteur Ninon CREMONINI          | Docteur Ninon Cl           | REMONINI                                                                                                    |
|                                     | Horaires Congés et fer     | metures Couleurs Rendez-vous SMS Synchronisation Google                                                       |
|                                     | Type de RDV par défaut     | Consultation                                                                                                  |
| pe de RDV par dé                    | faut                       | <aucun> Consultation aque type d'acts Chirurgie P. fixe P. mobile Tous Cte entraine une s rendez-vous</aucun> |
|                                     | Salle par défaut :         | Soins<br>Divers<br>CMU                                                                                        |
|                                     | 👿 Suivre les annulation    | ns/reports des rendez-vous                                                                                    |
|                                     | pour une modifie           | cation à moins de 5 jours avant la date prévue                                                                |
|                                     | 🔽 demander la              | raison                                                                                                    |
|                                     |                            |                                                                                                    |
|                                     |                            |                                                                                                    |
| <b>分</b>                            |                            |                                                                                                    |
|                                     |                            |                                                                                                    |

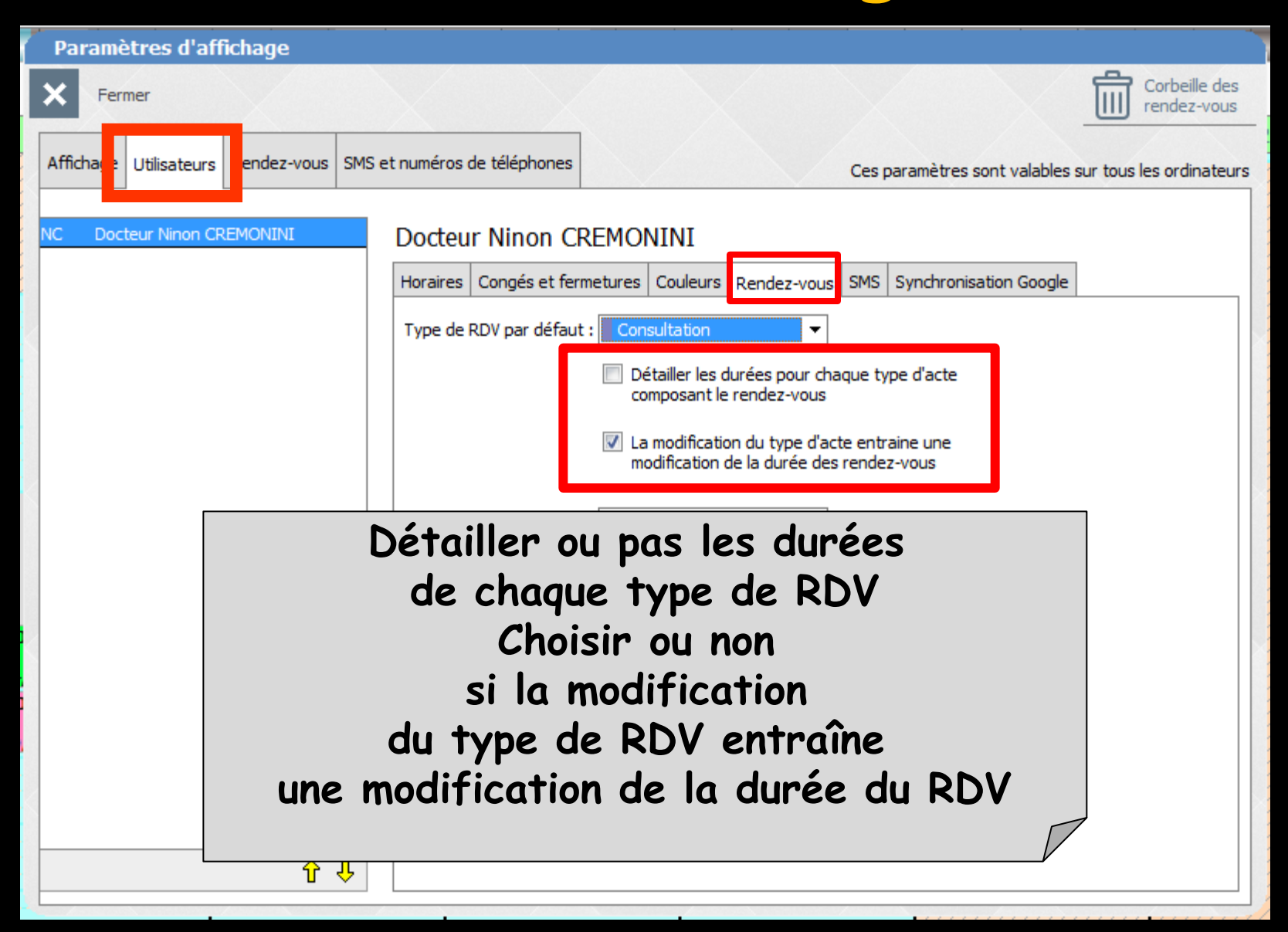

| Paramètres d'affichage               |                                                                                                    |                                                                                                    |
|--------------------------------------|----------------------------------------------------------------------------------------------------|----------------------------------------------------------------------------------------------------|
| Fermer                               |                                                                                                    | Corbeille des<br>rendez-vous                                                                                                    |
| Affichage Utilisateurs endez-vous SM | S et numéros de téléphones                                                                                 | Ces paramètres sont valables sur tous les ordinateurs                                                                                                    |
| NC Docteur Ninon CREMONINI           | Docteur Ninon Cl<br>Horaires Congés et fer<br>Type de RDV par défaut<br>Salle par défaut :<br>Choisir la s | REMONINI<br>metures Couleurs Rendez-vous SMS Synchronisation Google<br>Consultation<br>Détailler les durées pour chaque type d'acte<br>composant le rendez-vous<br>La modification du type d'acte entraine une<br>modification de la durée des rendez-vous<br>Salle 1<br>Salle 1<br>Secure défaut |
| <u></u>                              | <b>√</b> demander la                                                                                       | n raison                                                                                                    |

| Paramètres d'affichage                 |                                                          |                                                                                                  |
|----------------------------------------|----------------------------------------------------------|--------------------------------------------------------------------------------------------------|
| Fermer                                 |                                                          | Corbeille des<br>rendez-vous                                                                     |
| Affichate: Utilisateurs endez-vous SMS | S et numéros de téléphones                               | Ces paramètres sont valables sur tous les ordinateur                                             |
| NC Docteur Ninon CREMONINI             | Docteur Ninon Cl<br>Horaires Congés et fer               | REMONINI<br>metures Couleurs Rendez-vous SMS Synchronisation Google                              |
| Suivre o<br>pour                       | ou pas les d<br>une modifie<br>de l<br>Demande           | annulations/reports des RDV<br>cation à moins de n jours<br>a date prévue<br>er ou pas la raison |
|                                        | Suivre les annulation<br>pour une modifie<br>demander la | ns/reports des rendez-vous<br>cation à moins de 5 jours avant la date prévue<br>raison           |
| <u></u>                                |                                                          |                                                                                                  |

| Paramètres d'affichage                 |                            |                                                                                                    |
|----------------------------------------|----------------------------|----------------------------------------------------------------------------------------------------|
| Fermer                                 |                            | Corbeille des<br>rendez-vous                                                                                 |
| Afficha e Utilisateurs Rendez-vous SMS | S et numéros de téléphones | Ces paramètres sont valables sur tous les ordinateurs                                                        |
| NC Docteur Ninon CREMONINI             | Docteur Ninon CRE          | MONINI                                                                                                    |
|                                        | Horaires Congés et fermet  | ures Couleurs Rendez-vous SMS synchronisation Google                                                         |
|                                        | Code d'envoi de SMS :      |                                                                                                    |
| Code d'envoi<br>Ionné lors de l'inscr  | de SMS<br>ription au se    | nise<br>"DENTISTE"<br>"ORTHODONT."<br>Fes réponses de SMS des patients                                       |
|                                        |                            | Les réponses par SMS seront affichées dans LOGOSw, sur l'ordinateur qui a<br>envoyé le SMS d'origine.        |
|                                        |                            | Si LOGOSw n'est pas ouvert ou que cet ordinateur est éteint, la réponse<br>vous sera acheminée par email à : |
|                                        |                            | ninon.cremonini@wanadoo.fr                                                                                   |
|                                        |                            |                                                                                                    |
|                                        |                            |                                                                                                    |
|                                        |                            |                                                                                                    |

| Paramètres d'affichage            |                                               |                                                                                                    |
|-----------------------------------|-----------------------------------------------|----------------------------------------------------------------------------------------------------|
| Fermer                            |                                               | Corbeille des<br>rendez-vous                                                                                                    |
| Afficha e Utilisateurs Rendez-voi | us SMS et numéros de téléphones               | Ces paramètres sont valables sur tous les ordinateurs                                                                                      |
| NC Docteur Ninon CREMONINI        | Docteur Ninon Cl<br>Horaires Congés et fer    | metures Couleurs Rendez-vous SMS ynchronisation Google                                                                                     |
|                                   | Code d'envoi de SMS :<br>Type de SMS par défa | eut : RAPPELRDV                                                                                                    |
|                                   | Type de SM                                    | S par défaut                                                                                                    |
|                                   |                                               | Les réponses par SMS seront affichées c<br>envoyé le SMS d'origine.<br>RAPPELRDV                                                           |
|                                   |                                               | Si LOGOSw n'est pas ouvert ou que cet ordinateur est éteint, la réponse<br>vous sera acheminée par email à :<br>ninon.cremonini@wanadoo.fr |
| 1                                 | 4 4                                           |                                                                                                    |

| Paramètres d'affichage                                                      |                                       |                                                                                        |  |
|-----------------------------------------------------------------------------|---------------------------------------|----------------------------------------------------------------------------------------|--|
| Fermer                                                                      |                                       | Corbeille des<br>rendez-vous                                                           |  |
| Afficha e Utilisateurs Rendez-vous SMS et nu                                | méros de téléphones                   | Ces paramètres sont valables sur tous les ordinateurs                                  |  |
| NC Docteur Ninon CREMONINI D                                                | octeur Ninon CREMONINI                |                                                                                        |  |
|                                                                             | oraires Congés et fermetures Couleurs | Rendez-vous SMS inchronisation Google                                                  |  |
|                                                                             | Code d'envoi de SMS :                 |                                                                                        |  |
| elon les options choisies<br>nvoi de SMS avec suivi<br>Emetteur: "DENTISTE" |                                       |                                                                                        |  |
|                                                                             | Emetteur : "C                         | DRTHODONT."                                                                            |  |
|                                                                             | ✓ Recevoir les                        | réponses de SMS des patients                                                           |  |
|                                                                             | Les réponses<br>envoyé le SM          | par SMS seront affichées dans LOGOSw, sur l'ordinateur qui a<br>S d'origine.           |  |
|                                                                             | Si LOGOSw r<br>vous sera ad           | n'est pas ouvert ou que cet ordinateur est éteint, la réponse<br>heminée par email à : |  |
|                                                                             | ninon.cremor                          | nini@wanadoo.fr                                                                        |  |
|                                                                             |                                       |                                                                                        |  |
|                                                                             |                                       |                                                                                        |  |
| <b>企</b>                                                                    |                                       |                                                                                        |  |

| Paramètres d'affichage                                          |                                                                                                    |  |  |
|-----------------------------------------------------------------|----------------------------------------------------------------------------------------------------|--|--|
| Fermer                                                          | Corbeille des<br>rendez-vous                                                                              |  |  |
| Afficha e Utilisateurs Rendez-vous SMS et numéros de téléphones | Ces paramètres sont valables sur tous les ordinateurs                                                     |  |  |
| NC Docteur Ninon CREMONINI Docteur Ninon CR                     |                                                                                                    |  |  |
| Code d'equei de SMS :                                           |                                                                                                    |  |  |
| Type de SMS par défau                                           | t:RAPPELRDV -                                                                                             |  |  |
| Selon les options choisies                                      | Emetteur : "DENTISTE"                                                                                     |  |  |
| Envoi de SMS                                                    | Emetteur : "ORTHODONT."                                                                                   |  |  |
| avec réponse                                                    | <ul> <li>Recevoir les réponses de SMS des patients</li> </ul>                                             |  |  |
| ossible ou non du natient                                       | Les réponses par SMS seront affichées dans LOGOSw, sur l'ordinateur qui a<br>envoyé le SMS d'origine.     |  |  |
| (voir les paramétrages                                          | Si LOGOSw n'est pas ouvert ou que cet ordinateur est éteint, la réponse vous sera acheminée par email à : |  |  |
| du gestionnaire de SMS)                                         | r                                                                                                    |  |  |
|                                                                 |                                                                                                    |  |  |
|                                                                 |                                                                                                    |  |  |
| <b>企</b>                                                        |                                                                                                    |  |  |
| Parametres d'affichage                 |                                                  |                                                                                                    |
|----------------------------------------|--------------------------------------------------|----------------------------------------------------------------------------------------------------|
| Fermer                                 |                                                  | Corbeille des<br>rendez-vous                                                                                                    |
| Afficha e Utilisateurs Rendez-vous SMS | et numéros de téléphones                         | Ces paramètres sont valables sur tous les ordinateurs                                                                                                    |
| NC Docteur Ninon CREMONINI             | Docteur Ninon CREM<br>Horaires Congés et fermetu | 1ONINI<br>res Couleurs Rendez-vous SMS Synchronisation Google                                                                                            |
|                                        | Google agenda                                    | Vous pouvez aisément synchroniser votre agenda avec Google Calendar.<br>L'agenda du Dr Ninon CREMONINI se synchronise avec un compte Google<br>Calendar. |
| nchronisation Agence<br>avec Google Ag | la LOGOSw<br>jenda                               | Configurer                                                                                                    |
|                                        |                                                  |                                                                                                    |
|                                        | iCal                                             | Configurer<br>Modifier la configuration de la synchronisat                                                                                               |

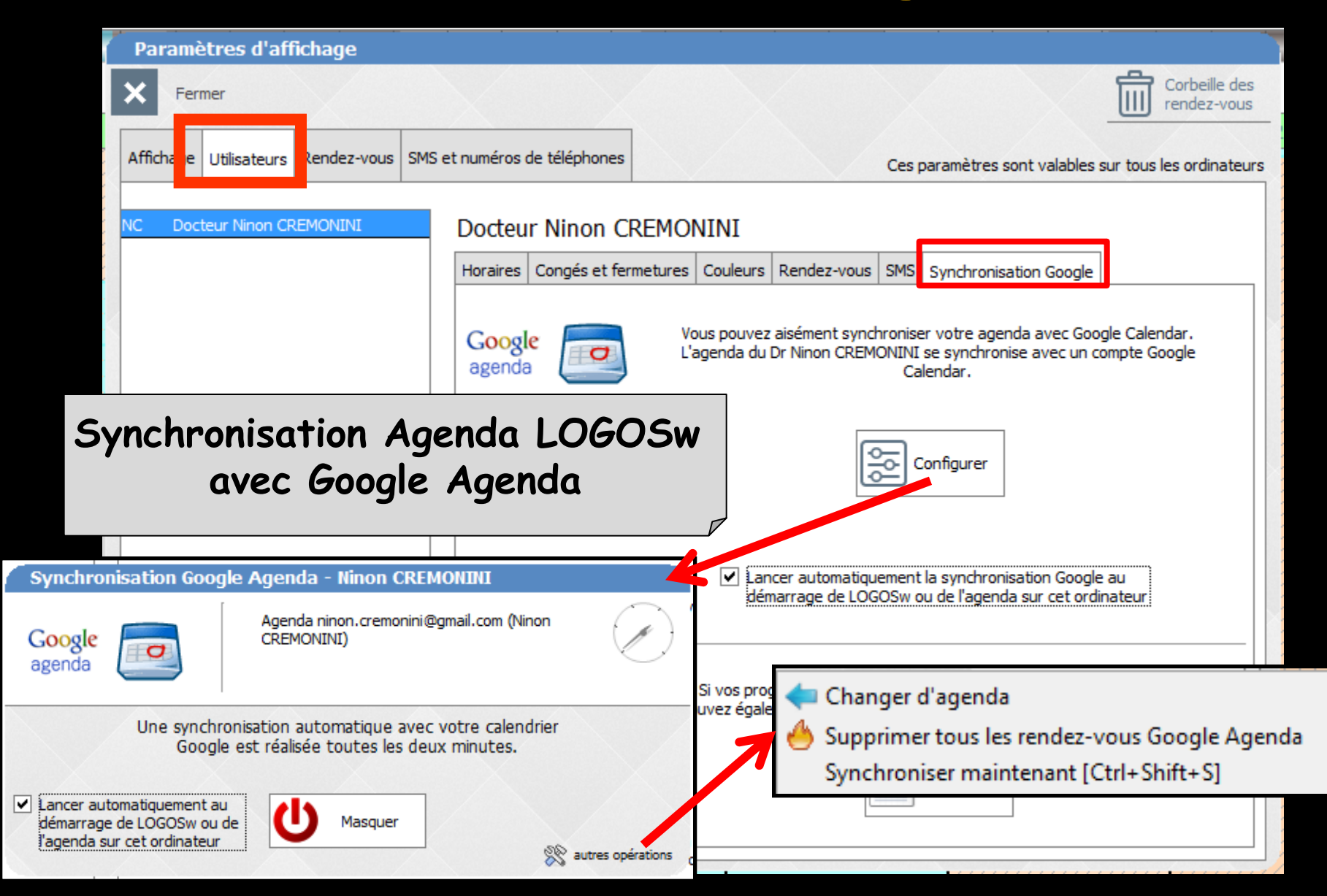

| Paramètres d'affichage                 |                                               |                                                                                                    |
|----------------------------------------|-----------------------------------------------|----------------------------------------------------------------------------------------------------|
| Fermer                                 |                                               | Corbeille des<br>rendez-vous                                                                                                    |
| Afficha e Utilisateurs Rendez-vous SMS | et numéros de téléphones                      | Ces paramètres sont valables sur tous les ordinateurs                                                                                                    |
| NC Docteur Ninon CREMONINI             | Docteur Ninon CRI<br>Horaires Congés et ferme | EMONINI<br>etures Couleurs Rendez-vous SMS Synchronisation Google                                                                                        |
|                                        | agenda                                        | Vous pouvez aisément synchroniser votre agenda avec Google Calendar.<br>L'agenda du Dr Ninon CREMONINI se synchronise avec un compte Google<br>Calendar. |
| nchronisation Agence<br>avec Google Ag | la LOGOSw<br>jenda                            | Configurer                                                                                                    |
|                                        |                                               | Lancer automatiquement la synchronisation Google au<br>démarrage de LOGOSw ou de l'agenda sur cet ordinateur                                             |
|                                        | iCal                                          | Si vos programmes ne se synchronisent pas avec Google Agenda, vous<br>pouvez également exporter vos rendez-vous au format iCalendar/vCalendar            |
| <b>小小</b>                              |                                               | Exporter                                                                                                    |

| Paramètres d'affichage                |                                               |                                                                                                    |
|---------------------------------------|-----------------------------------------------|----------------------------------------------------------------------------------------------------|
| Fermer                                |                                               | Corbeille des<br>rendez-vous                                                                                                    |
| Afficha e Utilisateurs Rendez-vous SM | S et numéros de téléphones                    | Ces paramètres sont valables sur tous les ordinateurs                                                                                                    |
| NC Docteur Ninon CREMONINI            | Docteur Ninon CRE<br>Horaires Congés et ferme | tures Couleurs Rendez-vous SMS Synchronisation Google                                                                                                    |
|                                       | Google<br>agenda                              | Vous pouvez aisément synchroniser votre agenda avec Google Calendar.<br>L'agenda du Dr Ninon CREMONINI se synchronise avec un compte Google<br>Calendar. |
|                                       | •                                             | Configurer                                                                                                    |
| Sy<br>Agenda                          | nchronisatio<br>LOGOSw av                     | vec ICal<br>He LOGOSw ou de l'agenda sur cet ordinateur                                                                                                  |
| <b>①</b> 4                            | iCal                                          | Si vos programmes ne se synchronisent pas avec Google Agenda, vous<br>pouvez également exporter vos rendez-vous au format iCalendar/vCalendar            |

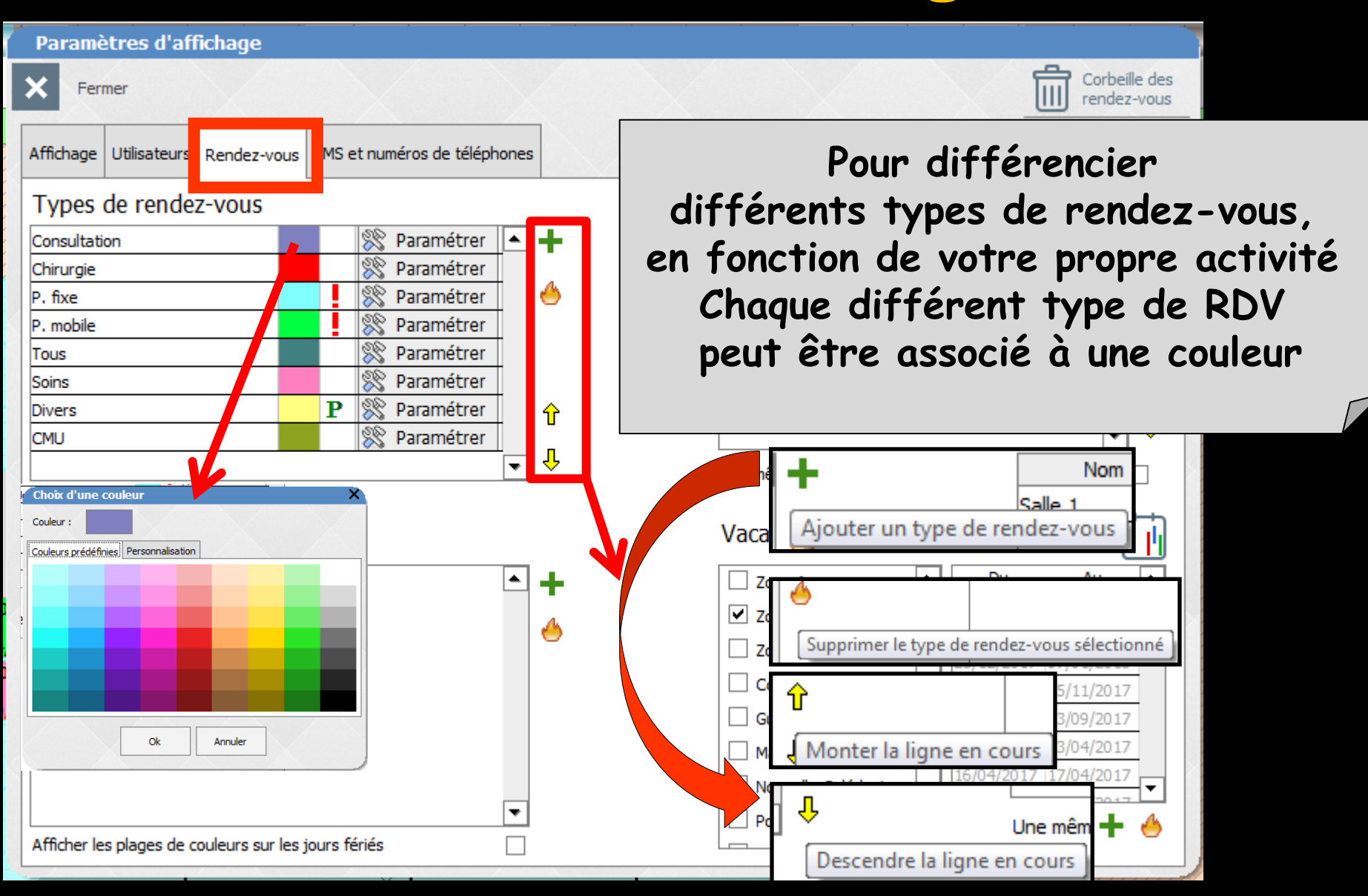

# Paramètres de l'agenda Possibilité de modifier l'ordre d'affichage des types de rendez-vous avec les flèches jaunes pour monter ou descendre

| Paramètres d'affichage                                          |                                                       |      |
|-----------------------------------------------------------------|-------------------------------------------------------|------|
| Fermer                                                          | Corbeile des<br>rendez-vous                           |      |
| Affichage Utilisateurs Rendez-vous SMS et numéros de téléphones | Ces paramètres sont valables sur tous les ordinateurs |      |
| Types de rendez-vous                                            | Salles                                                |      |
| Consultation 😵 Paramétrer 🔺 🕂                                   | Nom Couleur NC                                        |      |
| Chirurgie 🕺 🕅 🕅 Chirurgie                                       | Salle 1                                               |      |
| P. fixe S Parametrer                                            | •                                                     |      |
| Tous Rameter                                                    |                                                       | /IC  |
| Soins 😵 Paramétrer                                              |                                                       |      |
| Divers P 🛞 Paramétrer 🏫                                         |                                                       |      |
| CMU Raramétrer                                                  |                                                       |      |
|                                                                 | Une même salle ne peut pas être utilisée par deux RDV |      |
| Plages de couleurs et règles                                    | Vacances scolaires                                    |      |
| • +                                                             | Zone A Du Au A                                        |      |
|                                                                 | ✓ Zone B 23/04/2018 06/05/2018                        |      |
|                                                                 | Zone C                                                | have |
|                                                                 | Corse 23/10/2017 05/11/2018                           | /C:  |
|                                                                 | Guadeloupe                                            |      |
|                                                                 | Martinique 17/04/2017 23/04/2017                      |      |
|                                                                 | □ Nouvelle-Calédonie 16/04/2017 17/04/2017 ▼          |      |
| ▼                                                               |                                                       |      |
| Afficher les plages de couleurs sur les jours fériés            |                                                       |      |

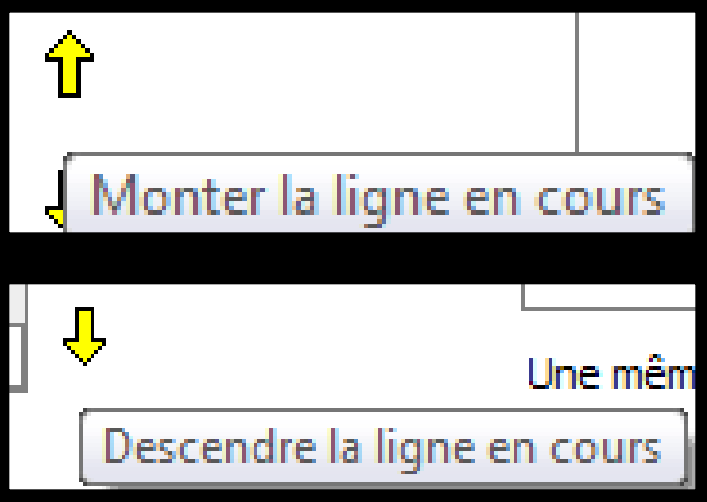

#### Pour supprimer un catégorie de RDV de l'agenda LOGOSw

#### ⇒On la sélectionne et clic sur l'icône feu

| Deemètres d'affichage                                           |                                                           |                                                    |
|-----------------------------------------------------------------|-----------------------------------------------------------|----------------------------------------------------|
| X         Fermer                                                | Corbeille des<br>rendez-vous                              |                                                    |
| Affichage Utilisateurs Rendez-vous SMS et numéros de téléphones | Ces paramètres sont valables sur tous les ordinateurs     | Supprimer le type de rendez-vous sélectionné       |
| Types de rendez-vous                                            | Salles                                                    |                                                    |
| Consultation                                                    | Nom Couleur NC  Salle 1                                   |                                                    |
| P. fixe                                                         |                                                           |                                                    |
| Tous Sparamétrer                                                |                                                           | Message de confirmation                            |
| Soins Soins Paramétrer Divers P 🛞 Paramétrer                    | Ŷ                                                         |                                                    |
| CMU 🛞 Paramétrer                                                |                                                           |                                                    |
|                                                                 |                                                           | Paramètres d'affichage                             |
| Plages de couleurs et règles                                    | Vacances scolaires                                        |                                                    |
| ▲ <b>+</b>                                                      | Zone A  Du Au                                             |                                                    |
|                                                                 | Zone B 26/02/2018 11/03/2018                              | Voulez-vous supprimer le type de rendez-vous CMU ? |
|                                                                 | Corse 25/12/2017 07/01/2018<br>23/10/2017 05/11/2017      |                                                    |
|                                                                 | Guadeloupe 10/07/2017 03/09/2017                          | Qui Non                                            |
|                                                                 | Martinique 17/04/2017 23/04/2017<br>16/04/2017 17/04/2017 |                                                    |
| ▼                                                               |                                                           |                                                    |
| Afficher les plages de couleurs sur les jours fériés            |                                                           |                                                    |

#### Paramètres d'affichage Corbeille des Fermer Pour différencier les différents types de rendez-vous Affichage Utilisateurs Rendez-vous MS et numéros de téléphones Types de rendez-vous RDV standards (aucune margue) Consultation Paramé Consultation, contrôles .... Chirurgie Paramé P. fixe Paramé RDV à fort potentiel P. mobile Parame Tous Paramé (Ceux qui font vivre le cabinet Paramé Soins Paramé Divers Soins de longue durée, prothèses, CMU Paramé implants ....) Plages de couleurs et règles **RDV** perso Agenda LOGOS w - 8.0.I Fiche d'appe \_ zone c Corse 08:30 Lorsqu'on utilise la jauge de 09:00 23/04/2017 remplissage des rendez-vous, les RDV 10:00 17/04/2017 perso n'interfèrent pas sur les taux de remplissage d'attente

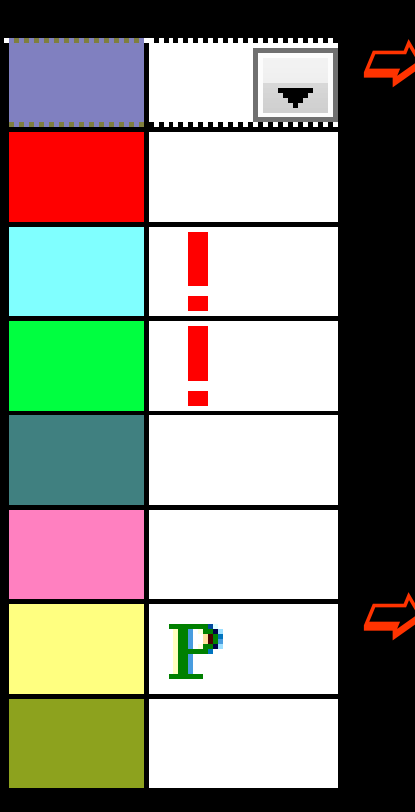

#### ↓ Le type de rendez-vous

Important (à fort potentiel) - ! point d'exclamation rouge

⇒Peu important (normaux) - rien

Rendez-vous personnels - P vert

Du bon remplissage du type de RDV dépendra la fonction de maîtrise de votre activité

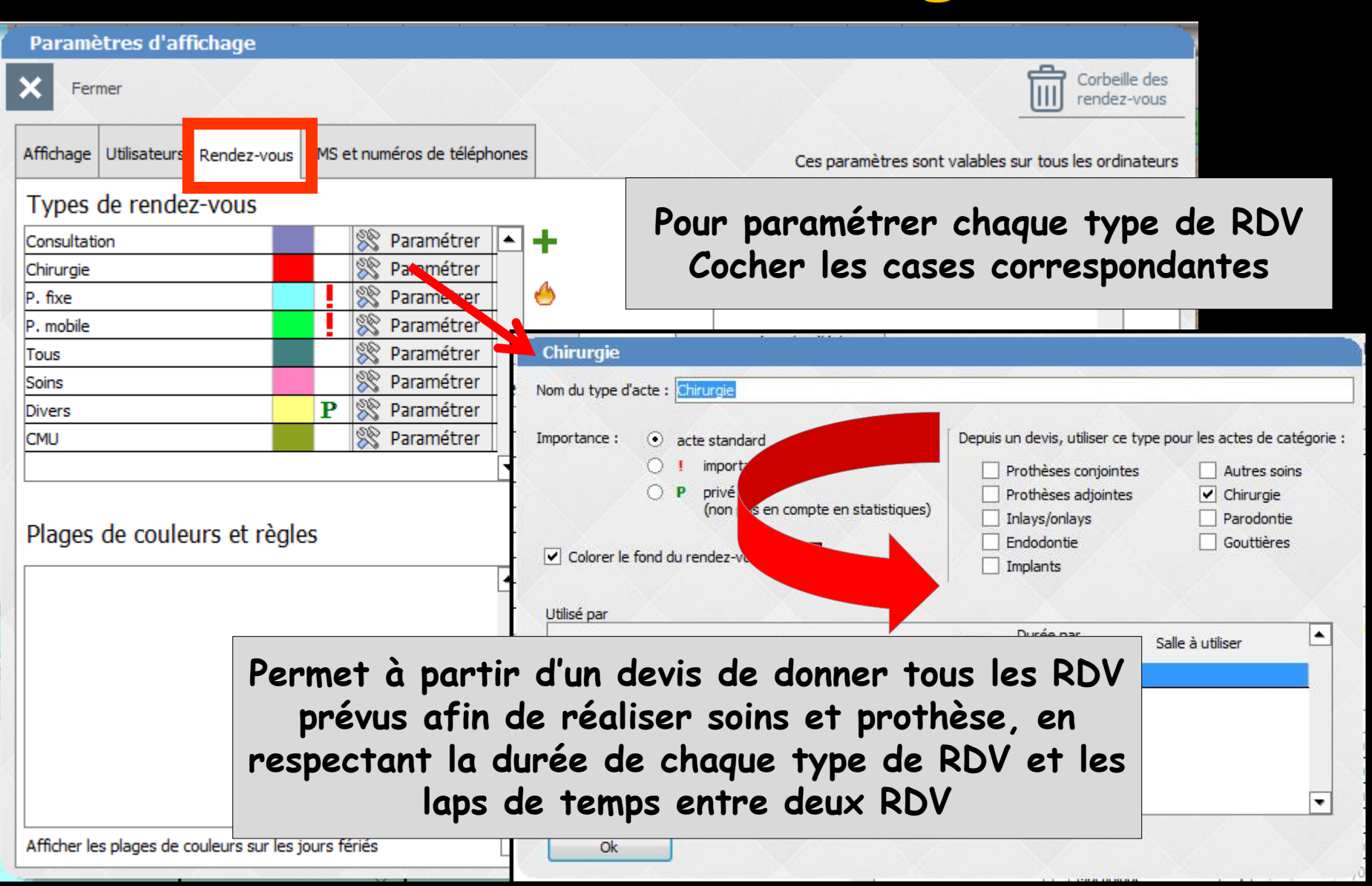

| Paramètres d'affichage                                       |                                |                            |                                   |                                 |
|--------------------------------------------------------------|--------------------------------|----------------------------|-----------------------------------|---------------------------------|
| <b>X</b> Fermer                                              |                                |                            | Corbeille de rendez-vou           | es<br>Is                        |
| Affichage Utilisateurs Rendez-vous MS et numéros de téléphon | 25                             | Ces paramètres sont v      | valables sur tous les ordinate    | urs                             |
| Types de rendez-vous                                         | Sall                           | es                         |                                   |                                 |
| Consultation 🕺 🕅 🕅 Paramétrer                                | ]+ 📃                           | Nom Couleur                | NC 🔺                              |                                 |
| Chirurgie 🛞 Patemétrer                                       | Salle                          | L                          |                                   |                                 |
| P. fixe 🕺 Parameter                                          | l 🐣                            |                            |                                   |                                 |
| P. mobile 🕺 🕺 Paramétrer                                     |                                | te de attente la           |                                   |                                 |
| Tous 🛞 Paramétrer                                            | Chirurgie                      |                            |                                   |                                 |
| Soins 🛛 🕅 🕅 Soins                                            | Nom du type d'acte : Chirurgie |                            |                                   |                                 |
| Divers P Paramétrer                                          |                                |                            |                                   |                                 |
| CMU Strametrer                                               | Importance :                   | d                          | Depuis un devis, utiliser ce type | e pour les actes de catégorie : |
|                                                              | O I importar                   | t                          | Prothèses conjointes              | Autres soins                    |
|                                                              | (non pris                      | en compte en statistiques) | Prothèses adjointes               |                                 |
| Lui associer une couleur (un                                 |                                |                            |                                   | Gouttières                      |
| double clic sur une couleur                                  | Colorer le fond du rendez-vou  |                            | Implants                          |                                 |
|                                                              |                                |                            |                                   |                                 |
| ouvre une tenêtre de choix                                   | Utilisé par                    |                            | Durée par                         |                                 |
| des couleurs)                                                |                                | Nom                        | Autorisé défaut                   | Salle à utiliser                |
|                                                              | NC Docteur Ninon CREMO         | IINI                       | I 55 mn <li>Ibre&gt;</li>         |                                 |
|                                                              |                                |                            |                                   |                                 |
| Choisin la dunée née                                         | assaina (clic                  | dans la ca                 | se Dunée                          | oon défaut                      |
| choisir la durée nec                                         | essuire (circ                  | uans la ca                 | ise Duree                         | par deraur                      |
|                                                              | Chaisir la sa                  | lle à utilis               | or                                |                                 |
| Afficher les p                                               | unusii iu su                   |                            | CI                                |                                 |

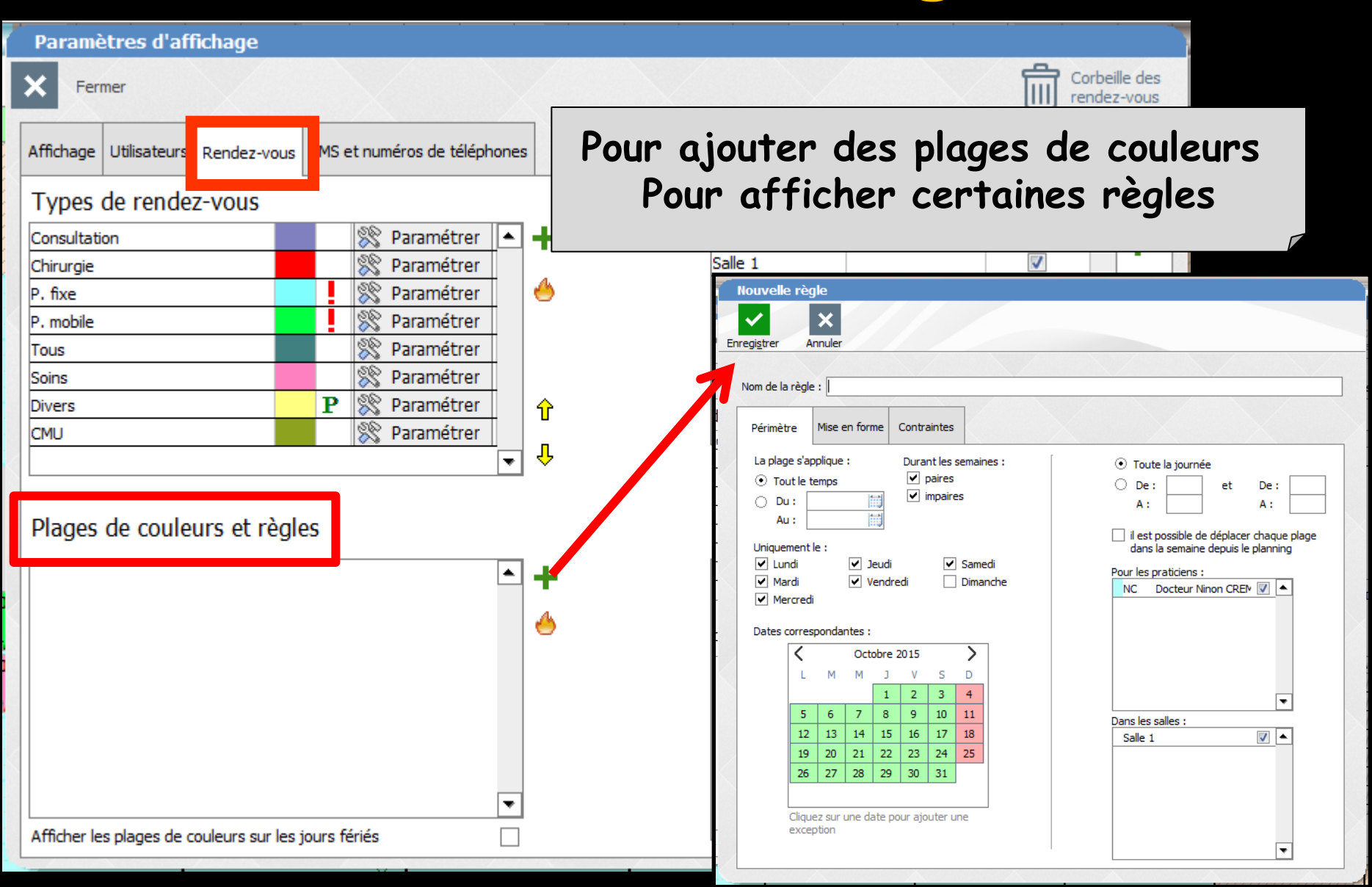

| Nouvelk                                                           | e règ                                                           | le          |         |        |                             |                            |                              |                                                                                                    |
|-------------------------------------------------------------------|-----------------------------------------------------------------|-------------|---------|--------|-----------------------------|----------------------------|------------------------------|----------------------------------------------------------------------------------------------------|
| Enregi <u>s</u> trer<br>Nom de la                                 | Ar                                                              | ×<br>nnuler |         |        |                             | _                          |                              | 3 onglets<br>Périmètre<br>Mise en forme                                                                                                    |
| Périmèt                                                           | tre                                                             | Mise e      | en forr | ne     | Contra                      | aintes                     |                              |                                                                                                    |
| La plag<br>To<br>Du<br>Au<br>Unique<br>Lur<br>Ma<br>Ma<br>Dates ( | ge s'ap<br>ut le te<br>u :<br>ment le<br>ndi<br>ardi<br>ercredi | e :         | :       | eudi   | Duran<br>P<br>P<br>i<br>edi | nt les<br>paires<br>mpaire | semair<br>es<br>Same<br>Dima | <ul> <li>Toute la journée</li> <li>De : et De :</li> <li>A : A :</li> <li>Il est possible de déplacer chaque plage dans la semaine depuis le planning</li> </ul> Pour les praticiens : NC Docteur Ninon CREN I |
| Dutes                                                             | <                                                               |             | Oct     | obre 2 | 2015                        |                            | >                            |                                                                                                    |
|                                                                   | L                                                               | М           | М       | J      | V                           | S                          | D                            |                                                                                                    |
|                                                                   |                                                                 |             |         | 1      | 2                           | 3                          | 4                            |                                                                                                    |
|                                                                   | 5                                                               | 6           | 7       | 8      | 9                           | 10                         | 11                           | Dans les salles :                                                                                                    |
|                                                                   | 12                                                              | 13          | 14      | 15     | 16                          | 17                         | 18                           | Salle 1                                                                                                    |
|                                                                   | 19                                                              | 20          | 21      | 22     | 23                          | 24                         | 25                           |                                                                                                    |
|                                                                   | 26                                                              | 27          | 28      | 29     | 30                          | 31                         |                              |                                                                                                    |
|                                                                   | Clique<br>excep                                                 | tion        | une da  | ate po | our ajo                     | uter u                     | ine                          |                                                                                                    |

| Nouvelle règle                                     |                                                                                |
|----------------------------------------------------|--------------------------------------------------------------------------------|
| Enregistrer Annuler                                | Donnez un nom à la règle                                                       |
| Nom de la règle :                                  | Puis on determine<br>le périmètre de cette règle                               |
| Périmètre Mise en forme Contraintes                |                                                                                |
| La plage s'applique : Durant les sema              | aines : <ul> <li>Toute la journée</li> </ul>                                   |
| ● Tout le temps                                    | O De: et De:                                                                   |
| ○ Du : impaires                                    | A: A:                                                                          |
| Au :                                               |                                                                                |
| Uniquement le :                                    | il est possible de déplacer chaque plage<br>dans la semaine depuis le planning |
| 🗸 Lundi 🗸 Jeudi 🗸 San                              | medi                                                                           |
| 🖌 Mardi 🗹 Vendredi 🗌 Dim                           | nanche NC Docteur Ninon CREM V A                                               |
| ✓ Mercredi                                         |                                                                                |
| Dates correspondantes :                            |                                                                                |
| C Octobre 2015                                     |                                                                                |
| LMMJVSD                                            |                                                                                |
| 1 2 3 4                                            |                                                                                |
| 5 6 7 8 9 10 11                                    | Dans les salles :                                                              |
| 12 13 14 15 16 17 18                               | Salle 1                                                                        |
| 19 20 21 22 23 24 25                               |                                                                                |
| 26 27 28 29 30 31                                  | vous allez pouvoir tixer des regles stric                                      |
|                                                    | de remplissage de l'agenda, en fonction                                        |
| Cliquez sur une date pour ajouter une<br>exception | jours de la semaine (avec toutefois la                                         |
|                                                    | possibilité de jours d'exception) des heur                                     |

des salles et des praticiens

| Er | Nouvelle ré                        | ègle<br>X<br>Annuler   |             |                                                                                    |         |
|----|------------------------------------|------------------------|-------------|------------------------------------------------------------------------------------|---------|
|    | Nom de la rè <u>c</u><br>Périmètre | gle :<br>Mise en forme | Contraintes |                                                                                    |         |
|    |                                    | Colorer le fond de     | l'agenda    |                                                                                    |         |
|    | Libel                              | Colorer la marge d     | le l'agenda | On définit<br>la mise en forme de la<br>Couleur de fond<br>Marge ou non<br>Libellé | a règle |
|    |                                    |                        |             |                                                                                    |         |

| Nouvelle règle                        |                                                    |
|---------------------------------------|----------------------------------------------------|
| <ul> <li>✓</li> <li>×</li> </ul>      |                                                    |
| Enregi <u>s</u> trer Annuler          | Puis on définit les contraintes                    |
| Nam da la règla r                     | de la règle                                        |
|                                       | Les autorisations et les limites                   |
| Périmètre Mise en forme Contraintes   |                                                    |
|                                       |                                                    |
|                                       | Edition d'une contrainte                           |
|                                       | Pour chaque praticien, hors urgences et rdv prives |
|                                       | •                                                  |
|                                       |                                                    |
|                                       |                                                    |
|                                       |                                                    |
|                                       |                                                    |
|                                       |                                                    |
|                                       |                                                    |
| Pour cioutor un                       | a contrainta                                       |
| rour ajourer un                       | e contrainte                                       |
| 🕂 ajouter une contrainte  🙆 supprimer | Ok Annuler                                         |
|                                       |                                                    |
|                                       |                                                    |
|                                       |                                                    |

#### Edition d'une contrainte

Pour chaque praticien, hors urgences et rdv privés...

Choix de la contrainte

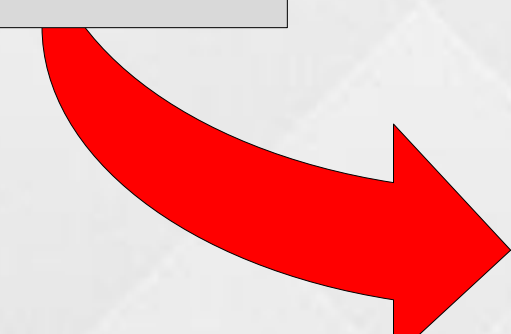

Limiter les patients existants

Limiter les nouveaux patients

Limiter les rendez-vous non importants

Limiter les rendez-vous de type...

Autoriser seulement les rendez-vous de type...

Interdire tous les rendez-vous, sauf urgences

Interdire les rendez-vous de type...

Interdire deux rdv successifs de type...

Interdire deux rdv en parallèle de type... (quel que soit le praticien)

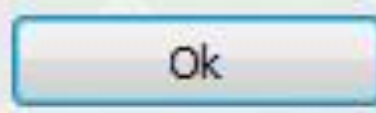

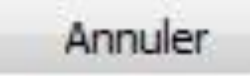

| Nouvelle règle               |                                                                      |                                                    |
|------------------------------|----------------------------------------------------------------------|----------------------------------------------------|
| ✓ ×                          |                                                                      |                                                    |
| Enregi <u>s</u> trer Annuler |                                                                      |                                                    |
|                              |                                                                      |                                                    |
| Nom de la règle :            |                                                                      |                                                    |
| Périmètre Mise en fo         | Edition d'une contrainte                                             |                                                    |
|                              | Pour chaque praticien, hors urgences et rdv privés                   |                                                    |
|                              | •                                                                    |                                                    |
|                              | Limiter les patients existants                                       | Edition d'une contrainte                           |
|                              | Limiter les nouveaux patients                                        | Pour chaque praticien, hors urgences et rdv privés |
|                              | Limiter les rendez-vous non importants                               | Interdire deux rdv successifs de type              |
|                              | Limiter les rendez-vous de type                                      | Type  Consultation                                 |
|                              | Autoriser seulement les rendez-vous de type                          | Chirurgie  P. fixe                                 |
|                              | Interdire tous les rendez-vous, sauf urgences                        | P. mobile                                          |
|                              | Interdire les rendez-vous de type                                    |                                                    |
| ajouter une contraint        | Interdire deux rdv successifs de type                                | dès qu'il y a au moins rendez-vous dans la journée |
|                              | Interdire deux rdv en parallèle de type (quel que soit le praticien) |                                                    |
|                              |                                                                      | Ok Annuler                                         |

Contrainte Interdire deux RDV successifs de chirurgie dès qu'il y a au moins 12 RDV dans la journée par exemple

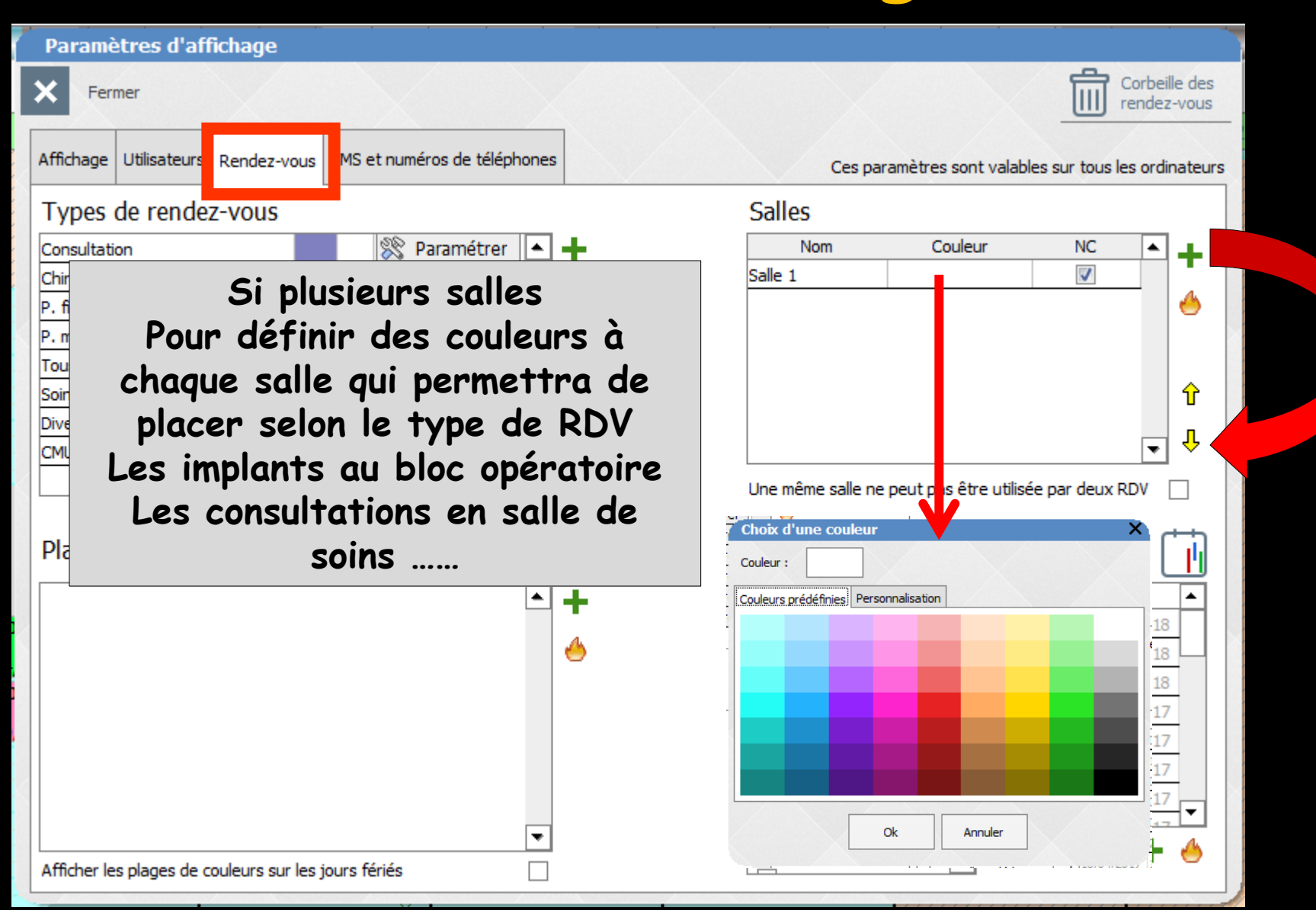

| Paramètres d'affichage                                                                                                    |                                                                                                    |
|----------------------------------------------------------------------------------------------------|----------------------------------------------------------------------------------------------------|
| <b>X</b> Fermer                                                                                                    | Corbeille des<br>rendez-vous                                                                                                    |
| Affichage Utilisateurs Rendez-vous MS et numéros de téléphones                                                                                                    | Ces paramètres sont valables sur tous les ordinateurs                                                                                                    |
| Types de rendez-vous                                                                                                    | Salles                                                                                                    |
| Consultation<br>Chirurgie<br>P. fixe<br>P. mobile<br>Tou Soir<br>Case à cocher pour éviter d'avoir<br>deux RDV dans une même salle<br>Cas d'un bloc opératoire pour<br>plusieurs praticiens par exemple | Nom       Couleur       NC         Salle 1       Image: Couleur       Image: Couleur         Salle 1       Image: Couleur       Image: Couleur         Image: Couleur       Image: Couleur       Image: Couleur         Image: Couleur       Image: Couleur       Image: Couleur         Image: Couleur       Image: Couleur       Image: Couleur       Image: Couleur         Image: Couleur       Image: Couleur       Image: Couleur       Image: Couleur       Image: Couleur         Image: Couleur       Image: Couleur       Image: |
|                                                                                                    | Vacances scolaires                                                                                                    |
| ▲ <b>+</b>                                                                                                    | Zone A         Du         Au           ✓ Zone B         23/04/2018         06/05/2018           Zone C         26/02/2018         11/03/2018                                                                                                    |
|                                                                                                    | □ Zone C       25/12/2017 07/01/2018         □ Corse       23/10/2017 05/11/2017         □ Guadeloupe       10/07/2017 03/09/2017         □ Martinique       17/04/2017 23/04/2017         □ Nouvelle-Calédonie       16/04/2017 17/04/2017         □ Polynésie       ▼                                                                                                    |

| Paramètres d'affichage                    |                         |                     |             |                          |                    |                             |              |  |  |
|-------------------------------------------|-------------------------|---------------------|-------------|--------------------------|--------------------|-----------------------------|--------------|--|--|
| Fermer                                    |                         |                     |             | Corbe<br>rende           | ille des<br>z-vous |                             |              |  |  |
| Affichage Utilisateurs Rendez-vous        | MS et numéros de téléph | ones                |             | Ces para                 | mètres son         | t valables sur tous les ord | linateurs    |  |  |
| Types de rendez-vous                      |                         |                     |             | Salles                   |                    |                             |              |  |  |
| Consultation                              | 🛞 Paramétrer            |                     | +           | Nom                      | Couleu             | ur NC 🔺                     | 1 <b>a</b> 1 |  |  |
| Chirurgie                                 | 🛞 Paramétrer            |                     |             | Salle 1                  |                    | <b>V</b>                    | 1 •          |  |  |
| P. fixe                                   | 🛞 Paramétrer            |                     | <u>6</u>    |                          |                    |                             | 6            |  |  |
| P. mobile                                 | 🛞 Paramétrer            |                     |             |                          |                    |                             |              |  |  |
| Tous                                      | 🛞 Paramétrer            |                     |             |                          |                    |                             |              |  |  |
| Soins                                     | 💸 Paramétrer            |                     |             |                          |                    |                             | 0            |  |  |
| Divers                                    | P 🛞 Paramétrer          |                     | Ŷ           |                          |                    |                             |              |  |  |
| СМИ                                       | 🛞 Paramétrer            |                     |             |                          |                    | •                           | ] ↔          |  |  |
|                                           | <b>4</b>                | Une même salle ne p | eut pas êtr | re utilisée par deux RDV |                    |                             |              |  |  |
| Plages de couleurs et règle               | Vacances scolaires      |                     |             |                          |                    |                             |              |  |  |
|                                           |                         | _                   |             | Zone A                   | -                  | Du Au                       | <b>•</b>     |  |  |
| Les vacances scolaires s                  |                         |                     | sont        | Zone B                   |                    | 23/04/2018 06/05/2018       | в            |  |  |
|                                           |                         |                     |             | Zone C                   |                    | 26/02/2018 11/03/2018       | <u>_</u>     |  |  |
| preenregistrees seion ies                 |                         |                     | s zones     |                          |                    | 25/12/2017 07/01/2018       | <u>B</u>     |  |  |
| Cocher la zone aui vous co                |                         |                     | oncerne     | Corse                    |                    | 23/10/2017 05/11/2017       | 7            |  |  |
| Elles nouvent être sum                    |                         |                     | uláos       | Guadeloupe               |                    | 10/07/2017 03/09/2017       | 7            |  |  |
| ches peuvent etre cum                     |                         |                     | luiees      | Martinique               |                    | 17/04/2017 23/04/2017       | 7            |  |  |
|                                           |                         |                     |             | Nouvelle-Caléd           | onie               | 16/04/2017 17/04/2017       |              |  |  |
|                                           |                         | ▼                   |             | Polynésie                |                    |                             |              |  |  |
| Afficher les plages de couleurs sur les j |                         |                     | -           | - <b>-</b>               |                    |                             |              |  |  |

| Paramètres d'affichage                                  |                          |                                                       |  |  |  |  |  |  |
|---------------------------------------------------------|--------------------------|-------------------------------------------------------|--|--|--|--|--|--|
| Fermer                                                  |                          | Corbeille des<br>rendez-vous                          |  |  |  |  |  |  |
| Affichage Utilisateurs Rendez-vou SMS et numéros de tél | éphones Ces pa           | Ces paramètres sont valables sur tous les ordinateurs |  |  |  |  |  |  |
| Format des numéros de téléphone                         | France métropolitaine    | ▼                                                     |  |  |  |  |  |  |
|                                                         | France métropolitaine    | <u> </u>                                              |  |  |  |  |  |  |
| Selon la zone où 🖻                                      | Guyane                   |                                                       |  |  |  |  |  |  |
| VOUS exercer                                            | Martinique               | +                                                     |  |  |  |  |  |  |
|                                                         | La Réunion               | ۵                                                     |  |  |  |  |  |  |
| PROCHAIN_F                                              | Guadeloupe               |                                                       |  |  |  |  |  |  |
|                                                         | Nouvelle Calédonie       | <b>Q</b>                                              |  |  |  |  |  |  |
|                                                         | Polynésie Française      |                                                       |  |  |  |  |  |  |
|                                                         | Saint-Pierre-et-Miquelon |                                                       |  |  |  |  |  |  |
| Vous pouvez ensuite affecter un                         | Belgique                 |                                                       |  |  |  |  |  |  |
| * Indiquez la valeur "10" par exe<br>d'arriver à 9      | Suisse                   |                                                       |  |  |  |  |  |  |
|                                                         | Espagne                  |                                                       |  |  |  |  |  |  |
|                                                         | Portugal                 | _                                                     |  |  |  |  |  |  |
|                                                         | l                        |                                                       |  |  |  |  |  |  |

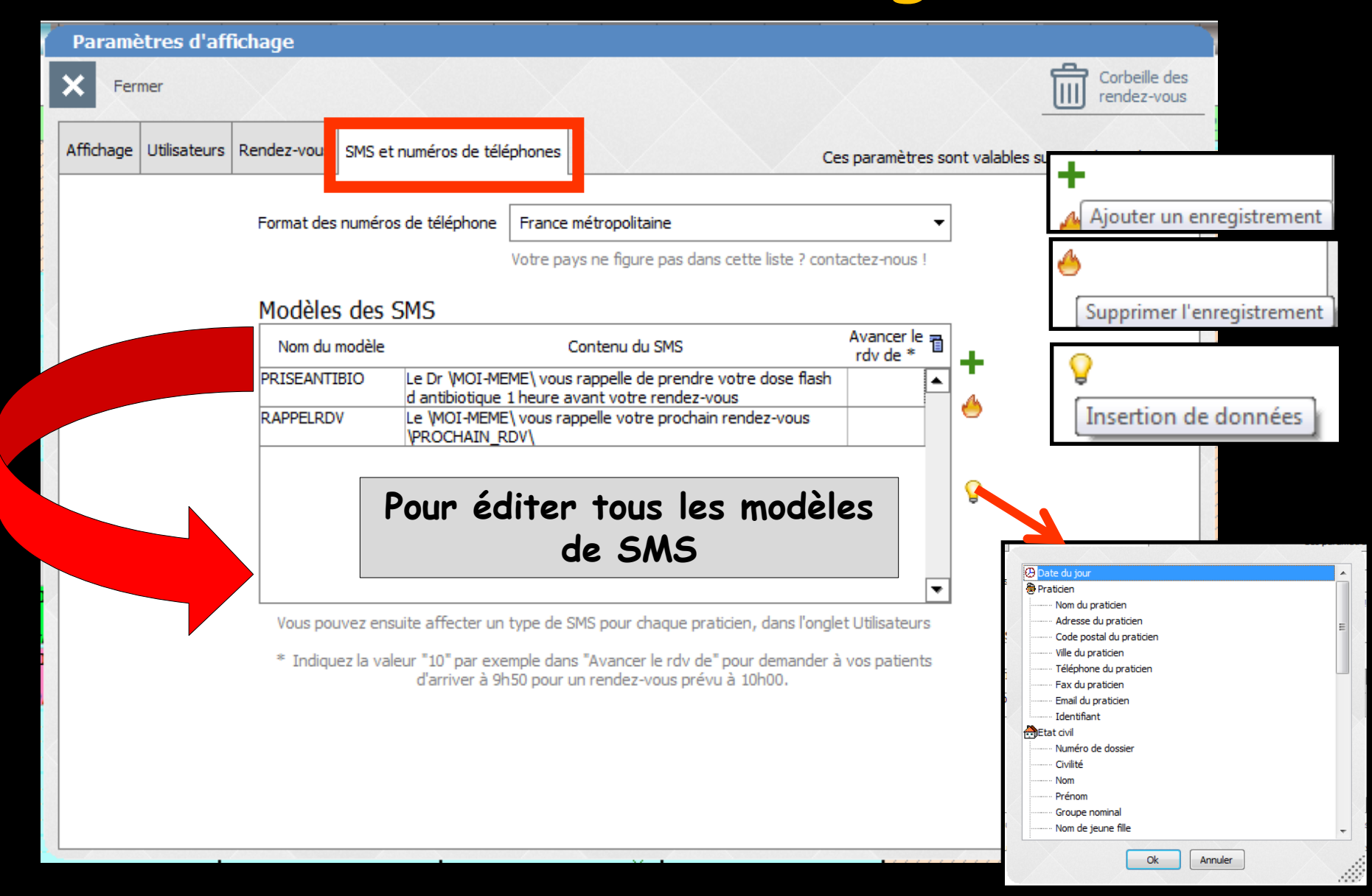

#### Paramètres d'affichage

| Fermer |           |              |             |                           |                                       | ~                 | X                 |          |    |                                                | X |  | Corbe<br>rende | eille des<br>z-vous |  |
|--------|-----------|--------------|-------------|---------------------------|---------------------------------------|-------------------|-------------------|----------|----|------------------------------------------------|---|--|----------------|---------------------|--|
|        | Affichage | Jtilisateurs | Rendez-vous | SMS et numéros de télépho | nes                                   | Ces               |                   |          |    | es paramètres cont valables sur cet ordinateur |   |  |                |                     |  |
|        |           |              |             |                           |                                       |                   |                   |          | ļ, |                                                |   |  |                |                     |  |
|        |           |              |             | Corbeille                 | · · · · · · · · · · · · · · · · · · · |                   | ~ ~ ~ ~           | ×        |    |                                                |   |  |                |                     |  |
|        |           |              |             | × Fermer                  |                                       |                   |                   |          |    |                                                |   |  |                |                     |  |
|        |           |              |             | 🕈 Nom                     | 1                                     | ø ▼ Supprimé le ø |                   | <b></b>  | 1  |                                                |   |  |                |                     |  |
|        |           |              |             |                           |                                       | 19/05/2015        | 🔁 Ouvi            | rir      | 1  |                                                |   |  |                |                     |  |
|        |           |              |             |                           |                                       | 18/05/2015        | <sup>2</sup> ⊂Ouv | ir       | -  |                                                |   |  |                |                     |  |
|        |           |              |             | <u> </u>                  |                                       | 18/05/2015        | Ouvi              | ir       | 1  |                                                |   |  |                |                     |  |
|        |           |              |             | 1                         |                                       | 18/05/2015        | C Ouvi            | rir _    | 1  |                                                |   |  |                |                     |  |
|        |           |              |             | • [                       |                                       | 18/05/2015        |                   | rir _    | 1  |                                                |   |  |                |                     |  |
|        |           |              |             |                           |                                       | 18/05/2015        |                   | rir      | -  |                                                |   |  |                |                     |  |
|        |           |              |             |                           |                                       | 18/05/2015        |                   | ir _     | 1  |                                                |   |  |                |                     |  |
|        |           |              |             |                           |                                       | 12/05/2015        |                   | ir<br>in | 1  |                                                |   |  |                |                     |  |
|        |           |              |             |                           |                                       | 11/05/2015        |                   | ir       | 1  |                                                |   |  |                |                     |  |
|        |           |              |             |                           |                                       | 11/05/2015        |                   | iir iir  | -  |                                                |   |  |                |                     |  |
|        |           |              |             | -                         |                                       | 28/04/2015        |                   | rir i    | 1  |                                                |   |  |                |                     |  |
|        |           |              |             |                           |                                       | 23/04/2015        |                   | ir       | 1  |                                                |   |  |                |                     |  |
|        |           |              |             |                           |                                       | 23/04/2015        |                   | ir.      | 1  |                                                |   |  |                |                     |  |

Les rendez-vous supprimés sont automatiquement purgés deux mois après leur suppression.

Ouvrir

22/04/2015

22/04/2015 尾 Ouvrin